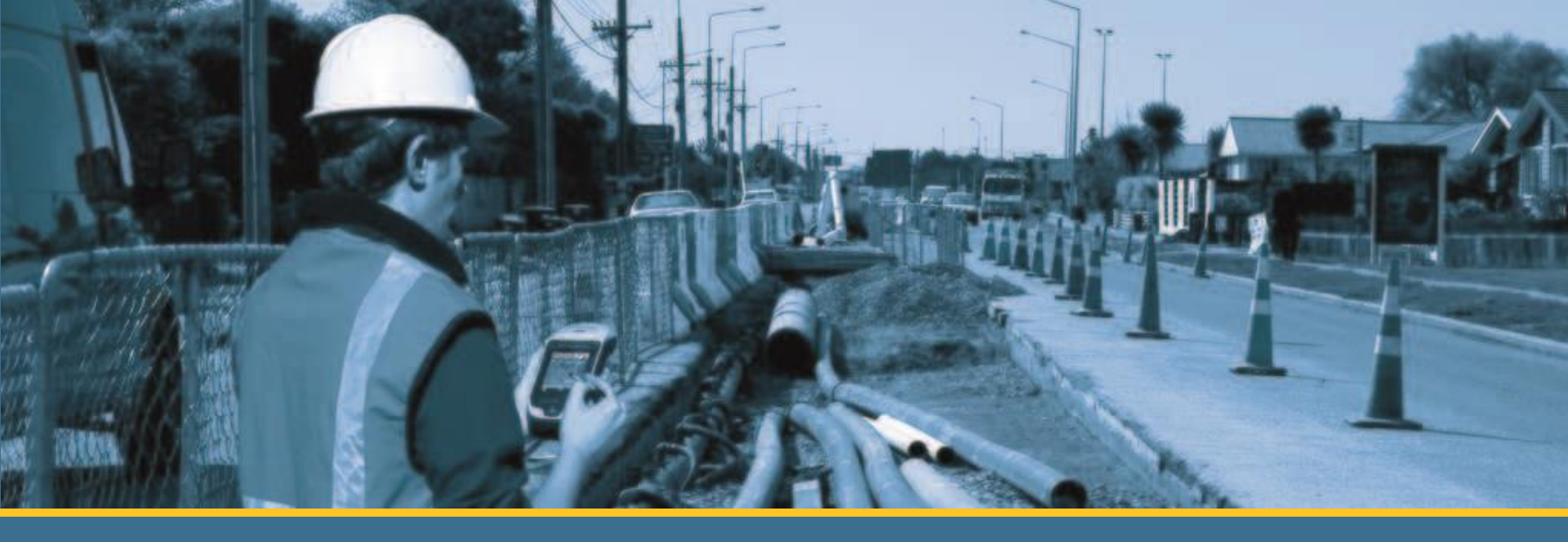

## Trimble Business Center for Total Station & GNSS

Hollywood International Ltd.

## Agenda

- Overview
- Coordinate System Manager
- Project work
- Data Import (Total Station)
- Total Station processing
- Data Import(GNSS)
- GNSS processing
- GNSS loop closure
- Network Adjustment
- PPK processing
- RTK
- การสร้างเส้นชั้นความสูง
- Data Export

#### **TBC** Overview

Software Trimble Business Center (TBC) เป็นซอฟต์แวร์สำหรับการประมวลผลข้อมูลต่างๆซึ่งสามารถรองรับ ข้อมูลต่างๆดังนี้

- ข้อมูล GNSS ทุกรุ่นของ Trimble เช่น R10 R8GNSS R7GNSS R6 R5 R4 R3 5800 5700 และอื่นๆ
- รองรับข้อมูล RINEX เพื่อประมวลผลข้อมูล GNSS ร่วมกับเครื่องGNSS ยี่ห้ออื่นๆได้
- รองรับข้อมูลจากกล้อง Total Station จาก Trimble และ Nikon ได้โดยตรง
- รองรับข้อมูลจากกล้อง Digital Level จาก Trimble ได้โดยตรง
- รองรับข้อมูล raster เช่น JPEG BMP TIF PNG
- รองรับข้อมูล Vector เช่น DXF/DWG Shapefile
- รองรับข้อมูล Point Cloud เช่น LAS e57 PTX

#### **TBC** Overview

ความต้องการด้าน Hardware ของซอฟต์แวร์ TBC

- CPU Dual Core ความเร็วไม่น้อยกว่า 1.8 GHz.
- หน่วยความจำ (RAM) ไม่น้อยกว่า 6 GB
- หน่วยประมวลผลกราฟฟิคมีหน่วยความจำไม่น้อยกว่า 512 MB
- ระบบปฏิบัติการ <u>Windows 7 64bits SP1</u>
- มีพอร์ต USB ว่างอย่างน้อย 1 พอร์ตสำหรับ Hardware Key License
- Mouse แบบ 3 ปุ่ม

\*\*\* ผู้ใช้ควรเสียบ USB Key License ก่อนเปิดใช้งานซอฟต์แวร์ทุกครั้ง หาก Driver ทำงานปกติเมื่อเสียบ USB Key License แล้วหลอด LED ของ USB Key License จะสว่างขึ้น

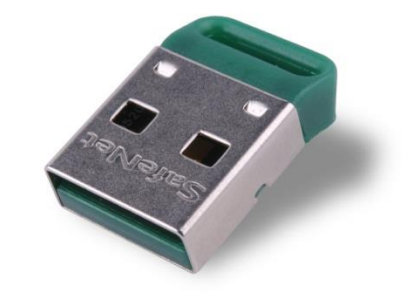

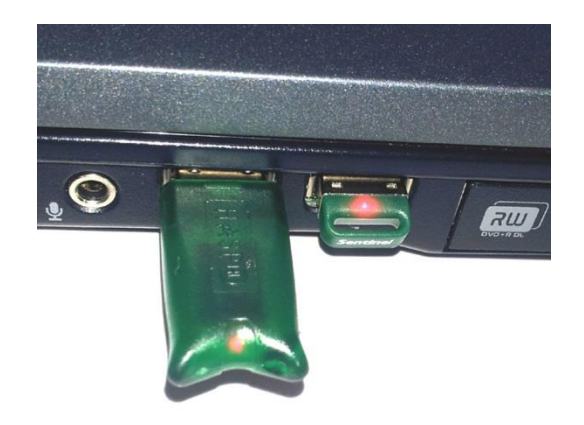

#### **TBC** Overview

#### 1 : แถบเครื่องมือสำหรับการ ทำงานรวมถึง Function

2 : Project Explorer สำหรับการ แสดงข้อมูล รายการนำเข้าข้อมูล

3 : Work Space สำหรับการ ประมวลผลข้อมูลที่สามารถแสดง View ของข้อมูลได้มากกว่าหนึ่ง หน้าต่าง

4 : หน้าต่าง Flag สำหรับการแสดง คำเตือนหรือ Error ต่างๆ

\*\*\* หน้าต่าง Project Explorer Work Space Flag ผู้ใช้สามารถ ซ่อนหรือปิดได้ โดยกลับไปเปิดได้ อีกครั้งที่แถบ View

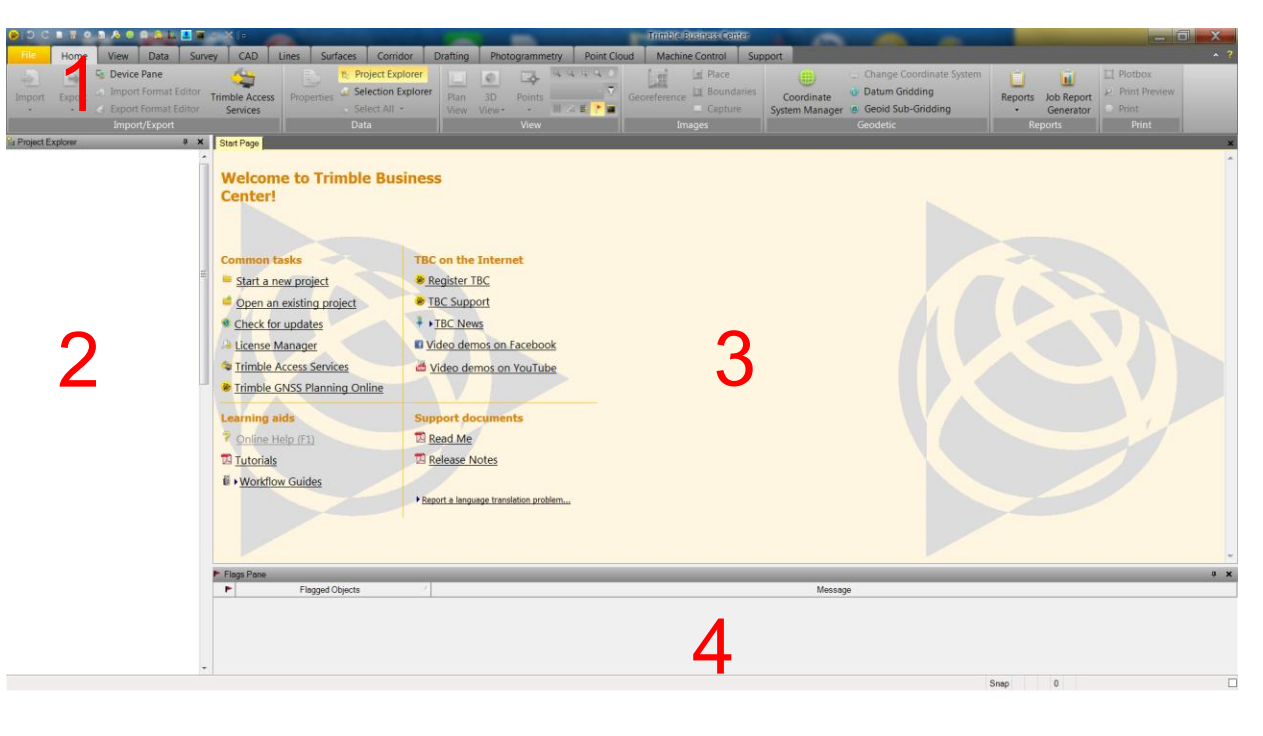

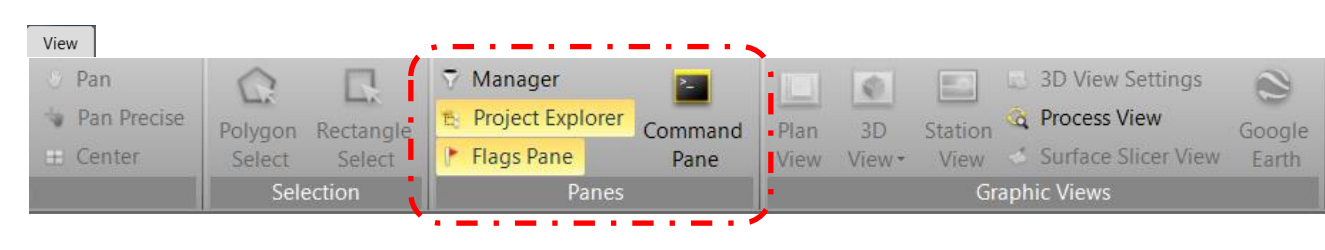

#### **TBC** Overview

 ผู้ใช้สามารถตั้งค่าเริ่มต้นการใช้งานต่างๆให้กับซอฟต์แวร์ที่ Project Setting โดยจะต้องทำการสร้าง Project ก่อนโดยเลือกที่ Start a new project หรือที่ไอคอน ด้านซ้ายบนของซอฟต์แวร์ และจะปรากฏหน้าต่าง สำหรับการเลือก หน่วยการใช้งานของ Projectในที่นี้เลือกเป็น Metric

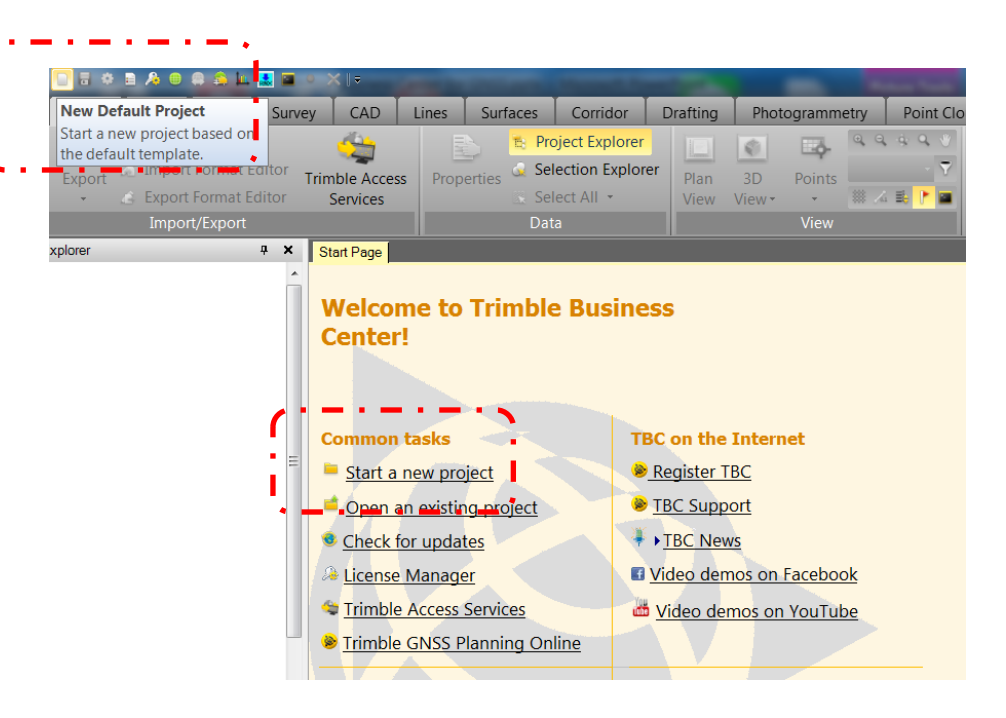

| Template                      | Δ | Read Only | Default |
|-------------------------------|---|-----------|---------|
| <blank template=""></blank>   |   | Read Only |         |
| International Foot            |   | Read Only |         |
| International Foot Scale Only |   | Read Only |         |
| Metric                        |   | Read Only | Default |
| Metric Scale Only             |   | Read Only |         |
| US Survey Foot                |   | Read Only |         |
| US Survey Foot Scale Only     |   | Read Only |         |
|                               |   |           |         |
|                               |   |           |         |
| Set As Default                |   |           |         |

#### **TBC** Overview

 Project Setting 🥑 เพื่อตั้งค่าต่างๆที่จำเป็นเช่น การแสดงค่าทศนิยมตามหลักที่ต้องการ หรือรูปแบบการ แสดงข้อมูล Geodetic Coordinate

|                                             | Project Settings                                |                                                              | ×                            |
|---------------------------------------------|-------------------------------------------------|--------------------------------------------------------------|------------------------------|
| File Home Project Settings CAD Lines S      | General Information                             | Coordinate                                                   |                              |
| Zoom parameters specific to your            | Coordinate System                               | Display order:                                               | Easting, Northing, Elevation |
| Zoom Q Zoom current project. Rectangle Proj | Coordinate                                      | Relative:                                                    | @                            |
| Extents Q Zoom 🗄 Center Select Select Flag  | Distance                                        | Expand horizontal standard errors:                           | No                           |
| Zoom Selection                              | - Angular<br>Azimuth                            | Mirror elevation:                                            | No                           |
| Project Explorer 7 X Start Page Plan View   | - Vertical Angle                                | - Formatting                                                 |                              |
| Donamed     Points                          | Pressure<br>Temperature                         | Decimal precision                                            |                              |
| imported Files                              | GPS Time                                        | Latitude / Longitude:                                        | 0.12345                      |
|                                             | Area                                            | Coordinate:                                                  | 0.123                        |
|                                             | Volume                                          | Elevation:                                                   | 0.123                        |
| i                                           | Computations                                    | Show trailing zeros:                                         | Yes                          |
| 5000                                        | Computations Baseline Processing                | Show trailing decimal:                                       | No                           |
|                                             | E RTX Post-Processing                           | + Suffix                                                     |                              |
|                                             | Network Adjustment                              | Latitude / longitude                                         |                              |
|                                             | Default Standard Errors Feature Code Processing | Format:                                                      | Degrees minutes seconds      |
|                                             | Abbreviations                                   | Label latitude / longitude:                                  | Yes                          |
| i                                           |                                                 | Show zero minutes:                                           | Yes                          |
| 0                                           |                                                 | Show zero seconds:                                           | Yes                          |
| -5000                                       |                                                 | Format:<br>The format used to display the latitude / longitu | ude value.<br>OK Cancel      |

**TBC** Overview

• การใช้งาน Mouse

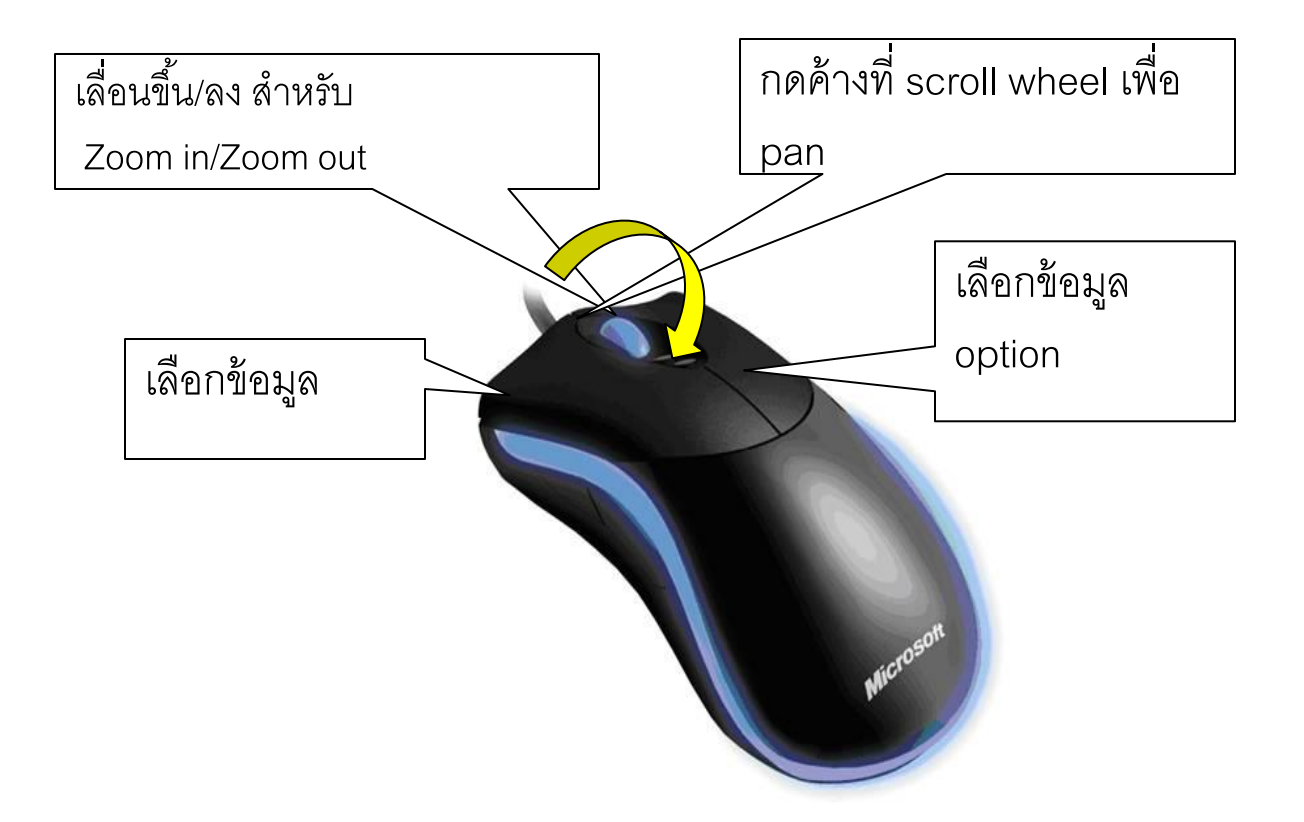

#### **TBC** Overview

• การใช้ลาก Mouse ซ้ายค้างสำหรับการเลือกออปเจคข้อมูลในรูปแบบกราฟฟิค

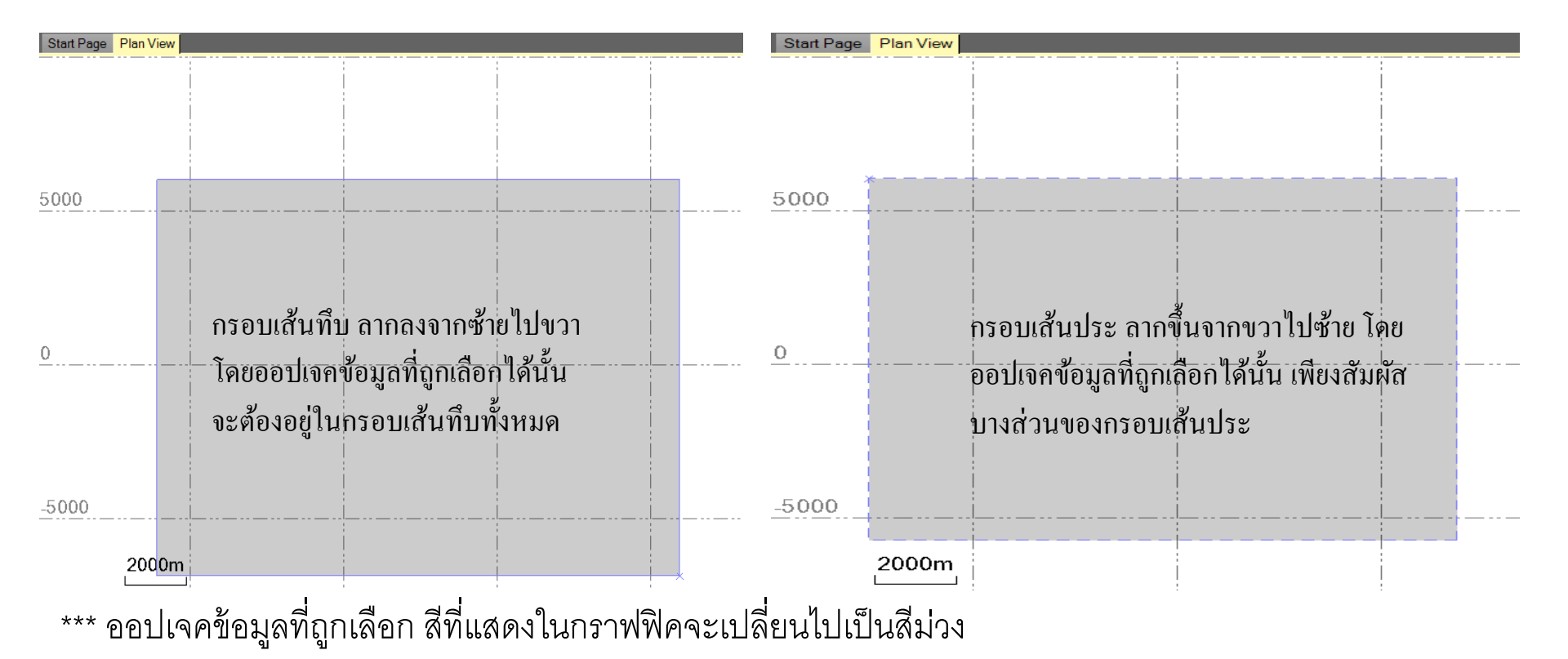

#### **TBC** Overview

ผู้ใช้งานสามารถทำงานบันทึก Project การทำงานโดยการเลือก Save 
 เมื่อบันทึกแล้ว ที่หน้าต่าง Project

 Explorer ชื่อ Unnamed จะเปลี่ยนไปตามชื่อ Project ที่ได้บันทึกไว้

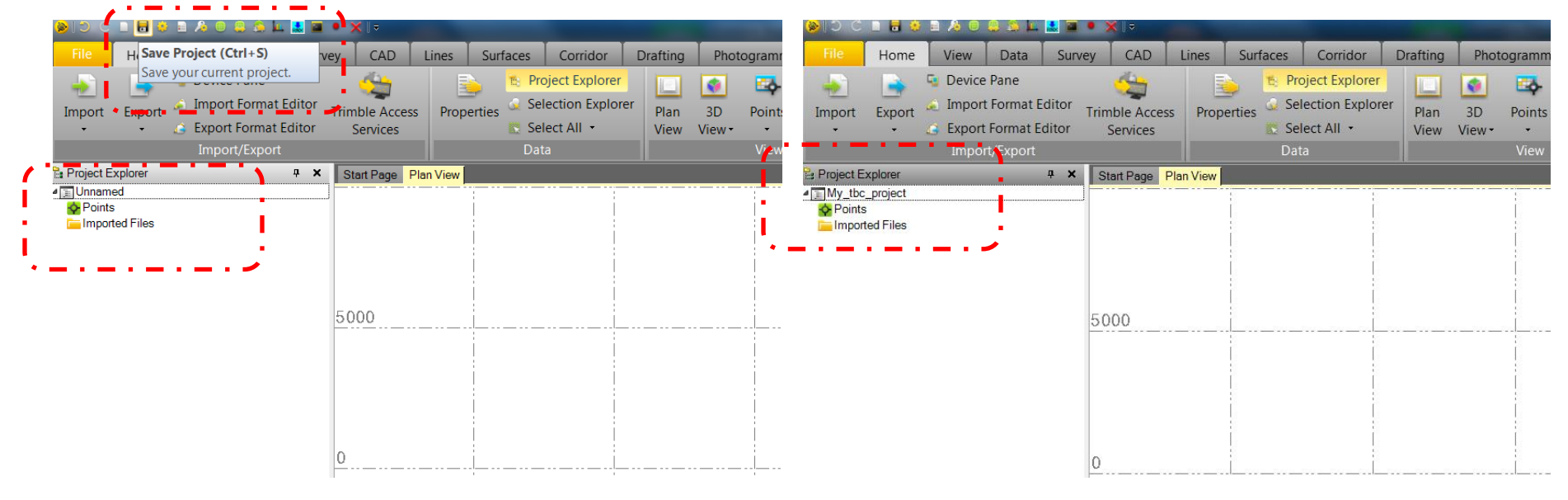

\*\*\* ควรหลีกเลี่ยงการใช้อักษรภาษาไทยในชื่อ Project หรือ Folder สำหรับเก็บข้อมูล หรือ ชื่อไฟล์ต่างๆสำหรับ ซอฟต์แวร์ TBC

#### **TBC** Overview

- รูปแบบ Project File ของซอฟต์แวร์ TBC จะประกอบด้วย ชื่อ Project file นามสกุล .vce และโฟลเดอร์ สำหรับเก็บข้อมูล โดยจะเป็นชื่อเดียวกัน Project file
- หากพบไฟล์นามสกุล .vce~ หรือ
   .vce,lk คือ temporary ไฟล์ ผู้ใช้สามารถลบ
   ทิ้งได้หากระหว่างการทำงานมีปัญหา

| Name                                | Date modified      | Туре               | Size      |
|-------------------------------------|--------------------|--------------------|-----------|
| 🗼 cta_mitr_farm                     | 10/3/2014 10:25 A  | File folder        |           |
| ta_mitr_rarm_surrace_test           | 4/18/2014 11:09 A  | File folder        |           |
| Lota_mitr_farm_surface_test_DTM     | 4/18/2014 11:47 A  | File folder        |           |
| 👢 cta_mitrpol_fac                   | 3/1/2014 6:54 PM   | File folder        |           |
| 👢 EGAT_Nampong_2013                 | 3/1/2014 6:56 PM   | File folder        |           |
| 👢 K_Nont_Farm                       | 5/16/2014 4:50 PM  | File folder        |           |
| NECTEC_new                          | 5/3/2014 7:14 AM   | File folder        |           |
| 🐌 Pix4D                             | 5/2/2014 11:21 PM  | File folder        |           |
| 👢 srithep_test                      | 3/1/2014 7:21 PM   | File folder        |           |
| 👢 srithep_zone1_1                   | 3/1/2014 7:24 PM   | File folder        |           |
| 👢 srithep_zone1_2                   | 3/1/2014 7:26 PM   | File folder        |           |
| 📕 🎩 <u>sut_2014012</u> 0            | 4/18/2014 11:06 PM | File folder        |           |
| 🛯 😕 cta_mitr_farm.vce               | 10/2/2014 8:42 AM  | Trimble Business C | 5,005 KB  |
| cta_mitr_farm.vce~                  | 9/30/2014 10:21 PM | VCE~ File          | 4,915 KB  |
| cta_mitr_farm_surface_test.vce      | 4/18/2014 11:08 A  | Trimble Business C | 85,528 KB |
| cta_mitr_farm_surface_test.vce~     | 11/5/2013 6:22 PM  | VCE~ File          | 85,519 KB |
| cta_mitr_farm_surface_test_DTM.vce  | 4/18/2014 11:47 A  | Trimble Business C | 4,459 KB  |
| cta_mitr_farm_surface_test_DTM.vce~ | 4/18/2014 11:09 A  | VCE~ File          | 85,528 KB |
| cta_mitrpol_fac.vce                 | 10/14/2013 3:10 PM | Trimble Business C | 2,559 KB  |
| cta_mitrpol_fac.vce,lk              | 11/21/2013 6:43 PM | VCE,LK File        | 2 KB      |
| EGAT_Nampong_2013.vce               | 11/24/2013 8:13 A  | Trimble Business C | 16,084 KB |
| EGAT_Nampong_2013.vce~              | 11/23/2013 6:23 A  | VCE~ File          | 13,961 KB |

#### Coordinate System Manager

 Coordinate System Manger คือซอฟต์แวร์ย่อยของ TBC ใช้สำหรับจัดการเกี่ยวกับระบบ Datum Transformation และ Geoid โดยเลือกที่

Coordinate

Datum Gridding

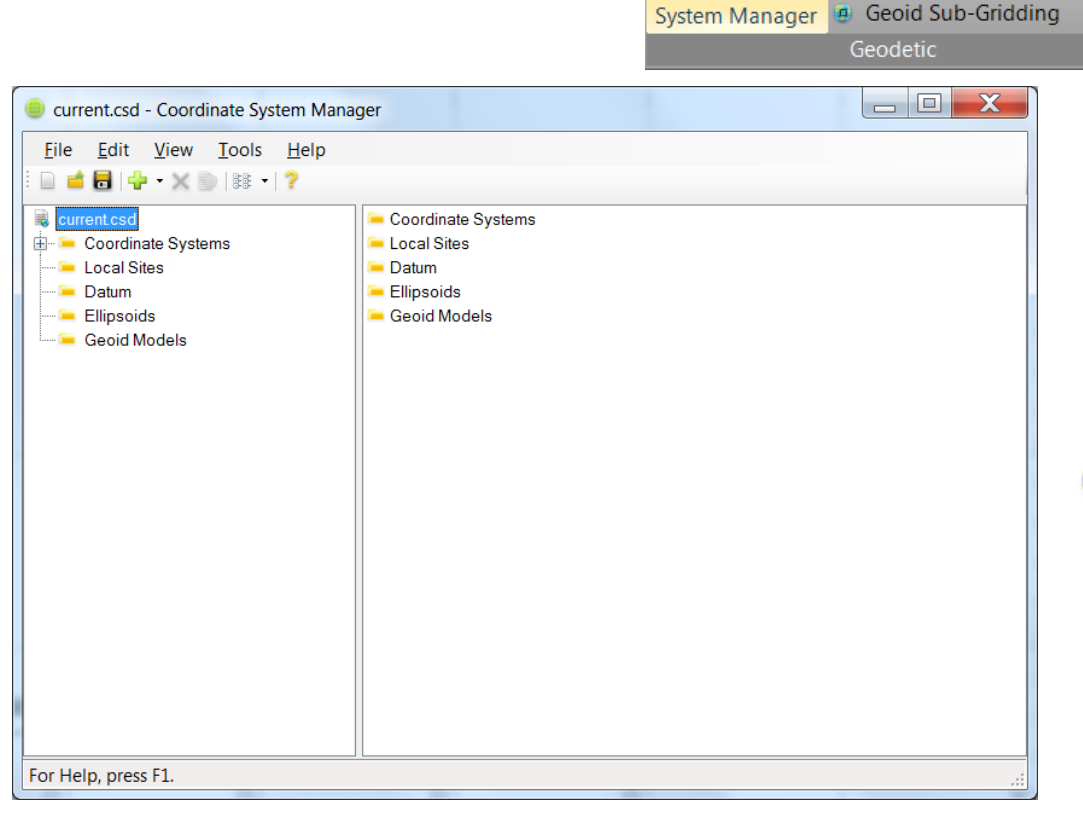

\*\*\* Indian Thailand 1975 datum ที่ อยู่ในลิสต์รายการของซอฟต์แวร์ไม่ สามารถนำมาใช้ได้ เนื่องจากเป็น parameter ที่ไม่ตรงกับค่าที่ใช้ใน ปัจจุบัน ให้สังเกตไอคอนสีแดง

🕑 Indian 1975 (Thailand)

#### Coordinate System Manager

| eurrent.csd - Co                                                                 | ordinate System Mana                                 | ger                                                                                                    |                                                                                                    |                                                                                                    |
|----------------------------------------------------------------------------------|------------------------------------------------------|----------------------------------------------------------------------------------------------------|----------------------------------------------------------------------------------------------------|----------------------------------------------------------------------------------------------------|
| <u>F</u> ile <u>E</u> dit <u>V</u> ie                                            | w <u>T</u> ools <u>H</u> elp<br>≪ ⊇   ☷ ▾   <b>?</b> |                                                                                                    |                                                                                                    |                                                                                                    |
| <ul> <li>■ current.csd</li> <li>■ Coordinate S</li> <li>■ Local Sites</li> </ul> | ystems                                               | <ul> <li>Acores Observatorio</li> <li>ACT Standard Grid</li> <li>Adindan (Burkina Faso)</li> </ul>                                                                                                    | <ul> <li>ARC 1950 (Burundi)</li> <li>ARC 1950 (Lesotho)</li> <li>ARC 1950 (Malawi)</li> </ul>                                                                                                    | <ul> <li>Australian Geodetic 1</li> <li>Australian Geodetic 1</li> <li>Australian Geodetic 1</li> </ul>                                                                                                    |
| Ellipsoic                                                                        | Hide<br>Unhide                                       | <ul> <li>Adindan (Cameroon)</li> <li>Adindan (Ethiopia)</li> <li>Adindan (Mali)</li> </ul>                                                                                                    | <ul> <li>ARC 1950 (Mean)</li> <li>ARC 1950 (Swaziland)</li> <li>ARC 1950 (Zaire)</li> </ul>                                                                                                    | <ul> <li>Ayabelle Lighthouse</li> <li>Bangladesh</li> <li>Bayern 12</li> </ul>                                                                                                    |
| <b>₽</b><br>×                                                                    | Add<br>Delete Del                                    | <ul> <li>Adindan (Mean)</li> <li>Adindan (Senegal)</li> <li>Adindan (Sudan)</li> </ul>                                                                                                    | 🈻 ARC 1950 (Zambia)<br>😻 ARC 1950 (Zimbabwe)<br>😻 ARC 1960 (Kenya)                                                                                                    | 🏽 Becker<br>Seijing 1954<br>Seijing 1954 (China)                                                                                                    |
| D                                                                                | Properties                                           | <ul> <li>Afgooye (Somalia)</li> <li>AGD 1966 (LIC93)</li> <li>AGD 1984 (Higgins)</li> <li>Ain El Abd 1970 (Bahrain)</li> <li>Ain El Abd 1970 (Saudi Arab</li> <li>American Samoa 1962</li> <li>American Samoa 1962 (Man</li> <li>American Samoa 1962 (Tutu</li> <li>Anna 1 Astro 1965</li> <li>Anoka</li> <li>Antigua Is Astro 1943</li> </ul> | <ul> <li>ARC 1960 (Kenya/Tanzania)</li> <li>ARC 1960 (Mean)</li> <li>ARC 1960 (Tanzania)</li> <li>Ascension Is 1958</li> <li>ascos Trans 42/83 (Krassow</li> <li>ascos Trans DHDN (Bessel)</li> <li>Astro Beacon 'E' 1945 (Iwo J</li> <li>Astro Bos 71/4 (St Helena Is)</li> <li>Astro Station 1952 (Marcus Is)</li> <li>Astro Tern Is</li> <li>ATS77 no Grid</li> </ul> | <ul> <li>Beijing 1982 (China)</li> <li>Belgiam Datum 72</li> <li>Belgium (Flepos 01)</li> <li>Belgium (Flepos 02)</li> <li>Belgium (Flepos 03)</li> <li>Belgium (Flepos 04)</li> <li>Belgium (Flepos 05)</li> <li>Belgium (Flepos 06)</li> <li>Belgium (Flepos 07)</li> <li>Belgium (Flepos 08)</li> <li>Belgium (Flepos 09)</li> </ul> |
| For Help, press F1.                                                              |                                                      | ARC 1950 (Botswana)                                                                                                    | Australian Geodetic 1966                                                                                                    | S Belgium (Flepos 10)                                                                                                    |

#### Coordinate System Manager

• ทำการกำหนด Datum Transformation เช่น Indian Thailand 1975

|                                                                                                    | Ellipsoid Everest 183                                                               |
|----------------------------------------------------------------------------------------------------|-------------------------------------------------------------------------------------|
| Datum Parameters         Molodensky         Seven Parameter         Multiple Regression         Datum Grid         Broadcast RTCM         Datum Properties         Datum Properties         Datum Properties         Datum Grid         Seven Parameter         Multiple Regression         Datum Properties         Datum Properties         Datum Grid         Seven Parameter         Multiple Regression         Datum Grid         Broadcast RTCM | Image: Wolodensky         dX: -204.4798         dY: -837.8940         dZ: -294.7765 |

#### Coordinate System Manager

 โดย Datum Transformation แบบที่ผู้ใช้กำหนดเองจะเป็นไอคอนสีฟ้า ภายในรายการ Datum Transformation So Indian Thailand 1975(2014) ทำการบันทึกทับลงที่ชื่อไฟล์ current.csd โดยเลือกที่ 🛃

| 🕘 current.csd* - Coordinate System Mana                                                       | iger                            |                               |                         |
|-----------------------------------------------------------------------------------------------|---------------------------------|-------------------------------|-------------------------|
| <u>Eile E</u> dit <u>V</u> iew <u>T</u> ools <u>H</u> elp<br>□ <b>d d d d d v x s i s v ?</b> |                                 |                               |                         |
| a current.csd*                                                                                | 😽 IGN72.33                      | 👶 Ireland 1975                | 🌏 Kandawala (Sri Lanka  |
| 🗄 🤚 Coordinate Systems                                                                        | 😽 IGN72.34                      | 😻 Isanti                      | 🜏 Kandiyohi             |
| Local Sites                                                                                   | 😽 IGN72.35                      | 😻 Israel New Grid (ITM)       | 👶 Kerguelen Is 1949     |
| - Datum                                                                                       | 😽 IGN72.36                      | 😻 Israel Old Grid (IOG)       | 🌏 Kertau 1948 (Malaysia |
| Ellipsoids                                                                                    | 😽 IGN72.37                      | 🈻 ISTS 061 Astro 1968 (S Geor | . 🔫 Kittson             |
| Geoid Models                                                                                  | 😽 IGN72.Hieng                   | 🈻 ISTS 073 Astro 1969 (Di Gar | 😽 KKJ North             |
|                                                                                               | S IGN72.NC                      | 😻 Itasca/North                | 👶 KKJ South             |
|                                                                                               | 😽 IGN72.Poro                    | 😻 Itasca/South                | 👶 Koochiching           |
|                                                                                               | 😽 IGN72G                        | 👶 ITRF                        | 🌏 Korea (Bessel)        |
|                                                                                               | 😽 IGNGN                         | 👶 ITRF 2000                   | 🌏 Korea Geodetic Datu   |
|                                                                                               | 😽 Indian (Bangladesh)           | 👶 ITRF 2005                   | 😽 Korean Geodetic 199   |
|                                                                                               | 🜏 Indian (India and Nepal)      | 👶 ITRF to NAD 1983 (2011)     | 👶 Korean Geodetic Sys   |
|                                                                                               | 🜏 Indian 1957 (Thailand)        | 🖲 ITRF92-NAD83                | 🜏 Kusaie Astro 1951 (Ca |
|                                                                                               | 👶 Indian 1960 (Con Son IS)      | 👶 ITRF96-NAD83 (CSRS98)       | 🜏 Lac Qui Parle         |
|                                                                                               | S Indian 1960 (Vietnam near 1   | ITRF97-NAD83 (CSRS98)         | 🌏 Lake of the Woods/N   |
| $\mathbf{C}$                                                                                  | 😽 Indian 1975 (Thailand)        | 🖲 Jackson                     | 🜏 Lake of the Woods/S   |
|                                                                                               | 🔇 Indian Thailand 1975 (2014) 🔒 | 🜏 JAD69                       | 🜏 LC 5 Astro 1961 (Cayr |
|                                                                                               | 🔇 Indian Thailand 1975 (RTSD)   | 🖲 Japanese Standard           | 🜏 Le Sueur              |
| •                                                                                             | S Indian Thailand 1975(2014)    | 🖲 JGD 2000                    | 🜏 Leigon (Ghana)        |
| · · -                                                                                         | \delta Indonesia 1974 — 🔹 — 🏅   | 👶 Johnston Is 1961            | 🜏 Liberia 1964          |
|                                                                                               | 😵 Ireland 1965                  | 😽 Kanabec                     | 🜏 Lincoln               |
|                                                                                               | 4                               | III                           | 4                       |
| For Help, press F1.                                                                           | L                               |                               |                         |

#### Project Work

• เริ่มต้นการทำงานโดยการสร้าง Project และทำการกำหนดระบบค่าพิกัดของ Project

โดยเลือกที่ 🚊 Change Coordinate System ภายใต้แถบ Home

| 🛥 🙇 😄 🕒 🖕 🖶 😓 🕞 🖕 🔜                  | • 🗙 🛛 🖘        |                 |                  | My_tbc_proj       | ect - Trimble Busi | iness Center | A 14                     |                         |             |
|--------------------------------------|----------------|-----------------|------------------|-------------------|--------------------|--------------|--------------------------|-------------------------|-------------|
| File Home View Data Surv             | rey CAD        | Lines Surfaces  | Corridor D       | Prafting Ph       | otogrammetry       | Point Cloud  | Machine Control          | Support                 | ^ ?         |
| 🔶 🗣 🗣 Device Pane                    | <u></u>        | 📄 🔁 Pr          | oject Explorer   | 🛄 Plan View       | a a 🛊 a 🕚          |              | M 🕀                      | e 🔒                     | <u>i</u> 🖽  |
| Import Export 🗻 Import Format Editor | Trimble Access | Properties 🍛 Se | lection Explorer | 3D View           | • My Filter 🕞 💎    | Georeference | Coordinate               | Reports                 | lob Report  |
|                                      | Services       | Se              | lect All 🝷       | A Points -        | 🗰 🔏 🚉 🦵 🖀          | Imagos       | System Manag<br>Coodetic | jer 🕘 👻                 | Generator 😑 |
| Project Explorer                     | Plan View      |                 |                  |                   |                    |              |                          |                         |             |
| ▲My_tbc_project                      |                |                 |                  |                   |                    |              |                          | ſ                       |             |
| Points                               | Plan View      |                 |                  | · — · · – · · – · | i-                 | !            |                          | !l                      |             |
|                                      |                |                 |                  |                   |                    |              |                          | i                       | i i i       |
|                                      |                |                 |                  |                   |                    |              |                          |                         |             |
|                                      | 5000           |                 |                  |                   |                    |              |                          |                         |             |
|                                      |                |                 |                  |                   |                    |              |                          |                         |             |
|                                      |                |                 |                  |                   |                    |              |                          |                         |             |
|                                      |                |                 |                  |                   |                    |              |                          |                         |             |
|                                      | 0              |                 |                  |                   |                    |              |                          | !                       |             |
|                                      |                |                 |                  |                   |                    |              |                          |                         |             |
|                                      |                |                 |                  |                   |                    |              |                          |                         |             |
|                                      | -5000          | 2000m           |                  |                   |                    |              |                          |                         |             |
|                                      | 1              |                 |                  |                   |                    |              |                          | ·                       |             |
|                                      |                |                 | 0                |                   |                    |              | 0                        | 0                       |             |
|                                      |                | 200             | 000              | 000               |                    | 000          | 000                      | 200                     | 00          |
|                                      | 410000         | Ϋ́Ι ΤΙ          | <u> </u>         | цу <sub>[</sub>   | 0                  | ū            | Ξį                       |                         | N N         |
|                                      | Flags Pane     |                 |                  | _                 | _                  |              |                          |                         | <b>д х</b>  |
|                                      | ► Fla          | igged Objects   |                  |                   |                    | Messa        | ge                       |                         |             |
|                                      |                |                 |                  |                   |                    |              |                          |                         |             |
|                                      |                |                 |                  |                   |                    |              |                          |                         |             |
|                                      |                |                 |                  |                   |                    |              |                          |                         |             |
|                                      |                |                 |                  |                   |                    |              |                          | - 51500 051 00050       |             |
|                                      |                |                 |                  |                   |                    | La Snap      | weter Grid 0 C           | _I 51590.651 m, 22259.4 | 144 m       |

#### **Project Work**

 ผู้ใช้กำหนดระบบ Coordinate System ของ Project การทำงาน โดยเลือกที่ Coordinate System and Zone โดยกำหนดรูปแบบ Projection และ Datum WGS1984/ Indian Thailand 1975

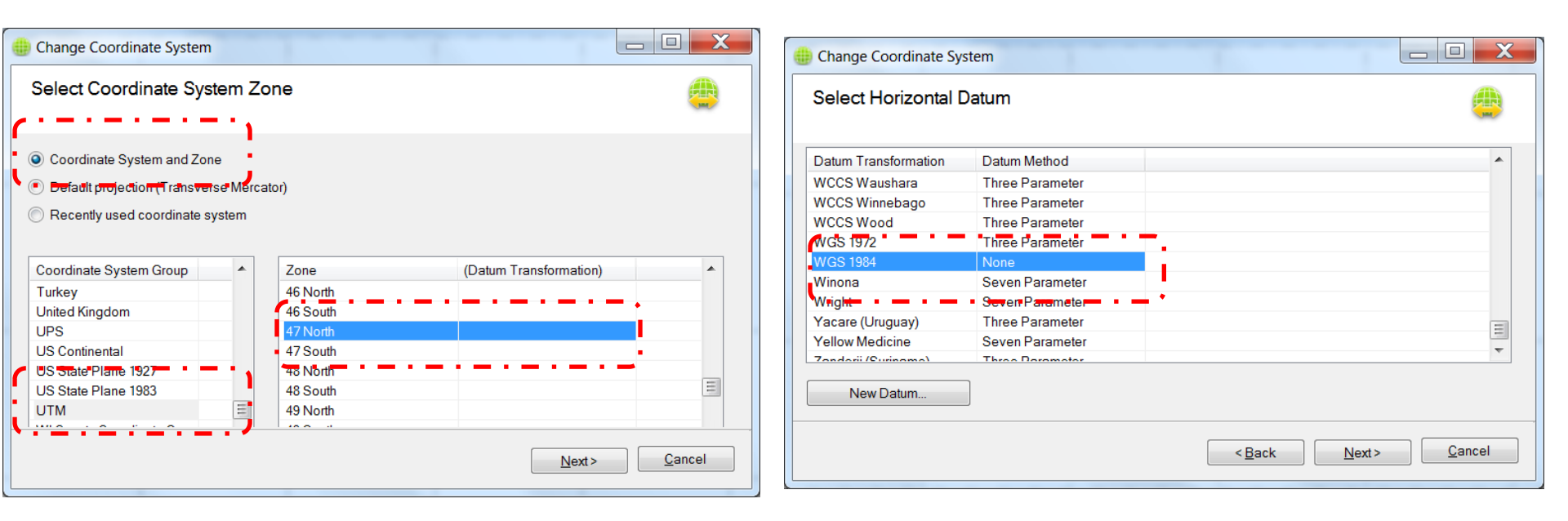

Project Work

• กำหนด Geoid Model มาตรฐาน EGM96

| Change Coordinate System                                                                                                    |
|----------------------------------------------------------------------------------------------------|
| Select Geoid Model                                                                                                    |
| <ul> <li>No geoid model</li> <li>Predefined geoid model: EGM96 (Global)</li> <li>Geoid model quality: Mapping Quality</li> <li>Ventical datum name:</li> </ul> |
| < <u>B</u> ack <u>E</u> inish <u>C</u> ancel                                                                                                    |

#### **Project Work**

 ผู้ใช้ที่เคยกำหนด Coordinate System ให้กับ Project แล้ว ในครั้งต่อไป Coordinate System ที่เคยใช้งานจะ ปรากฏอยู่ใน Recently used coordinate system ผู้ใช้งานสามารถเลือกใช้งานได้ทันที

| Change Coordinate      | System              |                      |                |            |                |
|------------------------|---------------------|----------------------|----------------|------------|----------------|
| Select Recently        | Used System         |                      |                |            | <b>e</b>       |
| Coordinate System      | and Zone            |                      |                |            |                |
| Default projection (T) | ransverse Mercator) |                      |                |            |                |
| Recently used coord    | dinate system       |                      |                | <b>`</b> . |                |
| Coordinate System      | Zone                | Datum Transformation | Geoid Model    |            |                |
| UTM                    | 47 North            | WGS 1984             | EGM96 (Global) |            |                |
| UTM                    | 47 North            | WGS 1984             | EGM96 (Global) | 1          |                |
| UTM                    | 47 North            | Indian Thailand 1975 | EGM96 (Global) | -          |                |
| UTM                    | 47 North            | WGS 1984             |                |            |                |
| UTM                    | 47 North            | WGS 1984             |                | -          |                |
| UTM                    | 47 North            | WGS 1984             |                | 1          |                |
| ` <u>~</u>             |                     |                      |                | -          |                |
|                        |                     |                      |                |            |                |
|                        |                     |                      |                |            |                |
|                        |                     |                      |                |            |                |
|                        |                     |                      |                |            |                |
|                        |                     |                      |                |            |                |
|                        |                     |                      |                |            |                |
|                        |                     |                      |                | <u> </u>   | <u>C</u> ancel |
|                        |                     |                      |                |            |                |

#### Data Import (Total Station)

 ซอฟต์แวร์ TBC สามารถน้ำเข้าข้อมูลในรูปแบบ Drag and Drop โดยการลากข้อมูลจาก Folder Explorer ได้ โดยตรง โดยภาพตัวอย่างการทำเข้าไฟล์ Total Station นามสกุล \*.Job

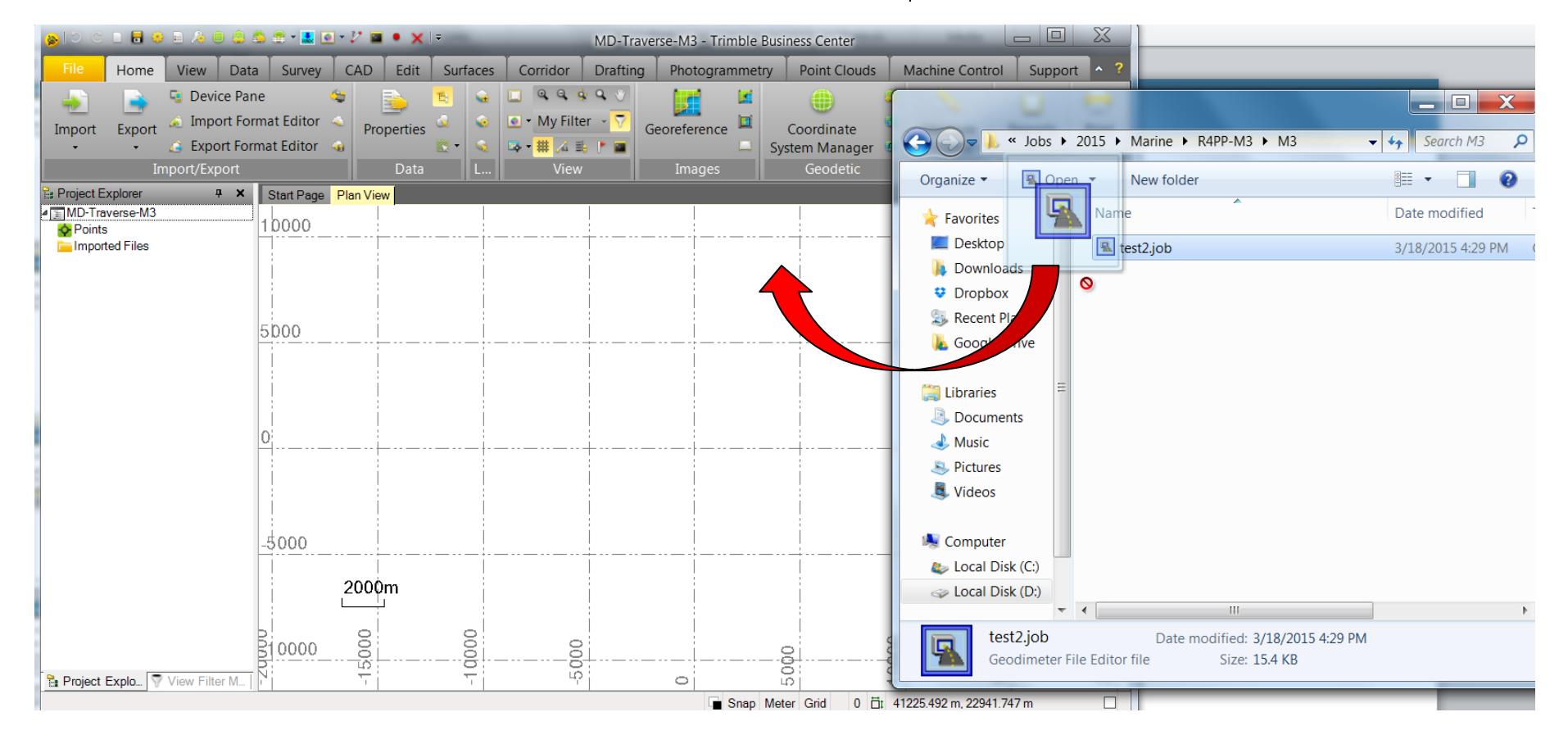

#### Data Import (Total Station)

สำหรับข้อมูลแบบ Total Station หาก Project มิได้กำหนด ระบบค่าพิกัด ซอฟต์จะให้ผู้ใช้กำหนดค่า Scale
 Factor

|                                                                        | 🔋 🉈 🔒 - 🔜 🖸                                          | -2 🖬 🔹         |                                                                 | MD                                        | -Traverse-M3 - Tri     | mble Business Cente                |                                                |                                |
|------------------------------------------------------------------------|------------------------------------------------------|----------------|-----------------------------------------------------------------|-------------------------------------------|------------------------|------------------------------------|------------------------------------------------|--------------------------------|
| File Home View D                                                       | Data Survey                                          | CAD E          | dit Surfaces                                                    | Corridor Dra                              | ifting Photogra        | mmetry Point Clo                   | ouds Machine Contro                            | I Support ^ ?                  |
| Import Export Export<br>Import Transformer Export Export Import/Export | Pane Format Editor<br>Format Editor<br>Format Editor | Service Proper | ties 🖉 😪<br>ata L                                               | Q Q Q Q Q<br>▼ My Filter →<br>▼ ♥ # △ ■ ► | Georeference           | Coordinat<br>System Mana<br>Geodet | e d Measure<br>ager d Distance •<br>ic Measure | Reports Print<br>Reports Print |
| Project Explorer                                                       | × Start Page                                         | Plan View      |                                                                 |                                           |                        |                                    |                                                | ×                              |
| Points                                                                 | 10000                                                |                |                                                                 |                                           |                        |                                    |                                                |                                |
| 🔚 Imported Files                                                       |                                                      | Importin       | g File                                                          |                                           |                        |                                    | 1                                              |                                |
|                                                                        |                                                      | File Pi        | ojection Definiti                                               | ion                                       |                        |                                    | 1                                              |                                |
|                                                                        | <u>5000</u>                                          |                | The imported file<br>be modified in th<br>Scale:<br>1.000000000 | e has a scale-only pro<br>e field below.  | ojection. The scale fa | ictor can                          |                                                |                                |
| Project Explo                                                          | -5000                                                | 2000m          | 10000                                                           | -2000                                     | 0                      | 2000                               | 10000                                          | 20000                          |
| Ba Project Explo Y View Filter M                                       | L                                                    | . T            | ~~T.                                                            | 71                                        |                        | Snap Meter Grid                    | 0 🗇 41225.492 m, 22941.                        | - <u>~</u>                     |
|                                                                        |                                                      |                |                                                                 |                                           | _                      |                                    |                                                |                                |

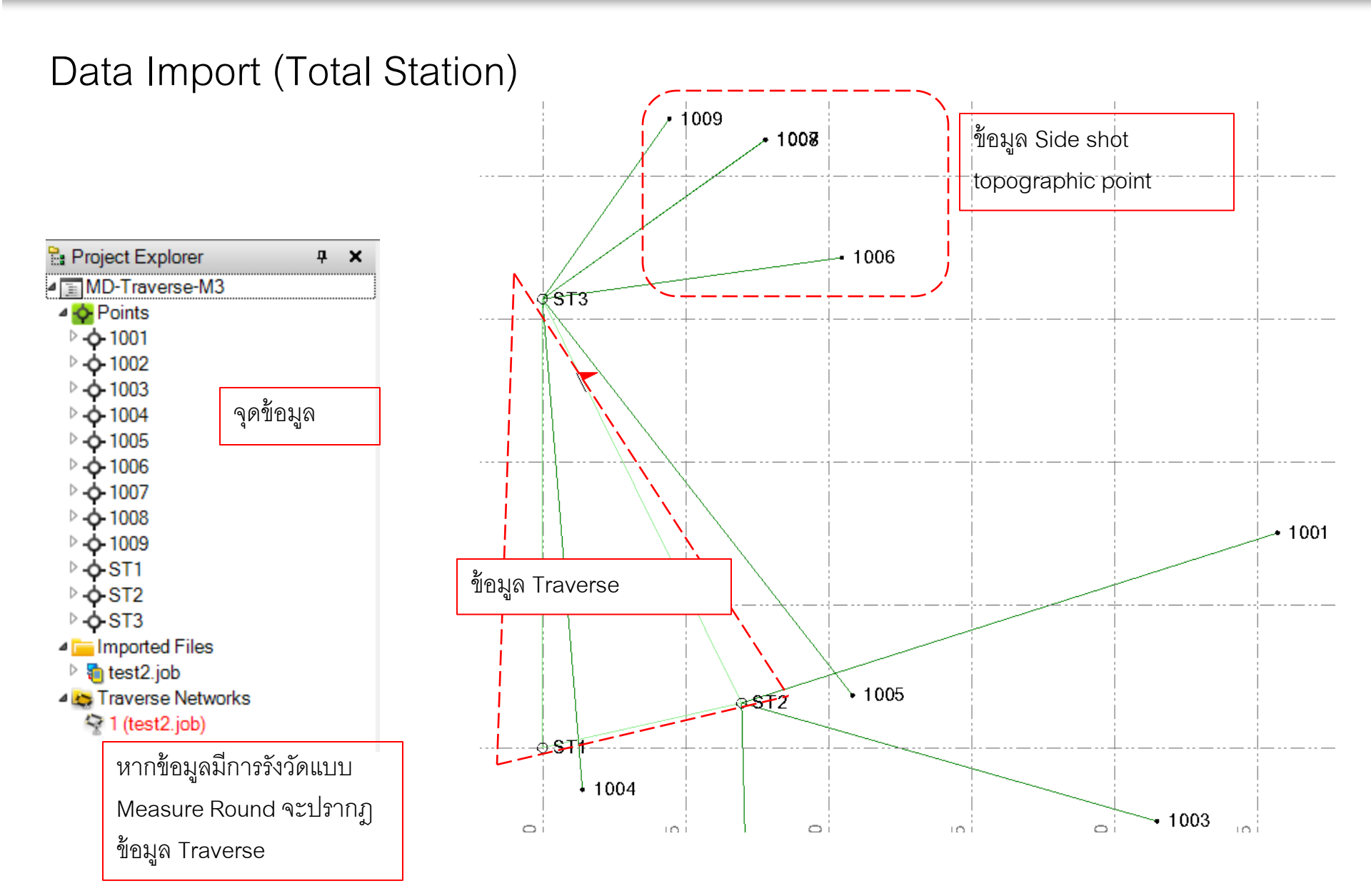

|                          |                                       |                          |                                       | Survey      |                                   |        |      |
|--------------------------|---------------------------------------|--------------------------|---------------------------------------|-------------|-----------------------------------|--------|------|
| Total Sta                | ation Process                         | ing                      |                                       | 17          |                                   |        |      |
|                          |                                       |                          |                                       | Adjust      | Level                             |        |      |
|                          |                                       |                          |                                       | Traverse    | Editor 🚳                          |        |      |
|                          |                                       |                          |                                       |             | tical                             |        |      |
| •  ୋକାଅମାମ               | ab Survey / Adju                      | ISt Traverse เพยทา       | U. 13.77 3.77 PPU 1, 14 3.67 1        | Op          | 1009 1008                         |        |      |
|                          |                                       |                          |                                       |             |                                   |        |      |
| Adjust Traverse          | å <b>X</b>                            | 😵 Adjust Traverse        | <b>д</b> у                            | ۲ (         | • 1006                            |        |      |
|                          |                                       |                          |                                       | <b>8</b> ⊤3 |                                   |        |      |
| Settings Preview Results |                                       | Settings Preview Results |                                       |             |                                   |        |      |
| Traverse name:           |                                       | Traverse name:           |                                       |             |                                   |        |      |
| my I raverse             | Create                                | my i raverse"            | •                                     |             |                                   |        |      |
| Stations:                |                                       | Stations:                | î                                     |             |                                   |        |      |
|                          |                                       | ST2 (S2)<br>ST3 (S3)     |                                       |             | $\langle \langle \rangle \rangle$ |        | 1001 |
|                          |                                       | ST1 (S1)                 | u<br>Ú                                |             | ·····                             |        |      |
|                          |                                       |                          |                                       |             |                                   |        |      |
| Start station            |                                       | Start station            |                                       |             | ST2 1005                          |        |      |
| Use station orientation  |                                       | Use station orientation  |                                       |             |                                   |        |      |
| Backsight                | Azimuth (keyed in):                   | Backsight                | Azimuth:                              |             |                                   |        | ·    |
|                          | ▼                                     | ST3 🔻                    | 0°00'21"                              |             | • 1009                            |        |      |
| End station              |                                       | End station              |                                       |             | 1008                              |        |      |
| Use station orientation  |                                       | Use station orientation  |                                       |             |                                   |        |      |
| Foresight                | Azimuth (keyed in):                   | Foresight:               | Azimuth:                              |             | • 1006                            |        |      |
|                          | ▼                                     | ST2 🗸                    | 77°22'53"                             | ST3         | 5                                 |        |      |
| Settings                 |                                       | Settings                 |                                       |             |                                   |        |      |
| Adjust angles:           |                                       | Adjust angles:           |                                       |             |                                   |        |      |
| Proportional To Distance | •                                     | Proportional To Distance | ▼                                     |             |                                   |        |      |
| Adjust vertical:         |                                       | Adjust vertical:         |                                       |             |                                   |        |      |
| Proportional To Distance | •                                     | Proportional To Distance | ¥                                     |             |                                   |        | 1001 |
| Adjust horizontal:       |                                       | Adjust horizontal:       |                                       |             |                                   |        |      |
| Compass/Bowditch         | •                                     | Compass/Bowditch         | •                                     |             |                                   |        |      |
| Mode:                    |                                       | Mode:                    |                                       |             | ST2 1005                          |        |      |
| Adjust manually          | <b>~</b>                              | Adjust automatically     | •                                     |             |                                   |        |      |
| Status:                  |                                       | Status:                  | _                                     |             | 1004                              |        |      |
|                          | • • • • • • • • • • • • • • • • • • • |                          | · · · · · · · · · · · · · · · · · · · |             | 1002                              | • 1003 |      |
| Cle                      | ear Apply Close                       | Clear                    | Apply Close                           | ·           |                                   | ·      |      |

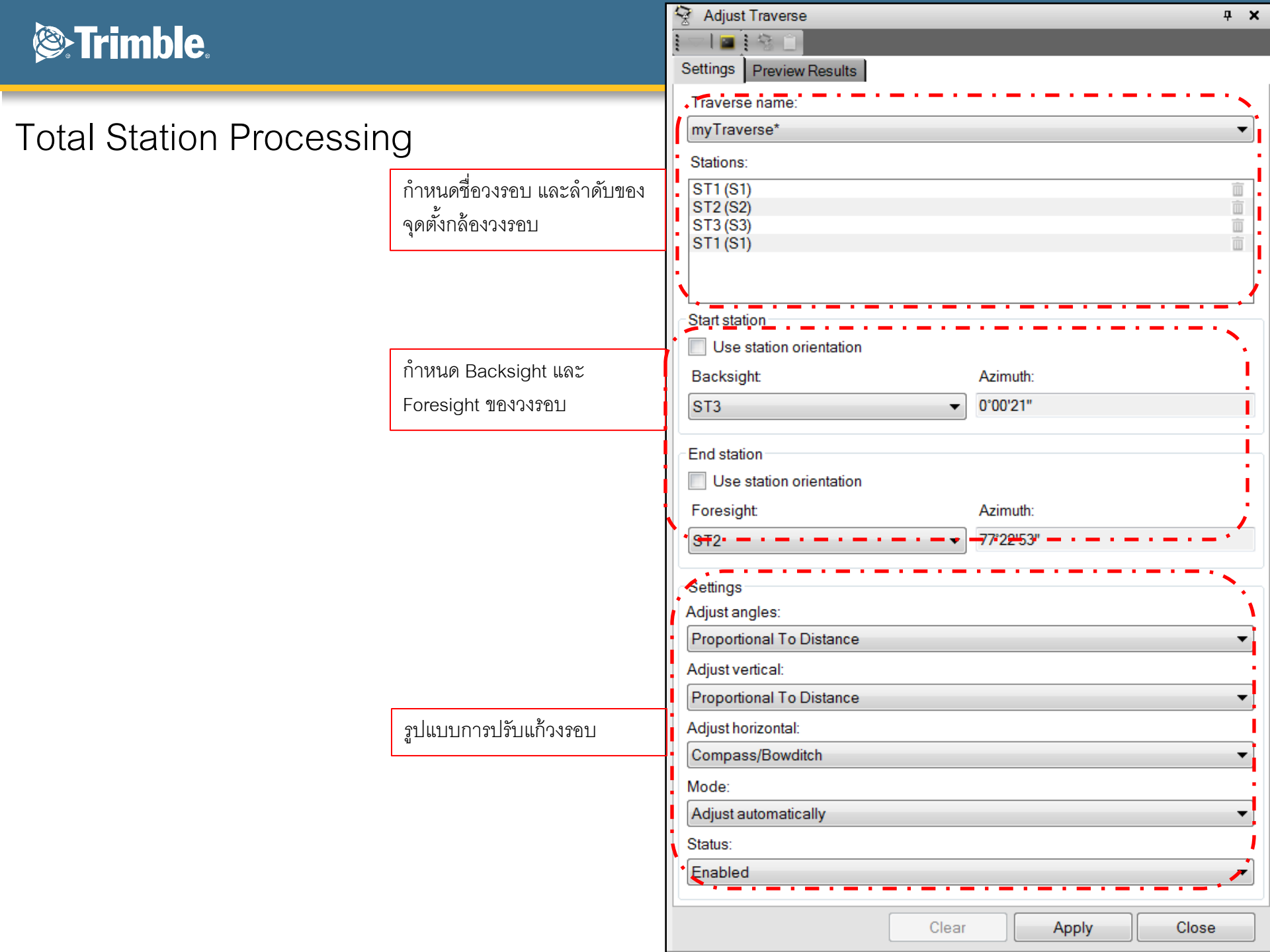

#### Adjust Traverse **μ** Χ **Trimble** Preview Results Settings Traverse Information Name: myTraverse Adjustment type: Compass/Bowditch Angular distribution: Proportional To Distance Total Station Processing Vertical distribution: Proportional To Distance Adjusted points: Start point ID: ST1 Start orientation: Use observation to a single point Backsight point ID: เลือกที่แถบ Preview Result เลือกแสดง ST3 Backsight azimuth: 0°00'21" การคำนวณเบื้องต้น End point ID: ST1 End orientation: Use observation to a single point Foresight point ID: ST2 77°22'53" Foresight azimuth: Stations ST1 (S1) ST2 (S2) Station 1: ผู้ใช้เลือก Apply เพื่อยืนยันการปรับแก้ Station 2: Station 3: Station 4: ST3 (S3) ST1 (S1) วงรอบ Before Adjustment 0°02'06" Angular misclosure: Easting misclosure: -0.002 m Northing misclosure: 0.001 m Vertical misclosure: -0.025 m ! The angle misclosure exceeds the specified limit! สามารถเลือกที่ Traverse Adjustment Horizontal misclosure: 0.002 m Report เพื่อแสดงรายการคำนวณเต็ม Traverse length: 38.566 m Horizontal precision: 1:16218 After Angular Adjustment รูปแบบ Angular misclosure: 0°00'00" Easting misclosure: 0.001 m Northing misclosure: -0.002 m ✓ Vertical misclosure: Adjust Traverse -0.025 m Horizontal misclosure: 0.002 m 🛛 🔤 🕴 🖓 Horizontal precision: 1:18916 Settings ! The horizontal precision is less than the specified limit! Previet Traverse Adjustment Report Vertical precision: 1:1529 ! The vertical precision is less than the specified limit! Traverse name: After Distance Adjustment Easting misclosure: 0.000 m Northing misclosure: 0.000 m

Close

Apply

Clear

#### **Total Station Processing**

• Traverse Adjustment Report

| Niew Traverse Adjustmen | t Report                              |                      |                          | × | Adjust Traverse          | _  |                     |
|-------------------------|---------------------------------------|----------------------|--------------------------|---|--------------------------|----|---------------------|
| 2 🕨 🎽 🗍 🔶 🔟             | 100% • F                              | ind   Next           |                          |   |                          |    |                     |
|                         |                                       |                      |                          | ^ | Settings Preview Results |    |                     |
|                         |                                       |                      |                          |   | Traverse name:           |    |                     |
|                         |                                       |                      |                          |   | 1                        |    |                     |
| Project file data       |                                       | Coordinate System    |                          |   | Stations:                |    |                     |
| Name:                   | C:\Users\TrimbleR10\Documents\Trimble | e Name:              | Scale Only               |   | ST1 (S1)<br>ST2 (S2)     |    |                     |
|                         | Business Center\MD-Traverse-M3.vce    | Datum:               |                          |   | ST3 (S3)                 |    |                     |
| Size:                   | 115 KB                                | Zone:                |                          |   | 511(51)                  |    |                     |
| Modified:               | 3/22/2015 11:11:17 AM (UTC:7)         | Geoid:               |                          |   |                          |    |                     |
| Time zone:              | SE Asia Standard Time                 | Geolu.               |                          | E | Start station            |    |                     |
| Reference number:       |                                       | vertical datum:      |                          |   | Use station orientation  |    |                     |
| Description:            |                                       |                      |                          |   | Backsight                |    | Azimuth (keyed in): |
| Description.            |                                       |                      |                          |   | ST3                      | -  | 0°00'00"            |
|                         |                                       |                      |                          |   |                          |    |                     |
|                         | Traverse Adju                         | stment Report        |                          | _ | End station              |    |                     |
|                         | Sum                                   | mary                 |                          |   | Foresight                |    | Azimuth (keyed in): |
| Traverse name:          | 1                                     | Adjustment method:   | Compass/Bowditch         |   | ST2                      | •  | 77°23'11"           |
| Adjustment mode:        | Adjust manually                       | Angular adjustment:  | Proportional To Distance |   |                          |    |                     |
| Adjustment date:        | ?                                     | Vertical adjustment: | Proportional To Distance |   | Settings                 |    |                     |
| Adjusted points:        | 2                                     |                      |                          |   | Adjust angles:           |    |                     |
|                         | End-Point (                           | Drientations         |                          |   | Adjust vertical:         |    |                     |
| Start point:            | ST1                                   | End point:           | ST1                      |   | Proportional To Distance |    |                     |
| Orientation method:     | Single Point                          | Orientation method:  | Single Point             |   | Adjust horizontal:       |    |                     |
| Orientation point:      | ST3                                   | Orientation point:   | ST2                      |   | Compass/Bowditch         |    |                     |
| Point orientation:      | ?                                     | Point orientation:   | ?                        |   | Mode:                    |    |                     |
|                         | -                                     |                      | -                        |   | Adjust manually          |    |                     |
|                         | Before A                              | djustment            |                          |   | Status:                  |    |                     |
| Angular misclosure:     | 86.187 sec (16.000 sec)               | Traverse length:     | 38.566 m                 |   | Enabled                  |    |                     |
| Easting misclosure:     | ?                                     | Vertical misclosure: | -0.025 m                 | - |                          |    |                     |
|                         |                                       |                      |                          |   |                          | 01 |                     |

### Data Import (GNSS)

 ซอฟต์แวร์ TBC สามารถน้ำเข้าข้อมูลในรูปแบบ Drag and Drop โดยการลากข้อมูลจาก Folder Explorer ได้ โดยตรง โดยภาพตัวอย่างการทำเข้าไฟล์ GNSS นามสกุล \*.T02

|                                      | • XL= My_tbc_project - Trimble Bu                                        | iness Center                                                                                                    |                                   |
|--------------------------------------|--------------------------------------------------------------------------|----------------------------------------------------------------------------------------------------|-----------------------------------|
| File Home View Data Surv             | ey CAD Lines Surfaces Corridor Drafting Photogrammetry Poi               | t Cloud Machine Control Support                                                                                                    | ?                                 |
| 👍 🕒 🔤 Device Pane                    | 🚔 📴 Project Explorer 🔲 Plan View 🔍 🔍 🔍 🖤                                 | 😭 🚺 Place 👔 👔 🗐                                                                                                    | Strimble                          |
| Import Export & Import Format Editor | Trimble Access Properties Selection Explorer SD View - My Filter - 7 Geo | refere                                                                                                    |                                   |
| 🔹 🔹 🧉 Export Format Editor           | Services 👘 Select All 🔹 🖙 Points 🔹 🗰 👍 💽 🔤                               | Solution and the second second | ▶ Tect 190914 ▶ base19092014      |
| Import/Export                        | Data View                                                                |                                                                                                    |                                   |
| His Project Explorer                 | Plan View                                                                | Organize • Open New folder                                                                                                    |                                   |
| Points     Imported Files            | Plan View                                                                | Favorites Name                                                                                                    | Date modified Type S              |
|                                      |                                                                          | E Desktop 57012620.T02                                                                                                    | 9/19/2014 7:39 AM T02 File        |
|                                      |                                                                          | Downloads 57012621.T02                                                                                                    | 9/19/2014 7:39 AM T02 File        |
|                                      |                                                                          | Cropbox 57012622.T02                                                                                                    | 9/19/2014 7:40 AM T02 File        |
|                                      | 5000                                                                     | Recent Places 57012623.T02                                                                                                    | 9/19/2014 7:40 AM T02 File        |
|                                      |                                                                          | Google Drive 57012624.T02                                                                                                    | 9/19/2014 7:40 AM T02 File        |
|                                      |                                                                          | 57012625.T02                                                                                                    | 9/19/2014 7:40 AM T02 File        |
|                                      |                                                                          | Libraries                                                                                                    |                                   |
|                                      |                                                                          | Documents                                                                                                    |                                   |
|                                      | 0                                                                        | Music                                                                                                    |                                   |
|                                      |                                                                          | My Music                                                                                                    |                                   |
|                                      |                                                                          | Public Music                                                                                                    |                                   |
|                                      | i i i                                                                    | Pictures                                                                                                    |                                   |
|                                      |                                                                          | Street and a street and a stree |                                   |
|                                      | -5000                                                                    | Computer                                                                                                    |                                   |
|                                      | 2000m                                                                    | I local Disk (C)                                                                                                    |                                   |
|                                      |                                                                          | Local Disk (D:)                                                                                                    |                                   |
|                                      |                                                                          | BD-ROM Drive (E:)                                                                                                    |                                   |
|                                      | 8200                                                                     |                                                                                                    |                                   |
|                                      |                                                                          | Network                                                                                                    | m                                 |
|                                      | ► Flags Pane                                                             | 6 items selected Date modified: 9/19/2014 7:29 AM                                                                                                    | Date created: 12/20/2014 9:22 AM  |
|                                      | Flagged Objects                                                          | Size: 146 KB                                                                                                    | Sate created. 12/25/2014 5:22 Paw |
|                                      |                                                                          |                                                                                                    |                                   |
|                                      |                                                                          |                                                                                                    |                                   |
|                                      |                                                                          |                                                                                                    |                                   |
|                                      |                                                                          |                                                                                                    |                                   |
|                                      |                                                                          | 🖬 Snap Meter Grid 0 🛱: 43338.430 m, 21285.204 m                                                                                                    |                                   |
|                                      |                                                                          |                                                                                                    |                                   |

### Data Import(GNSS)

ผู้ใช้สามารถแก้ไข

Point ID ชนิดของจานรับสัญญาณดาวเทียม รูปแบบการวัดความสูงข ความสูงของจานรับสัญญาณดาวเทียม ในขั้นตอน Raw data Check In

 หากข้อมูลที่วัดได้มีระยะเวลา มากกว่า 1 ชั่วโมง ฟังก์ชั่น Send to RTK-PP จะถูกแอคทีฟโดย อัตโนมัติ ผู้ใช้สามารถติ๊กออกไป ได้

\*\*\* การ process RTX-PP จะต้อง เชื่อมต่อ Internet อยู่เท่านั้น \*\*\* หากเป็นการรังวัด Static ซ้ำที่จุดเดิม ควรใช้ชื่อจุด(point ID) เดียวกัน

| 1        |                 | <b>`</b>     |                       | Point View            |          |              |                |
|----------|-----------------|--------------|-----------------------|-----------------------|----------|--------------|----------------|
| mport    | Point ID        | File Name    | Start Time            | End Time              | Duration | Feature Code | Send to RTX-PP |
|          | rtsdt011        | 57012620.T02 | 9/19/2014 10:15:59 AM | 9/19/2014 10:23:59 AM | 00:08:00 |              |                |
| •        | RTSD01          | 57012621.T02 | 9/19/2014 10:27:14 AM | 9/19/2014 11:00:14 AM | 00:33:00 |              |                |
| •        | RTSD01          | 57012622.T02 | 9/19/2014 11:35:59 AM | 9/19/2014 11:59:29 AM | 00:23:30 |              |                |
|          | BM01            | 57012623.T02 | 9/19/2014 12:21:44 PM | 9/19/2014 12:23:14 PM | 00:01:30 |              | Γ              |
|          | BM01            | 57012624.T02 | 9/19/2014 12:24:14 PM | 9/19/2014 12:45:59 PM | 00:21:45 |              |                |
| •        | BM01            | 57012625.T02 | 9/19/2014 12:51:59 PM | 9/19/2014 1:08:29 PM  | 00:16:30 |              | Γ              |
| Point    | Antenna Receive | Automotio    |                       |                       | Paget    | OK           | Canaal         |
| literina | model.          | Automatic    |                       | ¥                     | Resei    | UK           | <u>C</u> ancer |

| In | nport                   | Point ID        | File Name    | Manufacturer / | Туре              | Method          | Height  | Serial Number |
|----|-------------------------|-----------------|--------------|----------------|-------------------|-----------------|---------|---------------|
| T  |                         | rtsdt011        | 57012620.T02 | Trimble        | Zephyr Geodetic 2 | Bottom of notch | 1.421 m |               |
| 1  | $\overline{\mathbf{v}}$ | RTSD01          | 57012621.T02 | Trimble        | Zephyr Geodetic 2 | Bottom of notch | 1.421 m |               |
|    |                         | RTSD01          | 57012622.T02 | Trimble        | Zephyr Geodetic 2 | Bottom of notch | 1.421 m |               |
| 1  |                         | BM01            | 57012623.T02 | Trimble        | Zephyr Geodetic 2 | Bottom of notch | 1.255 m |               |
| 1  |                         | BM01            | 57012624.T02 | Trimble        | Zephyr Geodetic 2 | Bottom of notch | 1.255 m |               |
| 1  | $\overline{\mathbf{v}}$ | BM01            | 57012625.T02 | Trimble        | Zephyr Geodetic 2 | Bottom of notch | 1.366 m |               |
|    |                         |                 |              |                | `~                |                 | ^       |               |
| C  | oint j                  | Antenna Receive | r            |                |                   |                 |         |               |
|    |                         | model           | Automotio    |                |                   | Deest           |         | Canaal        |

#### Data Import

• รูปแบบการวัดความสูงของจานรับสัญญาณดาวเทียมของ Trimble

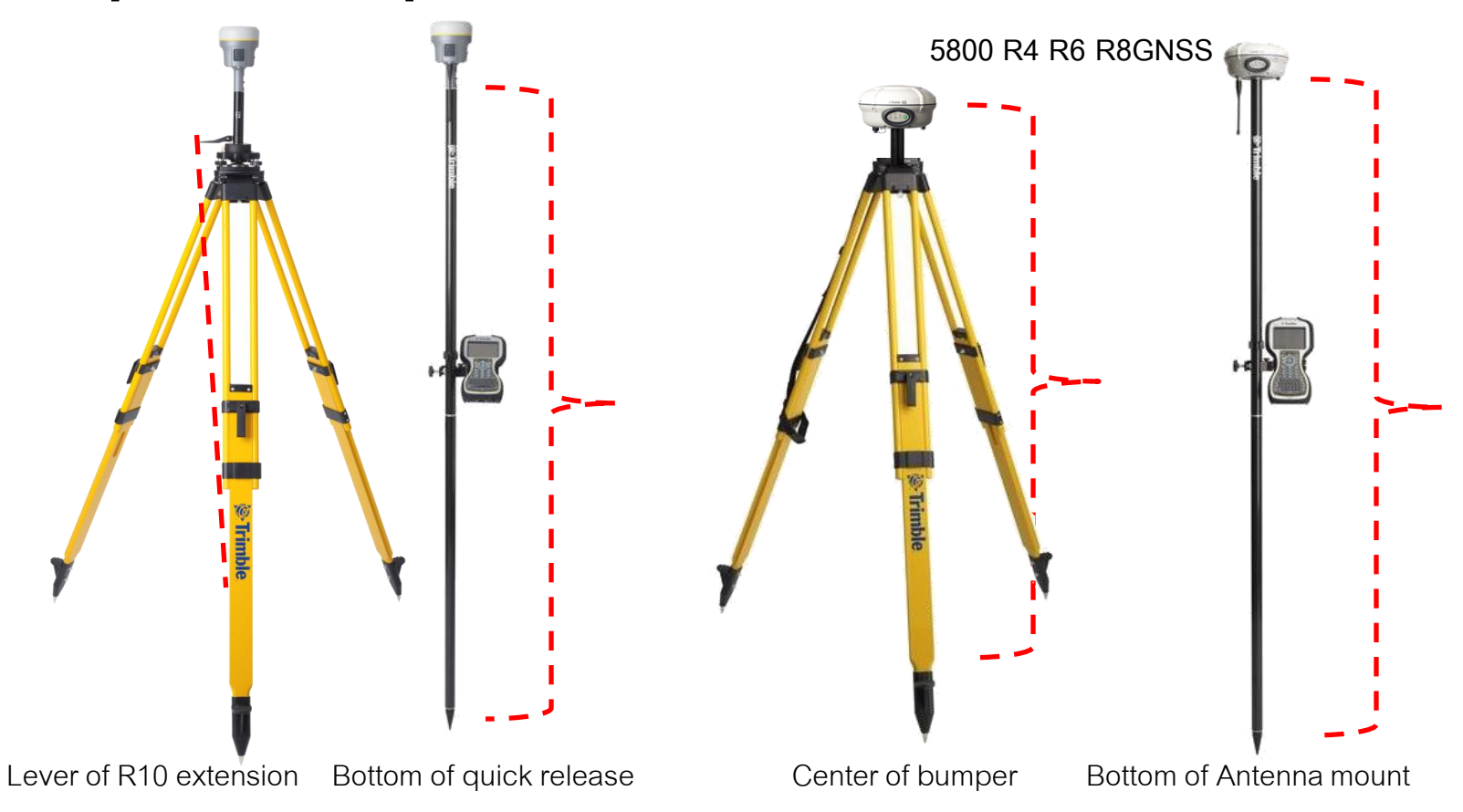

#### Data Import

• รูปแบบการวัดความสูงของจานรับสัญญาณดาวเทียมของ Trimble

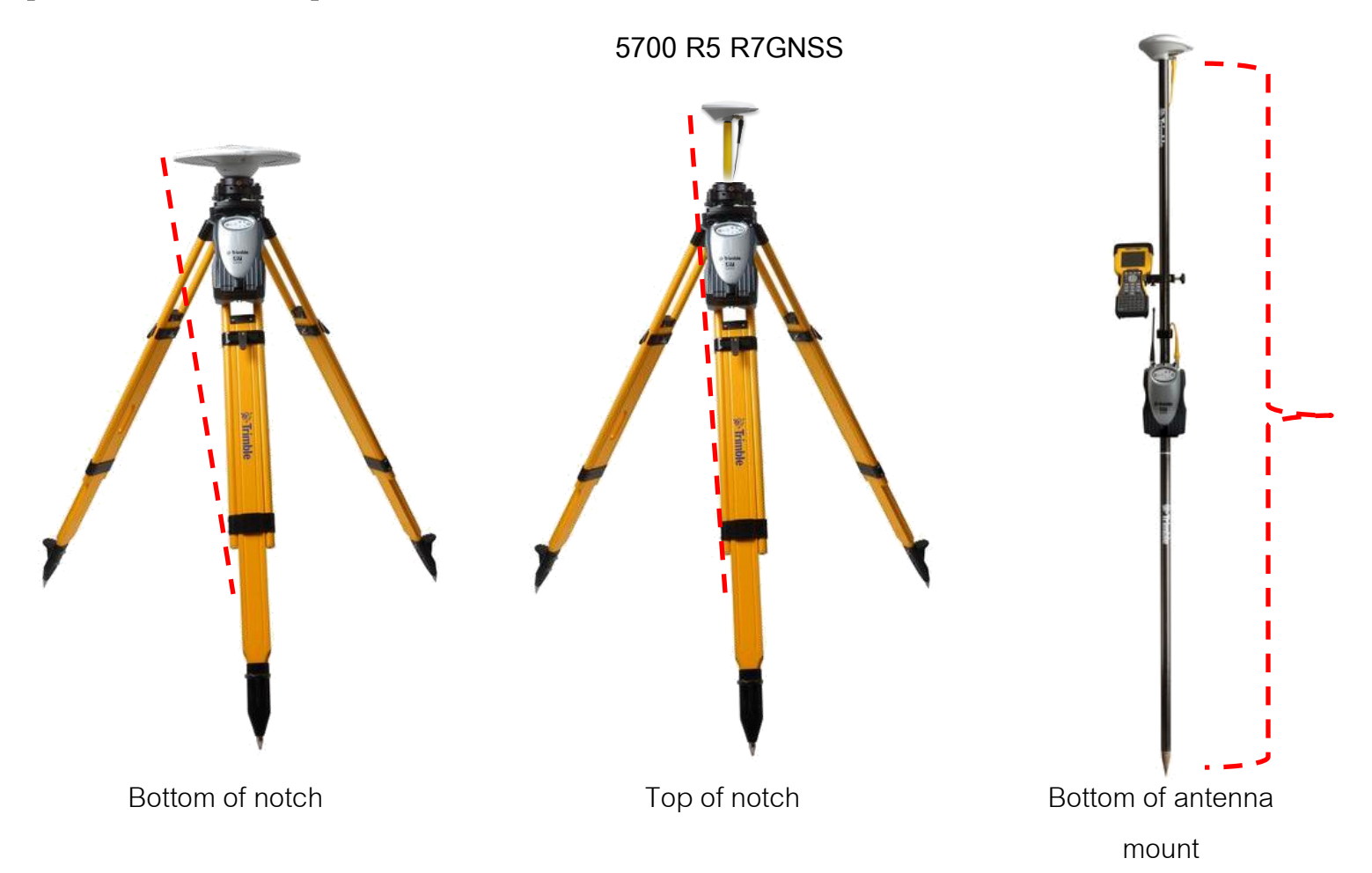

#### Data Import

 TBC จะสร้างเส้น GNSS Baseline ให้โดยอัตโนมัติจากเวลารังวัดที่ overlap ของ Base และ Rover ผู้ใช้ สามารถตรวจสอบความถูกของข้อมูลที่ Project Explorer

| 💫 I D C 🗈 🖶 🔅 🖻 🗛 🔍 🚔 🕍 🔜 🖬                                                                                                    | • × ! •                      |                                 |                                       | My_tbc_project                        | t - Trimble Business C                          | Center                       |                                                                                                    |                                               |                                                         |
|----------------------------------------------------------------------------------------------------|------------------------------|---------------------------------|---------------------------------------|---------------------------------------|-------------------------------------------------|------------------------------|----------------------------------------------------------------------------------------------------|-----------------------------------------------|---------------------------------------------------------|
| File Home View Data Surv                                                                                                    | ey CAD Line                  | es Surfaces Corridor            | Drafting Photogramme                  | try Point Cloud Ma                    | chine Control Sup                               | port                         |                                                                                                    |                                               |                                                         |
| Import<br>Export<br>Ex | Trimble Access F<br>Services | Properties Select All +<br>Data | Plan 3D Points<br>View View •<br>View | Q Q Q Q<br>My Filter → ▼<br># 4 ₺ ₽ ■ | Place<br>Define Boundaries<br>Capture<br>Images | Coordinate<br>System Manager | <ul> <li>Change Coordinate Syste</li> <li>Datum Gridding</li> <li>Geoid Sub-Gridding</li> <li>Geodetic</li> </ul> | m Reports Job Reports<br>- Generat<br>Reports | Image: Print Preview       or       ● Print       Print |
| 🖁 Project Explorer 🕴 🛪 🗙                                                                                                    | Plan View Start Pa           | age                             |                                       |                                       |                                                 |                              |                                                                                                    |                                               | ×                                                       |
| ▲ Im My_tbc_project<br>▲ Im Points<br>▷ Φ BM01<br>▷ Φ BM02<br>▷ Φ RTSD01                                                                                                    | 1521400                      |                                 |                                       | M01                                   |                                                 |                              | +                                                                                                    |                                               |                                                         |
| ▲ Sessions                                                                                                    |                              |                                 |                                       |                                       | เส้น S                                          | Static                       |                                                                                                    |                                               |                                                         |
| 57012621.T02                                                                                                    | 1521200                      |                                 |                                       | - I                                   | Base                                            | line                         |                                                                                                    |                                               |                                                         |
| <ul> <li>▶ 5712625.T02</li> <li>▶ 57192620.T02</li> <li>▶ 57192621.T02</li> </ul>                                                                                                    | 1521000                      |                                 |                                       |                                       |                                                 |                              |                                                                                                    |                                               |                                                         |
|                                                                                                    | 1520800                      |                                 |                                       |                                       |                                                 |                              | © BM02                                                                                                    |                                               |                                                         |
|                                                                                                    | 20                           | )0m                             |                                       |                                       |                                                 |                              |                                                                                                    |                                               |                                                         |
|                                                                                                    |                              |                                 |                                       |                                       |                                                 |                              |                                                                                                    |                                               |                                                         |
|                                                                                                    | 1520600 g                    | 661200                          | 661400                                | 009199<br>0 RTSD01 99                 | 662000                                          | 662200                       | 662400                                                                                                    | 662600                                        | 6663000                                                 |
|                                                                                                    | Flags Pane                   |                                 |                                       |                                       | _                                               | _                            |                                                                                                    |                                               | <b>4 ×</b>                                              |
|                                                                                                    | •                            | Flagged Objects                 |                                       |                                       |                                                 | Message                      | •                                                                                                    |                                               |                                                         |
|                                                                                                    |                              |                                 |                                       |                                       |                                                 |                              |                                                                                                    |                                               |                                                         |

#### Data Import

ผู้ใช้สามารถแสดงหน้าต่าง
 Properties ของข้อมูลใน Project
 Explorer ด้วยการ double click

| 😏 Properties       |                  | ÷Χ  |
|--------------------|------------------|-----|
| i 🗢 i 🖬 🕴 🏺 🚚 🎭    |                  |     |
| Point<br>RTSD01    |                  |     |
| Point (1)          |                  | •   |
| Point Information  |                  | -   |
| Point ID:          | RTSD01           |     |
| Feature code:      |                  |     |
| Description 1:     |                  |     |
| Description 2:     |                  |     |
| Layer:             | Points           | E   |
| Label Visibility   |                  |     |
| Show label:        | By view filter   |     |
| Show feature code: | By view filter   |     |
| Show elevation:    | By view filter   |     |
| Grid Coordinate    |                  | _   |
| Easting:           | 661625.254       | ?   |
| Northing:          | 1520626.494      | ?   |
| Elevation:         | 18.602           | 2   |
| Local Coordinate   |                  | _   |
| Latitude:          | N13°45'01.54319" | 2 - |
|                    | E40000144_005508 | Ξ.  |

| Project Explorer 7 X |   |
|----------------------|---|
| My_tbc_project       |   |
| 4 💠 Points           |   |
| ▷ - <b>수</b> BM01    |   |
| ▷ - <b>수-</b> BM02   |   |
| ▷- <b></b> RTSD01    |   |
| A The Sessions       |   |
| P RTSD01 BM01 (B1)   |   |
| P BM02 RTSD01 (B3)   |   |
| 🖉 ВМ02 ВМ01 (В2)     |   |
| 🔺 🧰 Imported Files   |   |
| 🖻 🛃 57012621.T02     |   |
| 57012622.T02         |   |
| 57012625.T02         |   |
| 57192620.T02         | • |
| 57192621.T02         |   |
|                      |   |
|                      |   |

| Properties                           |                                       |   |
|--------------------------------------|---------------------------------------|---|
| Raw Data File (1)                    |                                       |   |
| <ul> <li>File Information</li> </ul> |                                       |   |
| File name:                           | 57012621.T02                          |   |
| File path:                           | C:\TBC-projects\My_tbc_project\570126 |   |
| File type:                           | GNSS T02                              |   |
| Size:                                | 43 KB                                 |   |
| Created:                             | 12/29/2014 9:38:01 AM                 |   |
| Modified:                            | 9/19/2014 7:39:52 AM                  |   |
| Accessed:                            | 12/29/2014 9:38:01 AM                 |   |
| Eile exists:                         | Yes                                   |   |
| Read-only:                           | No                                    |   |
| Related Information                  |                                       | 1 |
| Point:                               | 1                                     |   |
| Protected:                           | No                                    |   |
| Satellite Data                       |                                       | l |
| Start Time:                          | 9/19/2014 10:27:14 AM                 |   |
| End Time:                            | 9/19/2014 11:00:14 AM                 |   |
| Duration:                            | 00:33:00.0                            |   |
|                                      | 100                                   |   |

File Information

| Properties                   |                       | 4 X |
|------------------------------|-----------------------|-----|
| Baseline<br>RTSD01 BM01 (B1) |                       |     |
| Baseline (1)                 |                       |     |
| Start Time:                  | 9/19/2014 10:39:29 AM |     |
| End Time:                    | 9/19/2014 10:59:14 AM |     |
| Duration:                    | 00:19:45.0            |     |
| Status:                      | Enabled               |     |
| - Point 1                    |                       | _   |
| Point ID:                    | RTSD01                |     |
| Height:                      | 1.421                 | E   |
| Method:                      | Bottom of notch       |     |
| Manufacturer:                | Trimble               |     |
| Туре:                        | Zephyr Geodetic 2     |     |
| File 1:                      | 57012621.T02          |     |
| - Poin 2                     |                       | _   |
| Point ID:                    | BM01                  |     |
| Height:                      | 1.350                 |     |
| Method:                      | Bottom of notch       |     |
| Manufacturer:                | Trimble               |     |
| Tuner                        | Zeeber Oceatatie 0    |     |

 ผู้ใช้สามารถแก้ไขข้อมูลต่างๆ ในหน้าต่าง Properties นี้ได้ เช่น Antenna Type, Antenna Height, Point ID

#### Data Import

 ผู้ใช้สามารถน้ำเข้าข้อมูลแบบ ASCII (\*.txt , \*.csv) ของจุดข้อมูลที่สร้างด้วย Excel โดยใช้ Import Format Editor

| <mark>⊗</mark> 1⊃ ⊂             | 🗅 🖬 😣                 | E 🔑 🔍                                                      | 🚇 🌲 🛄                        |            | • × I =     | -         |
|---------------------------------|-----------------------|------------------------------------------------------------|------------------------------|------------|-------------|-----------|
| File                            | Home                  | View                                                       | Data                         | Surve      | y CAD       | Lines     |
| Import                          | Export                | <ul> <li>Device</li> <li>Import</li> <li>Export</li> </ul> | Pane<br>Format E<br>Format E | ditor T    | rimble Acce | ess Prope |
| Magent English                  | ort Format<br>xplorer | Editor                                                     | t/Export                     | <b>д X</b> | Start Page  | Plan View |
| acscii-ir<br>≩Points<br>⊫Import | mport<br>ed Files     |                                                            |                              |            |             |           |
|                                 |                       |                                                            |                              |            | 5000        |           |

|   | K    |       | - (1 | -   <del>-</del> | up(        | 0606.csv - N | Aicrosof    | t Exce | el 🗖       |            | X     |     |
|---|------|-------|------|------------------|------------|--------------|-------------|--------|------------|------------|-------|-----|
|   | F    | ile   | Hom  | Insei            | Page F     | orn Data F   | Revir Vie   | N Fox  | cit PDF- ⇔ | <b>?</b> - | er X3 | 3   |
|   | Pas  | te    |      | A<br>Font        | Alignme    | ent Number   | A<br>Styles | Cells  | Σ - 27<br> | *          |       |     |
| ( | Clip | board | Fai  |                  |            |              |             |        | Editing    |            |       |     |
|   |      | ļ     | 1    |                  | (          | $f_s$        | ES          |        |            |            | ~     | r   |
|   |      | A     | 4    |                  | В          | С            | D           |        | E          | F          |       | Ξ   |
|   | 1    | ES    |      |                  | 1          | 546013       | 1985        | 180    | 225.037    |            | =     | I   |
|   | 2    | ES    |      |                  | 2          | 546007.7     | 1985        | 185    | 225.736    |            |       |     |
|   | 3    | ES    |      |                  | 3          | 545997.3     | 1985        | 190    | 227.36     |            |       |     |
|   | 4    | ES    |      |                  | 4          | 546005.6     | 1985        | 198    | 226.854    |            |       |     |
|   | 5    | ES    |      |                  | 5          | 546012       | 1985        | 195    | 225.577    |            |       |     |
|   | 6    | ES    |      |                  | 6          | 546020.1     | 1985        | 192    | 225.133    |            |       |     |
|   | 7    | ES    |      |                  | 7          | 546025.9     | 1985        | 203    | 225.252    |            |       |     |
|   | 8    | ES    |      |                  | 8          | 546016.6     | 1985        | 207    | 225.455    |            |       |     |
|   | 9    | ES    |      |                  | 9          | 546013.8     | 1985        | 208    | 226.487    |            |       |     |
|   | 10   | ES    |      |                  | 10         | 546017.2     | 1985        | 217    | 225.813    |            |       |     |
|   | 11   | ES    |      |                  | 11         | 546011.4     | 1985        | 218    | 228.604    |            |       |     |
|   | 12   | ES    |      |                  | 12         | 546029.9     | 1985        | 214    | 225.455    |            |       |     |
|   | 13   | ES    |      |                  | 13         | 546035       | 1985        | 223    | 225.586    |            |       |     |
|   | 14   | ES    |      |                  | 14         | 546025.6     | 1985        | 225    | 225.903    |            |       |     |
|   | 15   | ES    |      |                  | 15         | 546015.4     | 1985        | 227    | 228.265    |            |       |     |
| Ŀ | 16   | ES    |      |                  | 16         | 546041       | 1985        | 233    | 225.63     |            |       |     |
| - | 17   | ES    |      |                  | 17         | 546031.3     | 1985        | 236    | 225.999    |            |       |     |
|   | 18   | ES    | _    |                  | 18         | 546023.9     | 1985        | 240    | 228.298    |            |       | ٢   |
| ŀ | • •  |       | UpC  | 606              | <u>_~~</u> |              |             |        |            |            |       | _   |
|   | Rea  | dy    |      | _                |            |              | J 💾 1       | 00%    |            | 0          | ÷,    | 110 |

#### Data Import

| Definition Name                                                                       | Enabled                                                           | Extension                                                                                    | Store Point As                                                                                   | Show Editor                                                           |              | Ne      |
|---------------------------------------------------------------------------------------|-------------------------------------------------------------------|----------------------------------------------------------------------------------------------|--------------------------------------------------------------------------------------------------|-----------------------------------------------------------------------|--------------|---------|
| DTM (E.N.elev)                                                                        |                                                                   | PTS                                                                                          | Surface                                                                                          | V III                                                                 | <b>^</b> L   | 140     |
| DTM (P,N,E,elev)                                                                      | V                                                                 | .PTS                                                                                         | Surface                                                                                          | <u>v</u>                                                              |              | Cop     |
| P,E,N,elev,Code (Control)                                                             |                                                                   | .CSV                                                                                         | Points                                                                                           |                                                                       |              |         |
| P,E,N,elev,Code (Unknown)                                                             |                                                                   | .CSV                                                                                         | Points                                                                                           | Template ข้อมูล                                                       |              | Rena    |
| PL,Lh.Code (Global)                                                                   | <u>₹</u>                                                          | CSV                                                                                          | Points                                                                                           | · "                                                                   |              | Dele    |
| P,L,L,h,Code (Local)                                                                  | V                                                                 | .CSV                                                                                         | Points                                                                                           | V                                                                     |              |         |
| P,N,E,elev,Code (Control)                                                             |                                                                   | .CSV                                                                                         | Points                                                                                           | V                                                                     |              |         |
| P N F elev Code (Unknown)                                                             |                                                                   | CSV                                                                                          | Points                                                                                           |                                                                       | •            |         |
| Only show enabled definitions                                                         |                                                                   |                                                                                              | Restore All                                                                                      |                                                                       |              |         |
| port Preview                                                                          |                                                                   |                                                                                              |                                                                                                  |                                                                       | Rea          | ad File |
| port Preview Point Id                                                                 | Easting                                                           | Northing                                                                                     |                                                                                                  | vation                                                                | Feature Code | ad File |
| Point Id                                                                              | Easting<br>00001                                                  | Northing<br>546013.044                                                                       | 9 Elev<br>1985180.232                                                                            | vation 225.037                                                        | Feature Code | ad File |
| Point Id<br>ES<br>ES                                                                  | Easting<br>00001<br>00002                                         | Northing<br>546013.044<br>546007.709                                                         | 9 Elev<br>1985180.232<br>1985185.376                                                             | vation 225.037<br>225.736                                             | Feature Code | ad File |
| Point Id<br>ES<br>ES<br>ES                                                            | Easting<br>00001<br>00002<br>00003                                | Northing<br>546013.044<br>546007.709<br>545997.252                                           | 9 Elev<br>1985180.232<br>1985185.376<br>1985190.108                                              | vation 225.037<br>225.736<br>227.360                                  | Feature Code | ad File |
| port Preview<br>Point Id<br>ES<br>ES<br>ES<br>ES<br>ES<br>ตัวอย                       | Easting<br>00001<br>00002<br>00003<br>ย่าง column ข้อมล           | Northing<br>546013.044<br>546007.709<br>545997.252<br>546005.638                             | 9 Elev<br>1985180.232<br>1985185.376<br>1985190.108<br>1985197.692                               | vation 225.037<br>225.736<br>227.360<br>226.854                       | Feature Code | e The   |
| pport Preview<br>Point Id<br>ES<br>ES<br>ES<br>ES<br>ES<br>ES<br>ES<br>ES<br>ES<br>ES | Easting<br>00001<br>00002<br>00003<br>ย่าง column ข้อมูล          | Northing<br>546013.044<br>546007.709<br>545997.252<br>546005.638<br>546011.983<br>546011.983 | 9 Elev<br>1985180.232<br>1985185.376<br>1985190.108<br>1985197.692<br>1985194.887<br>1985194.887 | vation 225.037<br>225.736<br>227.360<br>226.854<br>225.577<br>225.577 | Feature Code |         |
| port Preview Point Id ES ES ES ES ES ES ES ES ES ES ES ES ES                          | Easting<br>00001<br>00002<br>00003<br>ย่าง column ข้อมูล<br>00006 | Northing<br>546013.044<br>546007.709<br>545997.252<br>546005.638<br>546011.983<br>546020.058 | 9 Elev<br>1985180.232<br>1985185.376<br>1985190.108<br>1985197.692<br>1985194.887<br>1985191.854 | vation 225.037<br>225.736<br>227.360<br>226.854<br>225.577<br>225.133 | Feature Code |         |
| port Preview<br>Point Id<br>ES<br>ES<br>ES<br>ES<br>ES<br>ES<br>ES<br>ES<br>ES<br>ES  | Easting<br>00001<br>00002<br>00003<br>ย่าง column ข้อมูล<br>00005 | Northing<br>546013.044<br>546007.709<br>545997.252<br>546005.638<br>546011.983<br>546020.058 | g Elev<br>1985180.232<br>1985185.376<br>1985190.108<br>1985197.692<br>1985194.887<br>1985191.854 | vation 225.037<br>225.736<br>227.360<br>226.854<br>225.577<br>225.133 | Feature Code |         |
| port Preview<br>Point Id<br>ES<br>ES<br>ES<br>ES<br>ES<br>ES<br>ES<br>ES<br>ES<br>ES  | Easting<br>00001<br>00002<br>00003<br>ย่าง column ข้อมูล<br>00006 | Northing<br>546013.044<br>546007.709<br>545997.252<br>546005.638<br>546011.983<br>546020.058 | 2 Elev<br>1985180.232<br>1985185.376<br>1985190.108<br>1985197.692<br>1985194.887<br>1985191.854 | vation 225.037<br>225.736<br>227.360<br>226.854<br>225.577<br>225.133 | Feature Code |         |

#### Data Import

| 🔬 Import Form                     | nat Editor - P,E,N,elev,Code (Unknown)                                                                                        | -                       | -                                                        |                                        | _                          |          | X            |
|-----------------------------------|----------------------------------------------------------------------------------------------------|-------------------------|----------------------------------------------------------|----------------------------------------|----------------------------|----------|--------------|
| Description ar<br>Enter a desc    | nd Search Type.<br>ription for this definition and select forma                                                               | t of the fields.        |                                                          |                                        |                            |          |              |
| Description (op                   | tional): P.E.N.elev.Code (Unknown)                                                                                            |                         |                                                          |                                        |                            |          |              |
| Туре:                             | <ul> <li>Delimited</li> <li>Fixed Width</li> <li>Search for Text (advanced)</li> <li>Regular Expression (advanced)</li> </ul> | ed)<br>เลีย             | กรูปแบบการแบ่ง                                           |                                        |                            |          |              |
| ,                                 |                                                                                                    | col                     | umn ข้อมูล                                               |                                        |                            |          |              |
|                                   | Import Format Editor - P,E,N,elev,0                                                                                           | Code (Unknown)          |                                                          |                                        | _                          |          |              |
| Test <<                           | Select general properties.<br>Selecting these properties affect ho                                                            | w the definition works. |                                                          |                                        |                            |          |              |
| C:\Terra-jobs\I<br>Import Preview | Delimiter:<br>Store points as:                                                                                                | comma  Points           | Text qualifier:<br>Number of header lines to sl          | cip:                                   | none<br>0                  | <b>•</b> |              |
| ES<br>ES                          | Default file extension:                                                                                                    | .CSV                    | Start undefined ID numbering<br>Undefined elevation:     | j:                                     |                            |          |              |
| ES<br>ES<br>ES                    | Show editor on import                                                                                                    | /                       | Import as grid-only points,<br>transform with coordinate | , which can be move<br>system changes. | ed or elevated, but do not |          |              |
| ES<br>File View<br>ES,00001,5     |                                                                                                    |                         | Coordinate quality:                                      |                                        | 2 Unknown                  |          |              |
| ES,00002,5                        | Test <<                                                                                                    |                         |                                                          | < Back                                 | Next>                      | mport F  | inish Cancel |
| ES,00004,5                        | C:\Terra-jobs\Data_Terramodel\Cement                                                                                          | Thai\up0606.csv         |                                                          |                                        |                            |          | Read File    |
| ES,00005,5                        | Import Preview                                                                                                    |                         |                                                          |                                        |                            |          |              |
| ES 00006 5                        | Point Id                                                                                                    | Easting                 | Northin                                                  | g                                      | Elevation                  |          | Feature Code |
|                                   | ▶ ES                                                                                                    | 00001                   | 546013.044                                               | 1!                                     | 985180.232                 | 225.037  |              |
|                                   | ES                                                                                                    | 00002                   | 546007.709                                               | 19                                     | 985185.376                 | 225.736  |              |
|                                   | ES                                                                                                    | 00003                   | 545997.252                                               | 19                                     | 985190.108                 | 227.360  |              |

#### Data Import

| 麄 Import Format Edit                                                                                                    | tor - P,E,N,elev,Code (Un                                                                                                    | known)                                                                   |                                                                                  |                                                   |                                                                                                    |                                                                          |                                                                       |      |
|----------------------------------------------------------------------------------------------------|----------------------------------------------------------------------------------------------------|--------------------------------------------------------------------------|----------------------------------------------------------------------------------|---------------------------------------------------|----------------------------------------------------------------------------------------------------|--------------------------------------------------------------------------|-----------------------------------------------------------------------|------|
| Fields.                                                                                                    |                                                                                                    |                                                                          |                                                                                  |                                                   |                                                                                                    |                                                                          |                                                                       |      |
| Select the data fields                                                                                                    | s to be included in the de                                                                                                    | finition. Also set the pro                                               | operties for each field s                                                        | eparately.                                        |                                                                                                    |                                                                          |                                                                       |      |
| Fields -                                                                                                    | Point Id Easting No                                                                                                    | rthing Elevation Featu                                                   | ure Code                                                                         |                                                   |                                                                                                    |                                                                          |                                                                       |      |
|                                                                                                    | Feature Code                                                                                                    |                                                                          | ผู้ใช้<br>colu<br>ข้อมู                                                          | สามารถ drag<br>umn เพื่อให้ถูก<br>เุลที่ได้นำเข้า | and drop<br>ต้องตาม                                                                                           |                                                                          |                                                                       |      |
|                                                                                                    |                                                                                                    |                                                                          |                                                                                  |                                                   |                                                                                                    |                                                                          |                                                                       |      |
| Test <<                                                                                                    |                                                                                                    |                                                                          |                                                                                  | < Back                                            | Next >                                                                                                    | Import                                                                   | Finish Car                                                            | cel  |
| Test <<                                                                                                    |                                                                                                    |                                                                          |                                                                                  | < Back                                            | Next>                                                                                                    | Import                                                                   | Finish Car                                                            | icel |
| Test <<<br>C:\Terra-jobs\Data_Ter                                                                                                    | rramodel\CementThai\up06                                                                                                    | 06.csv                                                                   |                                                                                  | < Back                                            | Next>                                                                                                    | Import                                                                   | Finish Car<br>Read File                                               | icel |
| Test <<<br>C:\Terra-jobs\Data_Ter                                                                                                    | rramodel\CementThai\up06i                                                                                                    | 06.csv                                                                   | <b>—</b>                                                                         | < Back                                            | Next>                                                                                                    | Import                                                                   | Finish Car<br>Read File                                               |      |
| Test << C:\Terra-jobs\Data_Ter                                                                                                    | rramodel\CementThai\up06                                                                                                    | 06.csv<br>Easting                                                        | 546013.044                                                                       | < Back                                            | Next >                                                                                                    | Import                                                                   | Finish Car<br>Read File<br>Feature Code                               |      |
| Test <<<br>C:\Terra-jobs\Data_Ter<br>ImportPreview Point Id<br>▶ ES<br>FS                                                                    | rramodel\CementThai\up06                                                                                                    | 06.csv<br>Easting                                                        | 546013.044<br>546007.709                                                         | < Back                                            | Next >                                                                                                    | Import                                                                   | Finish Car<br>Read File<br>Feature Code<br>7                          |      |
| Test << C:\Terra-jobs\Data_Ter ImportPreview Point Id ES ES ES ES                                                                            | rramodel\CementThai\up06                                                                                                    | 06.csv<br>Easting                                                        | 546013.044<br>546007.709<br>545997.252                                           | < Back                                            | Next >                                                                                                    | Import 225.037<br>225.736<br>227.360                                     | Finish Car<br>Read File<br>Feature Code<br>7<br>6<br>0                |      |
| Test <<<br>C:\Terra-jobs\Data_Ter<br>Import Preview Point Id<br>► ES<br>ES<br>ES<br>ES<br>ES                                                 | rramodel\CementThai\up06i                                                                                                    | 06.csv<br>Easting                                                        | 546013.044<br>546007.709<br>545997.252<br>546005.638                             | < Back                                            | Next ><br>Elevatio<br>1985180.232<br>1985185.376<br>1985190.108<br>1985197.692                                | Import<br>225.037<br>225.736<br>227.360<br>226.854                       | Finish Car<br>Read File<br>Feature Code<br>7<br>6<br>0<br>4           |      |
| Test <<<br>C:\Terra-jobs\Data_Ter<br>Import Preview Point Id<br>▶ ES<br>ES<br>ES<br>ES<br>ES<br>ES<br>ES                                     | rramodel\CementThai\up06i                                                                                                    | 06.csv<br>Easting                                                        | 546013.044<br>546007.709<br>545997.252<br>546005.638<br>546011.983               | < Back                                            | Next ><br>Elevatio<br>1985180.232<br>1985185.376<br>1985190.108<br>1985197.692<br>1985194.887                 | Import<br>225.037<br>225.736<br>227.360<br>226.854<br>225.577            | Finish Car<br>Read File<br>Feature Code<br>7<br>6<br>0<br>4<br>7      |      |
| Test <<<br>C:\Terra-jobs\Data_Ter<br>ImportPreview Point Id<br>► ES<br>ES<br>ES<br>ES<br>ES<br>ES<br>ES<br>ES<br>ES<br>ES                    | rramodel\CementThai\up06i<br>00001<br>00002<br>00003<br>00004<br>00005<br>00006                                                                                                    | 06.csv<br>Easting                                                        | 546013.044<br>546007.709<br>545997.252<br>546005.638<br>546011.983<br>546020.058 | < Back                                            | Next ><br>Elevation<br>1985180.232<br>1985185.376<br>1985190.108<br>1985197.692<br>1985194.887<br>1985191.854 | Import<br>225.037<br>225.736<br>227.360<br>226.854<br>225.577<br>225.133 | Finish Car<br>Read File<br>Feature Code<br>7<br>6<br>0<br>4<br>7<br>3 |      |
| Test <<<br>C:\Terra-jobs\Data_Ter<br>Point Id<br>ES<br>ES<br>ES<br>ES<br>ES<br>ES<br>File view                                               | rramodel\CementThai\up06<br>00001<br>00002<br>00003<br>00004<br>00005<br>00006                                                                                                    | 06.csv<br>Easting                                                        | 546013.044<br>546007.709<br>545997.252<br>546005.638<br>546011.983<br>546020.058 | < Back                                            | Next ><br>Elevation<br>1985180.232<br>1985185.376<br>1985190.108<br>1985197.692<br>1985194.887<br>1985191.854 | Import<br>225.037<br>225.736<br>227.360<br>226.854<br>225.577<br>225.133 | Finish Car<br>Read File<br>Feature Code<br>7<br>6<br>0<br>4<br>7<br>3 |      |
| Test <<<br>C:\Terra-jobs\Data_Ter<br>Point Id<br>► ES<br>ES<br>ES<br>ES<br>ES<br>ES<br>File View<br>Es, 00001, 54 6013                       | rramodel\CementThai\up06<br>00001<br>00002<br>00003<br>00004<br>00005<br>00006                                                                                                    | 06.csv<br>Easting                                                        | 546013.044<br>546007.709<br>545997.252<br>546005.638<br>546011.983<br>546020.058 | < Back                                            | Next ><br>Elevatio<br>1985180.232<br>1985185.376<br>1985190.108<br>1985197.692<br>1985194.887<br>1985191.854  | Import<br>225.037<br>225.736<br>227.360<br>226.854<br>225.577<br>225.133 | Finish Car<br>Read File<br>Feature Code<br>7<br>6<br>0<br>4<br>7<br>3 |      |
| Test <<<br>C:\Terra-jobs\Data_Ter<br>Point Id<br>► ES<br>ES<br>ES<br>ES<br>ES<br>ES<br>File view<br>Es, 00001, 54 6013<br>Es, 00002, 54 6007 | rramodel\CementThai\up06<br>00001<br>00002<br>00003<br>00004<br>00005<br>00006<br>00006                                                                                                    | 06.csv<br>Easting<br>225.037<br>225.736                                  | 546013.044<br>546007.709<br>545997.252<br>546005.638<br>546011.983<br>546020.058 | < Back                                            | Next ><br>Elevatio<br>1985180.232<br>1985185.376<br>1985190.108<br>1985197.692<br>1985194.887<br>1985191.854  | Import 225.037<br>225.736<br>226.854<br>225.577<br>225.133               | Finish Car<br>Read File<br>Feature Code<br>7<br>6<br>0<br>4<br>7<br>3 |      |
| Test <                                                                                                    | rramodel\CementThai\up06<br>00001<br>00002<br>00003<br>00004<br>00005<br>00006<br>00006<br>00006<br>00006<br>00006                                                                                                    | 06.csv<br>Easting<br>225.037<br>225.736<br>227.360                       | 546013.044<br>546007.709<br>545997.252<br>546005.638<br>546011.983<br>546020.058 | < Back                                            | Next ><br>Elevatio<br>1985180.232<br>1985185.376<br>1985190.108<br>1985197.692<br>1985191.854                 | Import 225.037<br>225.736<br>227.360<br>226.854<br>225.577<br>225.133    | Finish Car<br>Read File<br>Feature Code<br>7<br>6<br>0<br>4<br>7<br>3 |      |
| Test <                                                                                                    | rramodel\CementThai\up06<br>00001<br>00002<br>00003<br>00004<br>00005<br>00006<br>00006<br>00006<br>00006                                                                                                    | 06.csv<br>Easting<br>225.037<br>225.736<br>227.360<br>226.854            | 546013.044<br>546007.709<br>545997.252<br>546005.638<br>546011.983<br>546020.058 | < Back                                            | Next ><br>Elevatio<br>1985180.232<br>1985185.376<br>1985190.108<br>1985197.692<br>1985191.854                 | Import 225.037<br>225.736<br>227.360<br>226.854<br>225.577<br>225.133    | Finish Car<br>Read File<br>Feature Code<br>7<br>6<br>0<br>4<br>7<br>3 |      |
| Test <<<br>C:\Terra-jobs\Data_Ter<br>Point Id<br>► ES<br>ES<br>ES<br>ES<br>ES<br>ES<br>ES<br>ES<br>ES<br>ES                                  | rramodel\CementThai\up06<br>00001<br>00002<br>00003<br>00004<br>00005<br>00006<br>00006<br>00006<br>00006<br>00006<br>00006<br>00006<br>00006<br>00006<br>00006<br>00006<br>00006<br>00005<br>00000<br>00005<br>00004<br>00005<br>00004<br>00005<br>00004<br>00005<br>00004<br>00005<br>00004<br>00005<br>00004<br>00005<br>00004<br>00005<br>00004<br>00005<br>00005<br>00006<br>00005<br>00006<br>00005<br>00006<br>00005<br>00006<br>00005<br>00006<br>00005<br>00006<br>00005<br>00006<br>00005<br>00006<br>00005<br>00006<br>00005<br>00006<br>00005<br>00006<br>00005<br>00006<br>00005<br>00006<br>00005<br>00006<br>00006<br>00005<br>00006<br>00005<br>00006<br>00005<br>00006<br>00005<br>00006<br>00005<br>00006<br>00005<br>00006<br>00006<br>00006<br>00006<br>00005<br>00006<br>00005<br>00006<br>00006<br>0006<br>0006<br>0006<br>00006<br>0006<br>0006<br>0006<br>0006<br>0006<br>0006<br>0006<br>0006<br>0006<br>0006<br>0006<br>0006<br>0006<br>0006<br>0006<br>0006<br>0006<br>0006<br>0006<br>0006<br>0006<br>0006<br>0006<br>0006<br>0006<br>0006<br>0006<br>0006<br>0006<br>0006<br>0006<br>0006<br>0006<br>0006<br>0006<br>0006<br>000000 | 06.csv<br>Easting<br>225.037<br>225.736<br>227.360<br>226.854<br>225.577 | 546013.044<br>546007.709<br>545997.252<br>546005.638<br>546011.983<br>546020.058 | < Back                                            | Next >                                                                                                    | Import<br>225.03<br>225.736<br>225.854<br>225.577<br>225.133             | Finish Car<br>Read File<br>Feature Code<br>7<br>6<br>0<br>4<br>7<br>3 |      |
#### Data Import

• ตัวอย่างข้อมูลแบบ ASCII ที่ได้นำเข้า

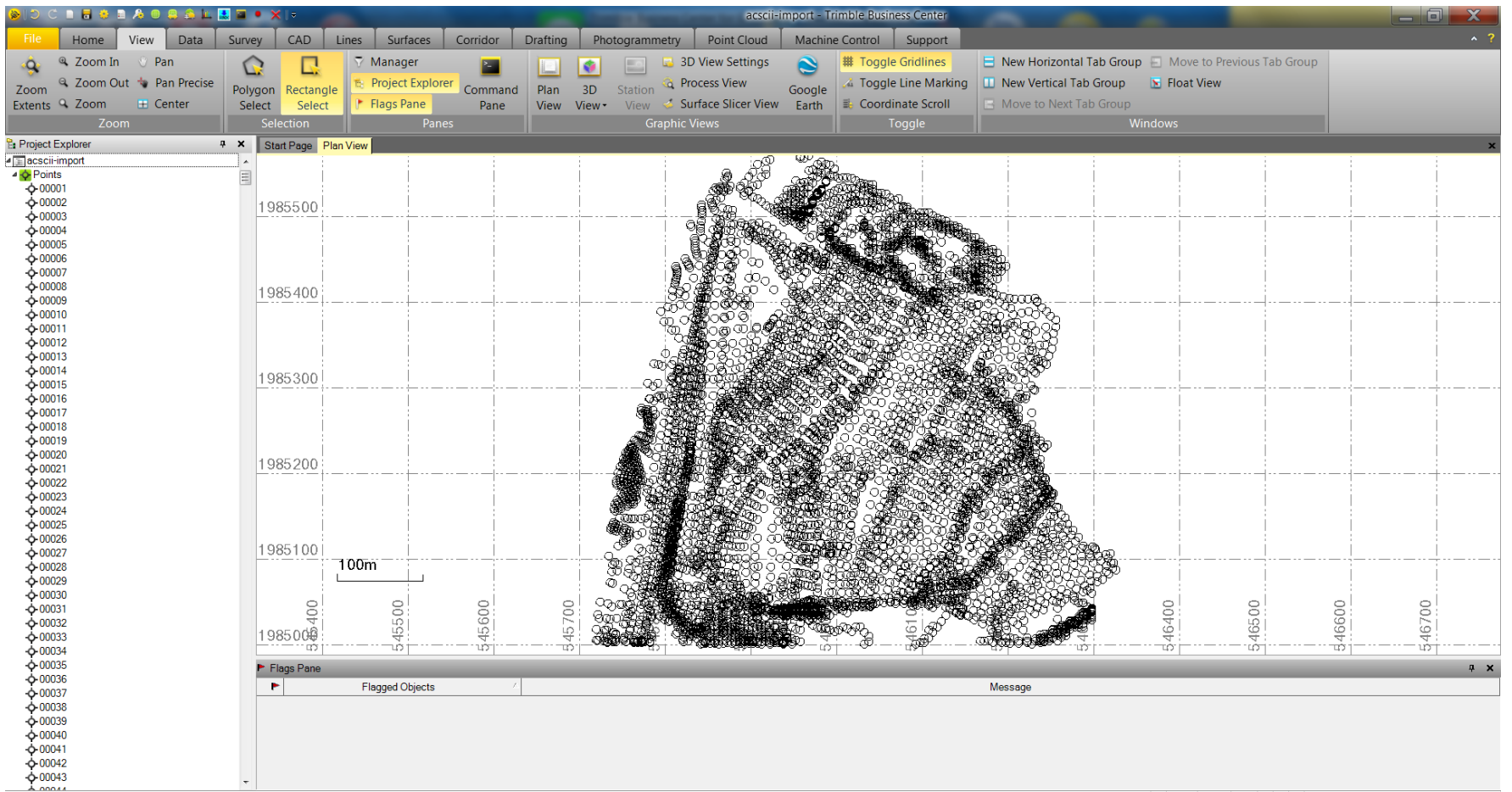

### **GNSS** Processing

การประมวลผลข้อมูลแบบ Static ภายหลังที่ผู้ใช้งานนำเข้า ข้อมูลไฟล์ข้อมูล Trimble format (T02, T01, T00) หรือ RINEX และทำการตรวจสอบ ข้อมูลพื้นฐานเช่น Antenna Type, Antenna Height, Point ID เรียบร้อยแล้ว โดยมีลำดับ การประมวลผลดังไดอะแกรม

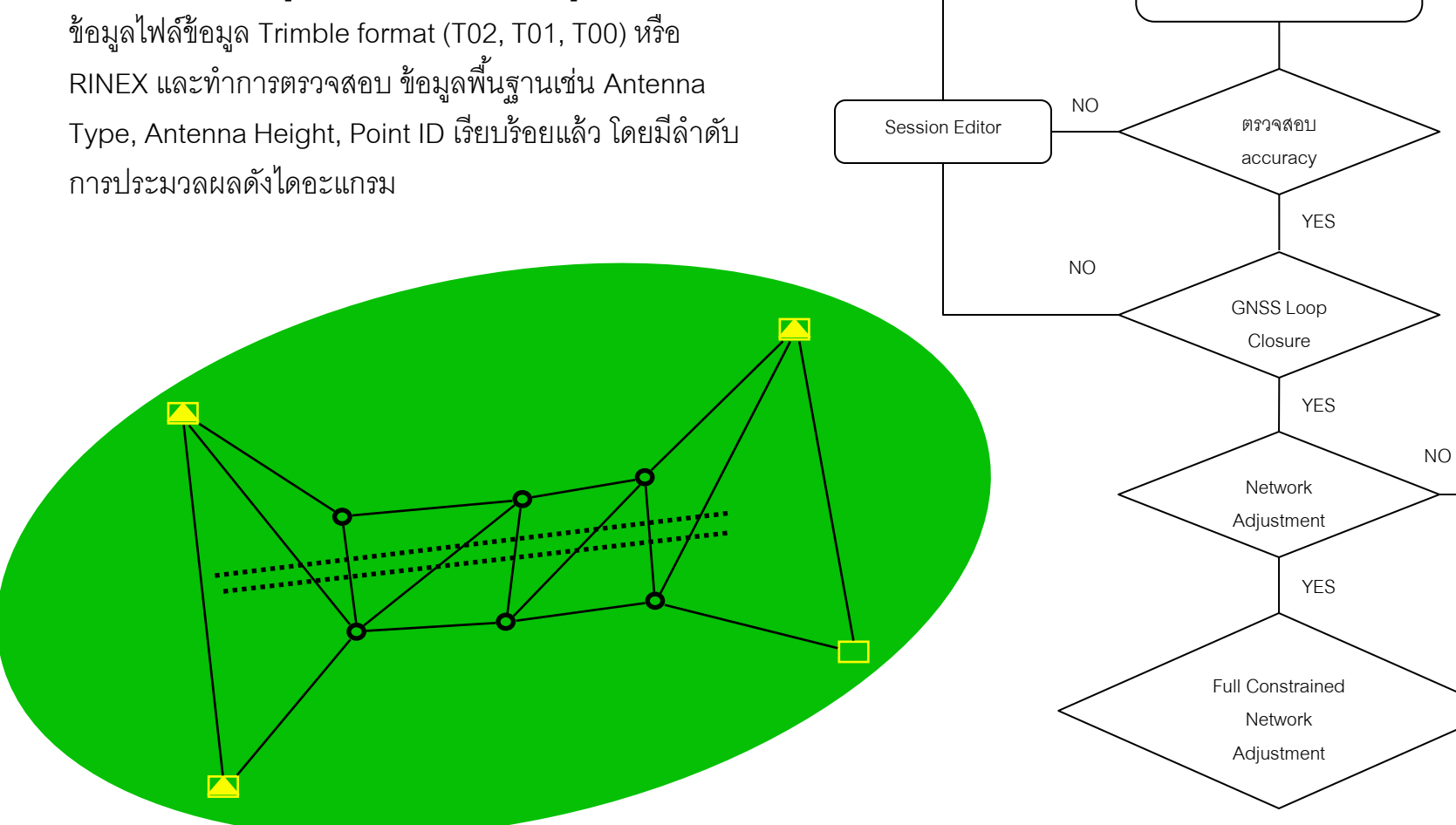

ประมวลผลเส้นฐาน

### **GNSS** Processing

 กำหนดจุดที่เป็น Base หรือ Control point 1 จุดสำหรับเป็นจุดเริ่มต้นของการโปรเซส โดยคลิ๊กขวาแล้วเลือก Add Coordinate

| 🔓 Project Ex                                                  | plorer <del>4</del>                                                                                                    | ×        | Plan View Start Page                         | 🚯 Add Coordin                    | ate                                                                                                    | Ŧ                |                                                                                                    |
|---------------------------------------------------------------|----------------------------------------------------------------------------------------------------|----------|----------------------------------------------|----------------------------------|----------------------------------------------------------------------------------------------------|------------------|----------------------------------------------------------------------------------------------------|
| ▲ 🔄 My_tbc_<br>▲ 💠 Points<br>▷ 💠 BM01<br>▷ 💠 BM02<br>▲ 🔶 RTSE | project<br>9                                                                                                    |          | 1521400                                      | Point ID:<br>RTSD01              | Grid<br>Grid<br>Local<br>Global                                                                          |                  | <b>▼</b>                                                                                                    |
| ← G<br>← G<br>← G<br>- ■ Sess                                 | Delete<br>Center<br>Add Coordinate<br>Assign Media Files<br>Remove Media Files<br>Export<br>New Points Spreadsheet<br>Point Derivation Report<br>Point List<br>New Feature Spreadsheet<br>Rename Points<br>Average Points<br>Properties | Ree<br>I | cent Commands<br>mport<br>ixpand<br>Collapse | Coordinate y<br>Grid<br>Easting: | 54<br>194<br>N13'45'01.54319"<br>E100'29'41.66559"<br>-13.028 m<br>N13'45'01.54319"<br>E100'29'41.66559" | •<br>2<br>•<br>• | Grid : Grid coordinate<br>Local : Geodetic coordinate บน<br>Local Datum<br>Global : Geodetic coordinate<br>WGS1984 |
|                                                               |                                                                                                    |          |                                              | Height:                          | -13.028 m                                                                                                |                  |                                                                                                    |

\*\*\* ผู้ใช้ควรเลือกรูปแบบการ add coordinate ในระบบพิกัดอย่างใดอย่างหนึ่งเท่านั้น เช่น Grid, Local หรือ Global

### **GNSS** Processing

• การกำหนดจุดให้เป็น Control Coordinate โดยมีสัญลักษณ์

| 🗞 Add Coordinate                                                                                                    | ÷ ×                                   | Control Quality                                                                                 |
|----------------------------------------------------------------------------------------------------|---------------------------------------|-------------------------------------------------------------------------------------------------|
| Point ID:<br>RTSD01<br>Coordinate type:                                                                                                    |                                       | Survey Quality                                                                                  |
| Grid                                                                                                    | · · · · · · · · · · · · · · · · · · · | Mapping Quality                                                                                 |
| Northing:<br>1520626.494                                                                                                    | Control Quality                       | Unknown Quality                                                                                 |
| 18.602                                                                                                    | Mapping Quality<br>Unknown Quality    | 3D Control                                                                                      |
| Enabled<br>Local:                                                                                                    |                                       | Level Control                                                                                   |
| Latitude: N13'45'01.54319<br>Longitude: E100'29'41.66559"<br>Height: -13.028 m<br>Global:<br>Latitude: N13'45'01.54319"<br>Longitude: E100'29'41.66559" |                                       | Unknown quality 🧔<br>*** ความหมายของความสูงในซอฟต์แวร์ TBC<br>Level = Topographic height(MSL) e |
| Height: -13.028 m                                                                                                    |                                       | Height = Ellipsoidal height , h                                                                 |

### **GNSS** Processing

 เมื่อกำหนดพิกัด Control point ของจุดที่ต้องการแล้ว เมื่อตรวจสอบภายใต้ Project Explorer จะปรากฏเป็น sub class point "

 Office entered" ผู้ใช้สามารถเปิดหน้าต่าง properties เพื่อแก้ไขหรือลบได้

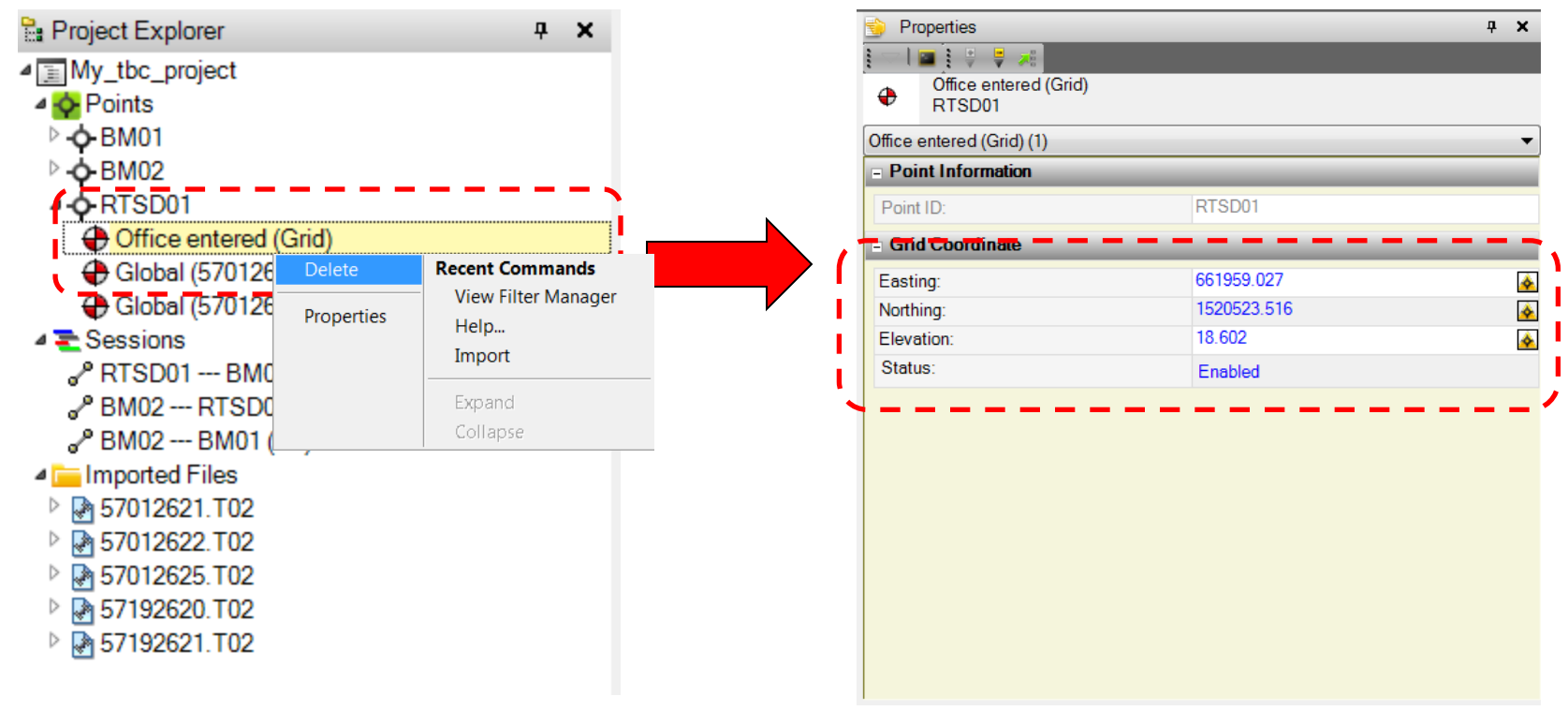

\*\*\* ผู้ใช้ไม่ควรลบ sub class pointGlobal เนื่องจากเป็นข้อมูลเริ่มต้นจากข้อมูลดิบที่ได้รังวัดด้วยวิธี Static

### **GNSS** Processing

#### ผู้ใช้สามารถประมวลผลเส้นฐานได้ 2 วิธี

Automatic baseline process จะทำการประมวลผลเส้นฐานที่เป็นไปได้ทั้งหมดโดยอัตโนมัติ โดยเลือกที่ Process
 Baseline โดยผู้ใช้จะต้องปลดการเลือกเส้นฐานก่อน (เส้นสีฟ้า)

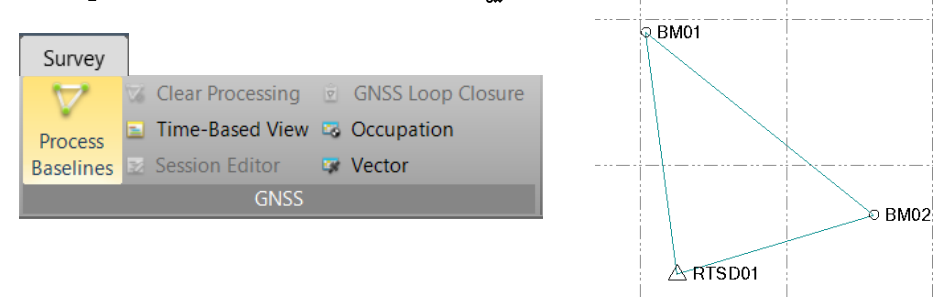

 Manual baseline process จะทำการประมวลเส้นฐานรูปแบบผู้ใช้เลือกเส้นฐานเอง โดยเลือกที่ graphic plan view หรือ ที่ session editor ก็ได้

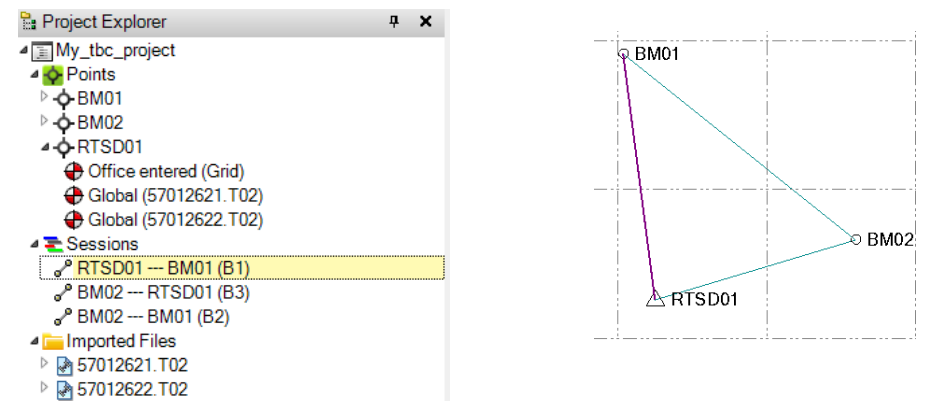

### **GNSS** Processing

- เมื่อประมวลผลเส้นฐานแล้วจะปรากฏหน้าต่างแสดงรายการเส้นฐานที่ประมวลผลได้ โดยพิจารณาค่าต่างๆเช่น Solution(Fixed/Float) Horizontal, Vertical Precision , RMS
- ผู้ใช้สามารถไฮไลต์และเลือกที่ Report เพื่อแสดงรายงานการประมวลผลเส้นฐานนั้นๆได้

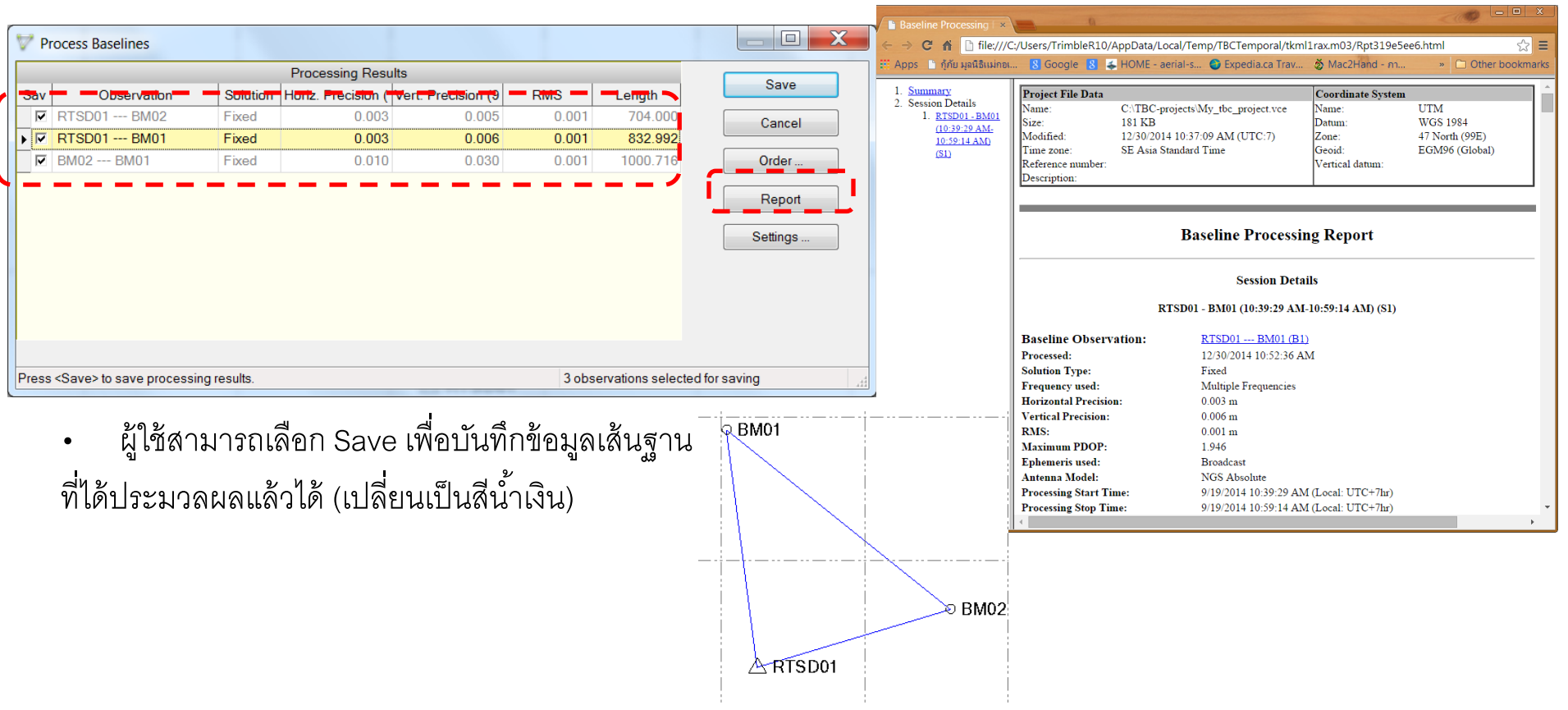

### **GNSS** Processing

 หากเส้นฐานที่ประมวลผลได้มีปัญหาเช่น Solution Float หรือค่า H/V Precision และ RMS มีค่าสูงผู้ใช้ สามารถแก้ไขข้อมูลได้ที่ Session Editor

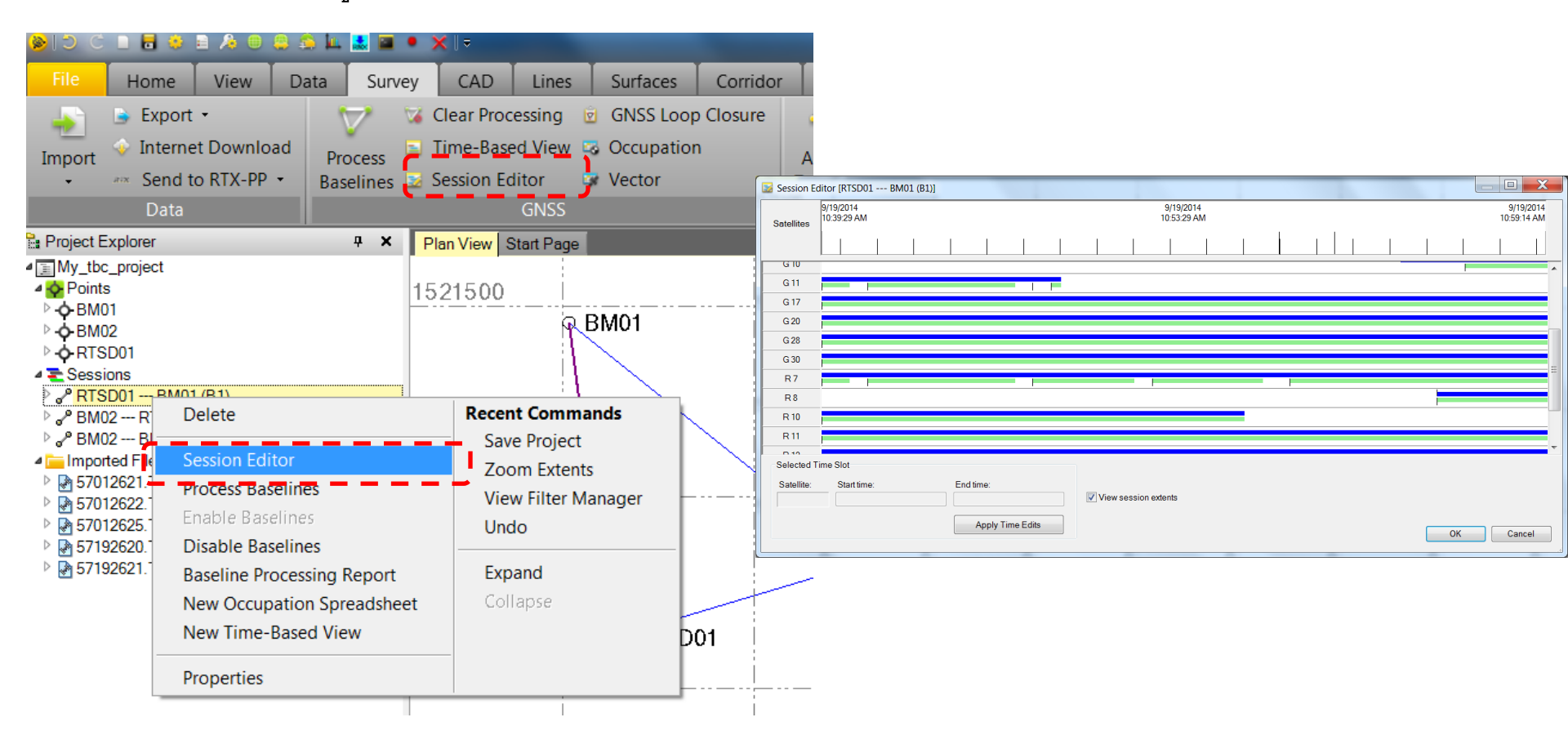

### **GNSS** Processing

• Session editor

| Session E                | ditor [GPS 3657 GPS-    | 03-01 (B1)] | _                |                         |                        |
|--------------------------|-------------------------|-------------|------------------|-------------------------|------------------------|
| Satellites               | 9/13/2011<br>7:03:00 AM |             |                  | 9/13/2011<br>7:21:00 AM | 9/13/20<br>7:40:00     |
|                          |                         |             |                  |                         |                        |
| G 3                      |                         |             |                  |                         |                        |
| G 6                      |                         |             |                  |                         | 2011501                |
| G 14                     |                         |             |                  | 📕 ส่กงบกลาขลงคา         | <u>ุกเพียนเพิ่</u> ไน่ |
| G 16                     |                         |             |                  |                         | 9 6 1 1 1 9 1 1 9 9    |
| G 19                     |                         |             |                  | ต้คงการ                 |                        |
| G 20                     |                         |             |                  |                         |                        |
| G 23                     |                         |             |                  |                         |                        |
| 631                      |                         |             |                  |                         |                        |
| Selected T<br>Satellite: | ime Slot<br>Start time: | End time:   | <b>√</b> View se | ssion extents           |                        |
|                          |                         | Apply Time  | Edite            |                         |                        |

ลักษณะข้อมูลดาวเทียมที่ดี ลักษณะข้อมูลดาวเทียมที่ ไม่ดี อันเป็นผลจาก cycle slip และ Multi-path

> ช่วงเวลาดาวเทียมที่ไม่ ต้องการเมื่อตีกรอบแล้วจะ เป็นดังภาพ

### **GNSS** Processing

- ผู้ใช้สามารถสามารถน้ำกรอบของช่วงเวลาที่ไม่ต้องการออกได้ หากมีข้อผิดพลาด โดยเลือกที่ Remove Time Slot
- หากไม่ต้องการข้อมูลดาวเทียมดวงใดดวงหนึ่ง ให้เลือก Disable Satellite

| Session E  | ditor [GPS 3657 GPS-0   | 03-01 (B1)]                      |                       |           |  |  |  |  |  |  |
|------------|-------------------------|----------------------------------|-----------------------|-----------|--|--|--|--|--|--|
| Satellites | 9/13/2011<br>7:03:00 AM | 011 9/13/2011<br>0 AM 7:20:43 AM |                       |           |  |  |  |  |  |  |
|            |                         |                                  |                       |           |  |  |  |  |  |  |
| G 3        |                         |                                  |                       |           |  |  |  |  |  |  |
| G 6        |                         |                                  |                       |           |  |  |  |  |  |  |
| G 14       |                         |                                  |                       |           |  |  |  |  |  |  |
| G 16       |                         |                                  | Select All Time Slots |           |  |  |  |  |  |  |
| G 19       |                         |                                  | Remove Time Slots     |           |  |  |  |  |  |  |
| G 20       |                         |                                  | Enable Satellite      |           |  |  |  |  |  |  |
| G 23       |                         |                                  |                       |           |  |  |  |  |  |  |
| G 31       |                         | • P P 11 P                       |                       |           |  |  |  |  |  |  |
| G 32       |                         |                                  |                       |           |  |  |  |  |  |  |
|            |                         |                                  |                       |           |  |  |  |  |  |  |
| Selected   | Time Slot               |                                  |                       |           |  |  |  |  |  |  |
| Satellite: | Start time:             | End time:                        |                       |           |  |  |  |  |  |  |
| G 14       | 9/13/2011 7:03:30 AM    | 9/13/2011 7:21:00 AM             | View session extents  |           |  |  |  |  |  |  |
|            |                         | Apply Time Edits                 | C                     | OK Cancel |  |  |  |  |  |  |

\*\*\*\* Minimum ของการรังวัดแบบ STATIC ต้องการดาวเที่ยม GPS อย่างน้อย 4 ดวง

- G : GPS C : COMPASS
- R : GLONASS J : QZSS
- E : Galileo

### **GNSS** Processing

• ผู้ใช้สามารถลบข้อมูล Baseline ที่ประมวลผลแล้วได้ตามต้องการโดยเลือกที่ 🔽 Clear Processing

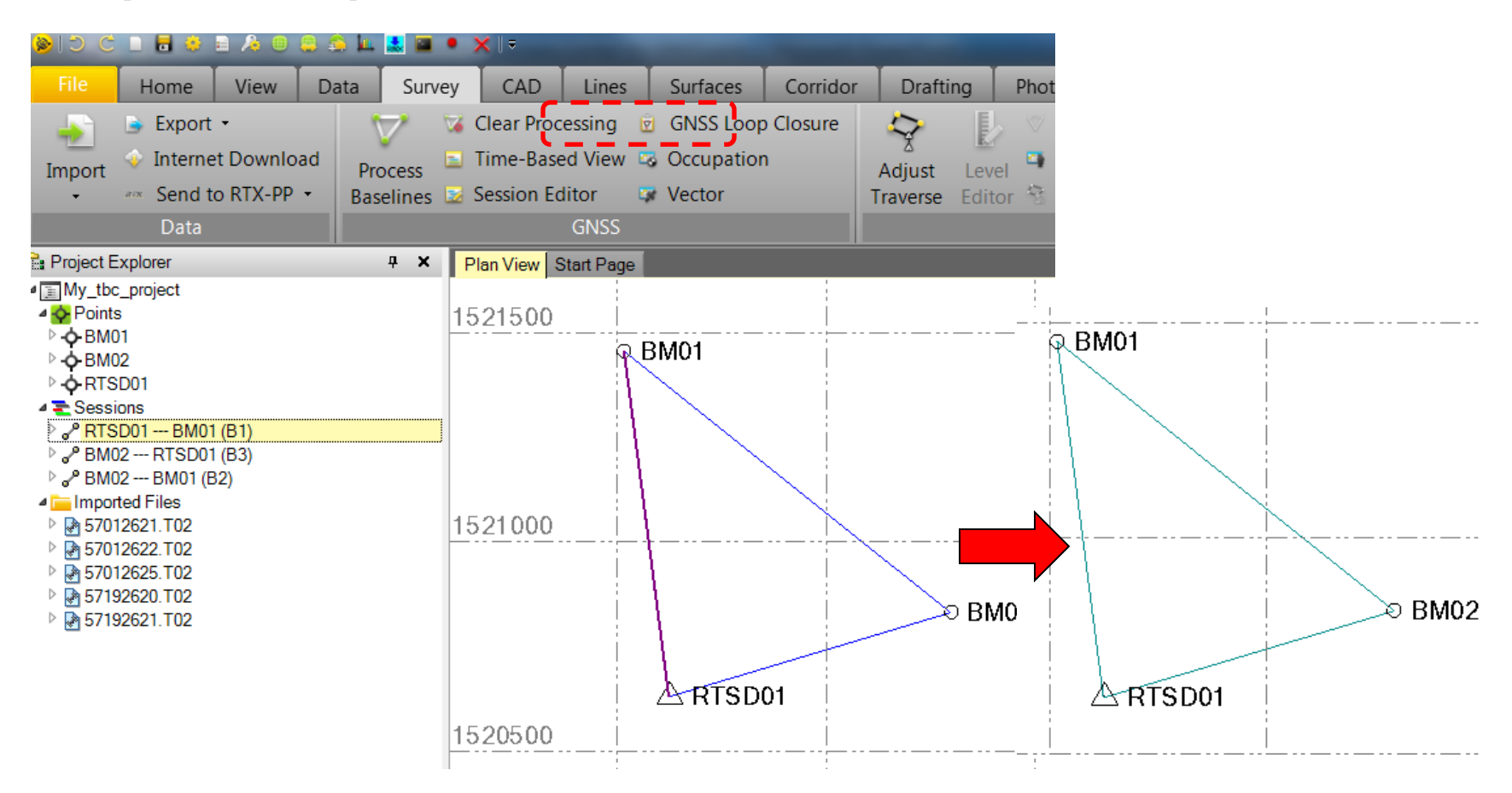

### **GNSS** Loop Closure

GNSS Loop closure เป็นกระบวนการตรวจสอบ Error ของโครงข่ายเส้นฐาน เพื่อใช้ผู้ใช้สามารถตรวจพบ Error ที่เกิดขึ้น ระหว่างการรังวัดได้เช่น

- ความผิดพลาดของการวัดความสูง
- ความผิดพลาดของการรังวัดจุดซ้ำ
- ความผิดพลาดอันเนื่องมาจากการปรับระดับของเครื่องมือ
- ข้อมูล GNSS Baseline ที่ไม่ละเอียดมากพอ

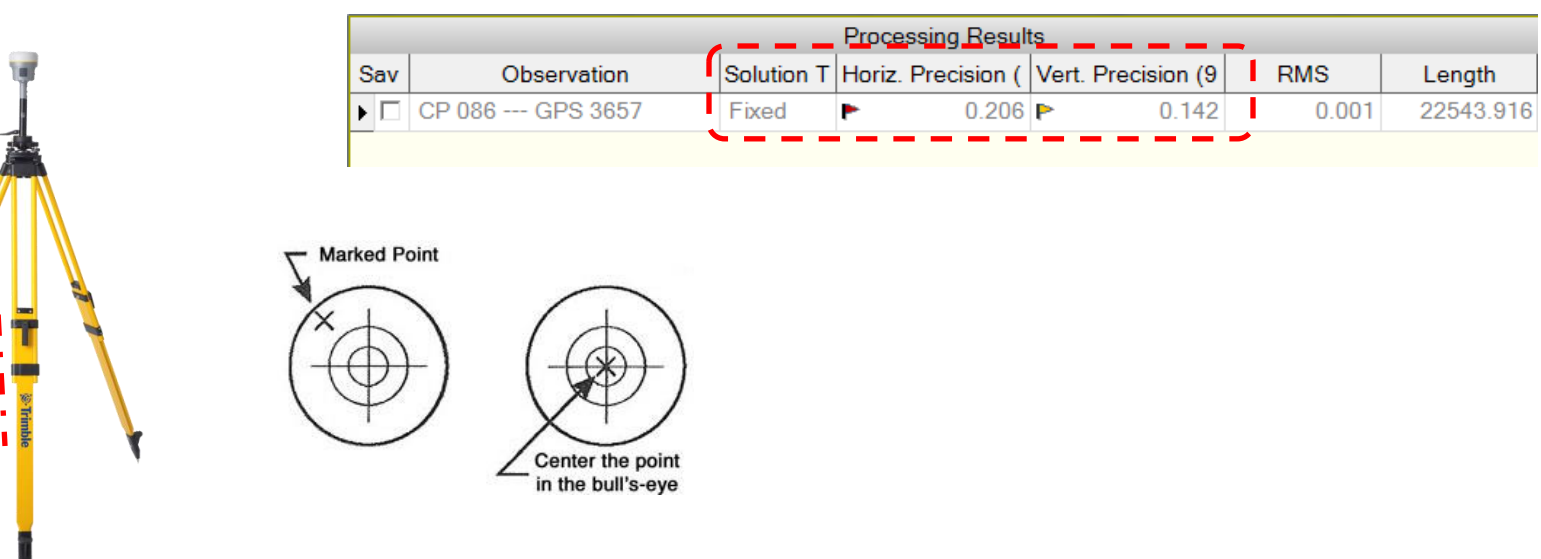

### **GNSS** Loop Closure

• เลือกที่ 🖻 GNSS Loop Closure เพื่อตรวจสอบโครงข่ายที่เป็นไปได้ทั้งหมดโดยอัตโนมัติ โดย Criteria จะถูกตั้งค่าไว้ที่ 1 PPM

| Survey                         | / 😼 Clear Pro                  | ocessing 😨        | GNSS Loop Clo        | sure   | <ul> <li>Image: GNSS Loop Closure F ×</li> <li>← → C ค Image: Image: Closure F ×</li> <li>Image: Image: Image: Image: Closure F ×</li> <li>Image: Image: Image: Closure F ×</li> <li>Image: Image: Image: Closure F ×</li> <li>Image: Image: Closure F ×</li> <li>Image: Image: Closure F ×</li> <li>Image: Closure F ×</li> <li>Image: Closure F ×</li></ul> | /Users/TrimbleR10/A                                       | AppData/Local/Ter<br>HOME - aerial-s | np/TBCTemporal/tkr | nl1rax.m03/Rpt<br>资 Mac2Hano | fcfb4768.html<br>d - กา | » 🗅 Othe         | _ □ ×<br>☆ ≡<br>er bookmarks |
|--------------------------------|--------------------------------|-------------------|----------------------|--------|----------------------------------------------------------------------------------------------------|-----------------------------------------------------------|--------------------------------------|--------------------|------------------------------|-------------------------|------------------|------------------------------|
| Proce<br>Baselir               | iss 🗈 Time-Ba<br>nes 🔝 Session | Editor 🐼 (        | Occupation<br>Vector |        | Summary     Failed Loops                                                                                                    | Time zone:<br>Reference number:<br>Description:           | SE Asia Standa                       | rd Time            | Geoid:<br>Vertical           | datum:                  | 3GM96 (Global)   |                              |
|                                |                                | 66410             |                      |        | Observations In<br>Failed Loops     Occupations In<br>Failed Loops                                                                                                    |                                                           |                                      | GNSS Loop C        | losure Res                   | ults                    |                  |                              |
| Length<br>(Meter)<br>Pass/Fail | ∆3D<br>(Meter)                 | ΔHoriz<br>(Meter) | ΔVert<br>(Meter)     | PPM    |                                                                                                    | Legs in loop: 3<br>Number of Loops: 1<br>Number Passed: 0 | 3                                    | Sumi               | nary                         |                         |                  |                              |
| Criteria                       |                                |                   |                      |        | 1                                                                                                    | Number Failed.                                            | 1                                    | Length<br>(Meter)  | Δ3D<br>(Meter)               | ΔHoriz<br>(Meter)       | ∆Vert<br>(Meter) | РРМ                          |
| Best                           |                                | 0.010             | 0.009                | -0.006 | 4.092                                                                                                    | Pass/Fail Criteria<br>Best                                |                                      |                    | 0.010                        | 0.009                   | -0.006           | 1<br>4.092                   |
| Worst                          |                                | 0.010             | 0.009                | -0.006 | 4.092                                                                                                    | Average Loop<br>Standard Error                            |                                      | 2537.707<br>0.000  | 0.010                        | 0.009                   | 0.006            | 4.092<br>4.092<br>0.000      |
| Average<br>Loop                | 2537.707                       | 0.010             | 0.009                | 0.006  | 4.092                                                                                                    |                                                           |                                      |                    |                              |                         |                  | <b>*</b>                     |
| Standard<br>Error              | 0.000                          | 0.010             | 0.009                | 0.006  | 0.000                                                                                                    |                                                           |                                      |                    |                              |                         |                  |                              |

### **GNSS** Loop Closure

 ผู้ใช้สามารถปรับค่า Criteria ของ GNSS Loop Closure ได้ที่ Closure Results

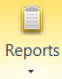

#### 1 Baseline Processing Report

<u>2</u> Corridor Definition Report
<u>3</u> Earthwork Report
<u>4</u> Level Report
<u>5</u> Network Adjustment Report
<u>6</u> Point Derivation Report
<u>7</u> Point List
<u>8</u> Site Calibration Report
<u>9</u> As-Staked Report
<u>10</u> As-Staked Corridor Report

More Reports...
Report Options
Job Report Generator

| - I 🖬 🕴 🗋 🔂 🔂 🔛 🔜                                                                                                    |                                                  |  |
|----------------------------------------------------------------------------------------------------|--------------------------------------------------|--|
| Reports                                                                                                    |                                                  |  |
| Camera Calibration Check Rep                                                                                                    | ort                                              |  |
| Coordinate System Compariso                                                                                                    | n                                                |  |
| Corridor Definition Report                                                                                                    |                                                  |  |
| Corridor Earthwork Report                                                                                                    |                                                  |  |
| arthwork Report                                                                                                    |                                                  |  |
| eature Code Processing Repo                                                                                                    | ort                                              |  |
| light Mission Adjustment Rep                                                                                                    | ort                                              |  |
| GNSS Loop Closure Results                                                                                                    |                                                  |  |
| mport Report                                                                                                    |                                                  |  |
|                                                                                                    |                                                  |  |
| Results of the GNSS loop clos                                                                                                    | ure computations                                 |  |
| Results<br>Results of the GNSS loop clos                                                                                                    | ure computations                                 |  |
| Results<br>Settings<br>Footer                                                                                                    | ure computations                                 |  |
| Settings<br>Footer<br>Report Setting                                                                                                    | ure computations                                 |  |
| Settings<br>Prooter<br>Report Setting<br>Legs:                                                                                                    | ure computations                                 |  |
| Settings<br>Footer<br>Report Setting<br>Pass/Fail criteria:                                                                                                    | are computations                                 |  |
| Settings<br>Protect<br>Report Setting<br>Post<br>Pass/Fail criteria:<br>PPM:                                                                                                    | are computations                                 |  |
| Settings Footer Sess/Fail criteria: PARSING Contents Setting Setting S | ure computations 3 PPM 1.000 0.050 m             |  |
| Settings Footer Sess/Fail criteria: PARSING Criteria: Parsis/Fail criteria: Parsis/Fail criteria: Parsis/Fail  | ure computations<br>3<br>PPM<br>1.000<br>0.050 m |  |

point โดย

٠

•

•

### Network Adjustment

เมื่อผู้ใช้ได้ทำการตรวจสอบโครงข่าย baseline เรียบร้อยแล้ว เลือกที่ Adjust Network

1520200

🔓 Project Explorer Plan View Start Page ▲ My\_tbc\_project Points Adjust Network 1521 400 9 BM01 ▷-Ó-BM02 O Fixed Coordinates Weighting Sessions Point ID Type 2D е RTSD01 --- BM01 (B1) 7 BM02 --- RTSD01 (B3) RTSD01 Grid BM02 --- BM01 (B2) 1521200 Imported Files 57012621.T02 57012622.T02 57012625.T02 1521000 57192620.T02 57192621.T02 ทำการเลือก Fixed ค่าพิกัดมี่ใช้เป็น Control 1520800 8 BM02 ARTSD01 1520600 2D Fixed ในรูปแบบ 2 มิติ Status: No adjustment done H Fixed ความสูงแบบ Ellipsoid 1520400 Adjust e Fixed ความสูงแบบ Topographic 200m

Survey .......

Adjust

Network -

6

Local Site

Settings

<u>@</u>

Site

Calibration •

OK

Cancel

จากนั้นเลือก Adjust เพื่อเริ่มกระบวนการ Adjust Network

### Network Adjustment

- ที่หน้าต่าง Adjust Network จะแสดงผลการปรับแก้โครงข่าย โดยพิจารณาค่า Reference factor และ Chi Square test
   95%
- หาก Chi Square test 95% Failed ผู้ใช้สามารถทำการ Weighting น้ำหนัก ของข้อมูลได้ แต่ทั้งนี้ควรคำนึงถึงลักษณะ ของโครงข่ายว่า สมบูรณ์หรือไม่

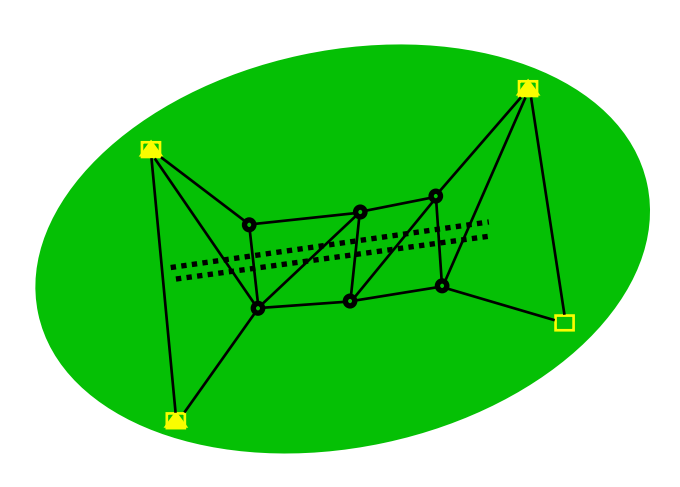

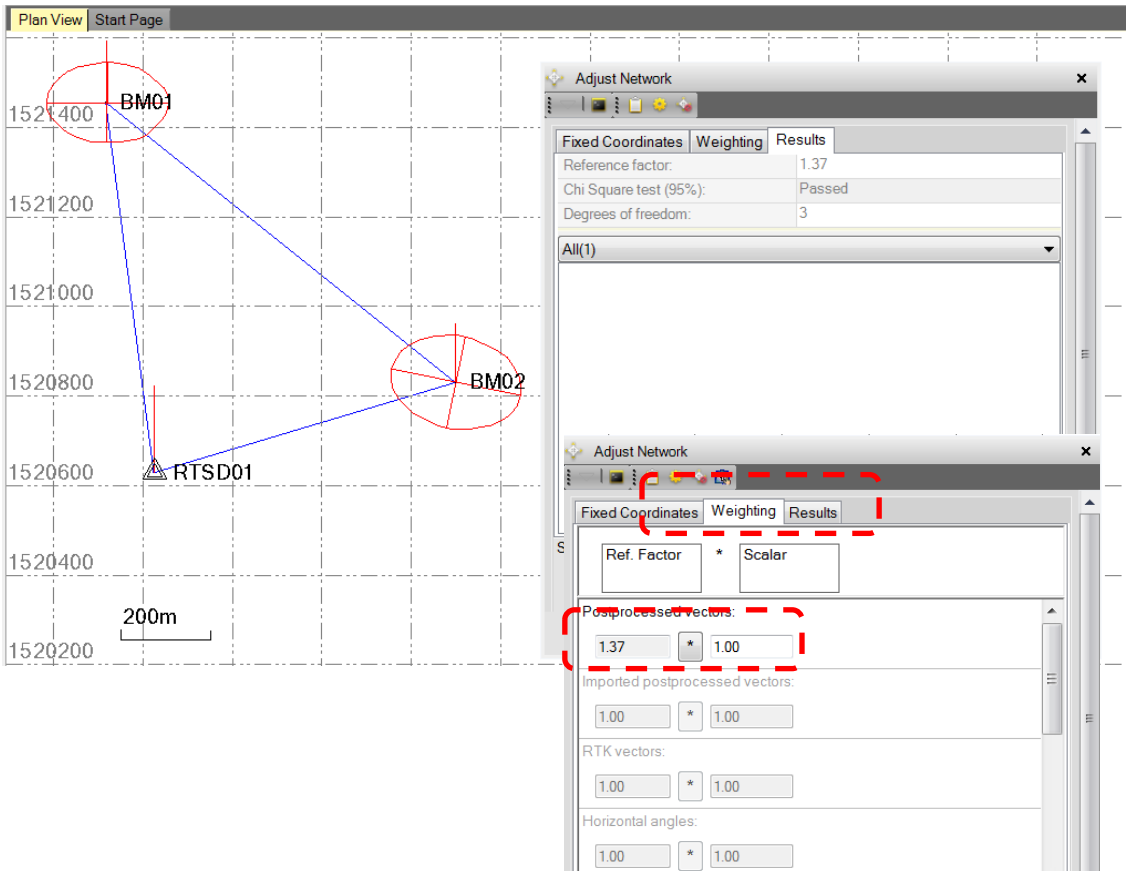

Status: Adjustment successful

Adjust

Cancel

OK

#### Network Adjustment

• ผู้ใช้การเลือกแสดงรายการของ Network Adjustment โดยเลือกที่ Network Adjustment Report

| 🐓 Adjust Network X                    | Network Adjustment ×                                     | 9                                                   |                          |                    | <(())               |                        |
|---------------------------------------|----------------------------------------------------------|-----------------------------------------------------|--------------------------|--------------------|---------------------|------------------------|
|                                       | ← → C ☆ ⓑ file:///C:/U                                   | sers/TrimbleR10/AppData/Loo                         | cal/Temp/TBCTemporal/tkn | nl1rax.m03/Rpt272  | fd16c.html          | ☆ =                    |
|                                       | 🎫 Apps 📑 กู้ภัย มูลนิธิแม่กอเ                            | 🞖 Google 💈 🗲 HOME - ae                              | rial-s 🌀 Expedia.ca Trav | . 👌 Mac2Hand - ຄ   | m 🖹 Used Mac Market | » 🗀 Other bookmarks    |
| Fixed Coord Network Adjustment Report | <u>Adjustment Settings</u>                               |                                                     | Adius                    | tment Statist      | ics                 |                        |
|                                       | <u>Adjustment Statistics</u>                             | Number of Iterations for Su                         | iccessful Adjustment:    |                    | AC 5                |                        |
| Ref. Factor * Scalar                  | Control Coordinate                                       | Network Reference Factor:<br>Chi Square Test (95%): | 1.3<br>Passe             | 7<br>d             |                     |                        |
|                                       | Comparisons                                              | Precision Confidence Level:                         | 959                      | 6                  |                     |                        |
|                                       | <u>Control Point</u>                                     | Post Processed Vector                               | Statistics               |                    |                     |                        |
|                                       | Constraints                                              | Reference Factor:                                   | 1.37                     | - I                |                     |                        |
| 127 * 100                             | <ul> <li><u>Adjusted Grid</u><br/>Coordinates</li> </ul> | Redundancy Number:                                  | 3.00                     |                    |                     |                        |
| 1.57                                  | coordinates                                              | A Priori Scalar:                                    | 1.00                     |                    |                     |                        |
| Imported postprocessed vectors:       | <u>Adjusted Geodetic</u> <u>Coordinates</u>              |                                                     |                          | _/                 |                     |                        |
|                                       | Adjusted FOFF                                            |                                                     | Control Cod              | ordinate Com       | parisons            |                        |
|                                       | Coordinates                                              | Value alegan an antal an                            |                          | lineter            |                     |                        |
|                                       | Error Ellipse                                            | Values shown are control coor                       | AEasting                 | ANorthing          | AElevation          | AHeight                |
| RTK vectors:                          | <u>Components</u>                                        | Point ID                                            | (Meter)                  | (Meter)            | (Meter)             | (Meter)                |
|                                       | Adjusted GNSS                                            | RTSD01                                              | ?                        | ?                  | 0.000               | ?                      |
| 1.00                                  | Observations                                             |                                                     |                          |                    |                     |                        |
| Horizontal angles:                    | • <u>Covariance Terms</u>                                |                                                     | Control                  | Point Constr       | aints               |                        |
|                                       |                                                          | Point ID T                                          | ype East o<br>(Meter)    | North σ<br>(Meter) | Height σ<br>(Meter) | Elevation σ<br>(Meter) |
|                                       |                                                          | RTSD01 G                                            | rid Fixed                | Fixed              |                     |                        |
| Vertical engles:                      | L                                                        | II I <del>E</del> : 4 000004.00 V                   |                          |                    |                     |                        |
| Status: Adjustment successful         |                                                          |                                                     |                          |                    |                     |                        |
| oladas. Adjustment succession         |                                                          |                                                     |                          |                    |                     |                        |
|                                       |                                                          |                                                     |                          |                    |                     |                        |
|                                       |                                                          |                                                     |                          |                    |                     |                        |
|                                       |                                                          |                                                     |                          |                    |                     |                        |
| OK Cancel                             |                                                          |                                                     |                          |                    |                     |                        |

### Network Adjustment

 เมื่อผู้ใช้ตรวจสอบค่า Error และ Outlier ต่างๆของโครงข่ายแล้ว ทำการ Fully constrained Adjustment ใน รูปแบบ 3 มิติ และใช้จุด Control มากกว่า 1 จุด

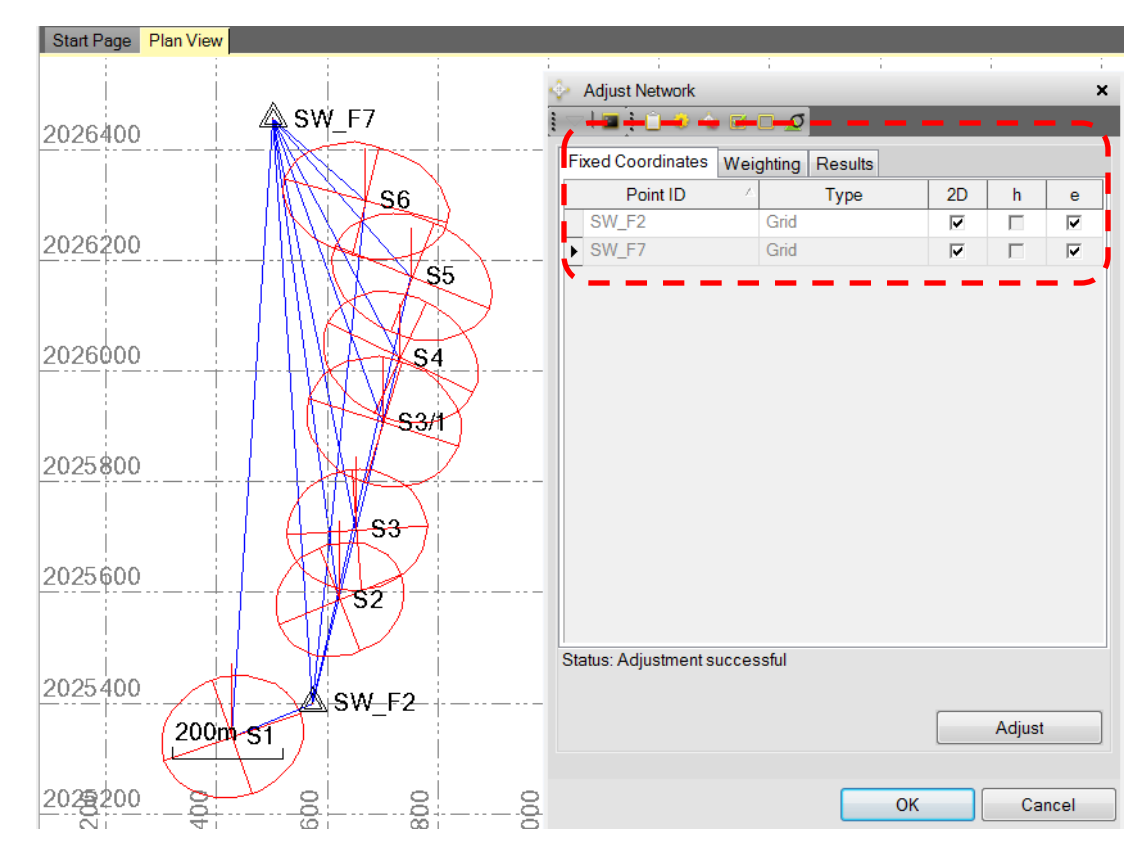

### Network Adjustment

 ผู้ใช้สามารถลบล้างข้อมูล Network Adjustment เพื่อกลับไปสู่สถานะของข้อมูลก่อนการปรับแก้โดยเลือกที่ Clear Adjustment Results

| Survey              |                       |                        |
|---------------------|-----------------------|------------------------|
| - <b>6</b> 24       | <u> </u>              | 63                     |
| Adjust<br>Network • | Site<br>Calibration • | Local Site<br>Settings |
| 😼 Clear A           | djustment Resi        | ults                   |

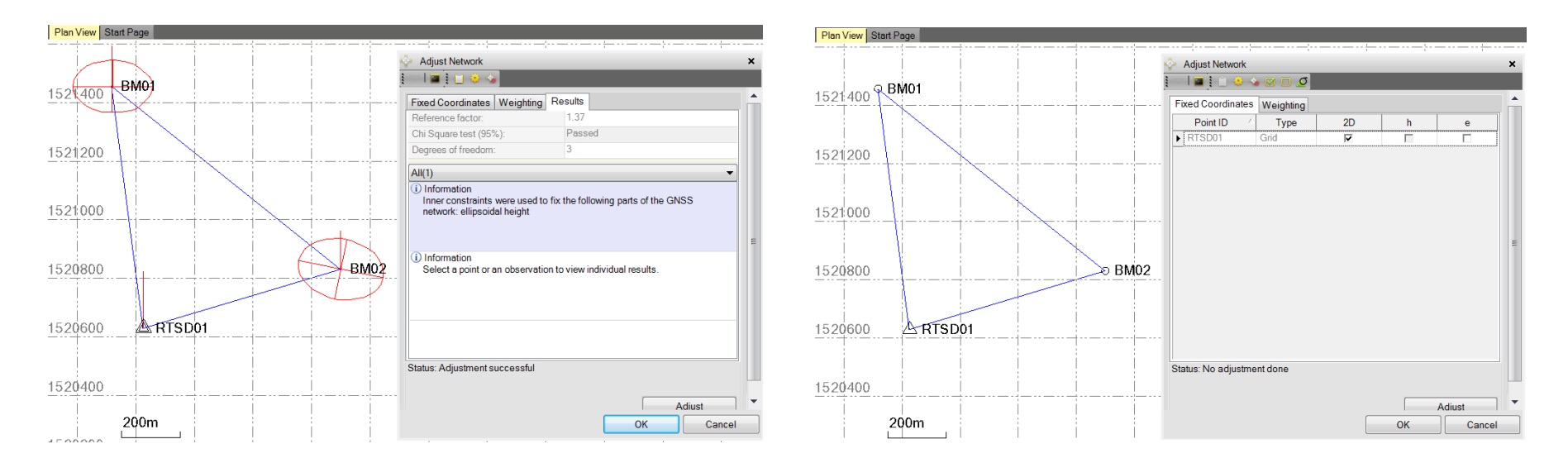

#### **PPK Processing**

ข้อมูลรูปแบบ PPK (Post Process Kinematic) ผู้ใช้สามารถ Process ข้อมูล PPK ได้โดยประกอบด้วยช้อมูลดังนี้

- ข้อมูล Base Station ที่รังวัดด้วยวิธี Static ( file T02, RINEX) โดยมี Observation Rate ไม่น้อยกว่า 1 วินาที
- ข้อมูล Rover ที่ประกอบด้วย Job file และข้อมูล PPK raw file ( file T02) ซึ่งจะถูกบันทึกไว้ใน Controller
   \*\*\* การรังวัด PPK จะต้องมีการทำ Initialize สัญญาณ ตามเกณฑ์เวลาที่กำหนด โดยประมาณขึ้นอยู่กับจำนวน ดาวเทียม
- \*\*\* การรังวัด PPK ระหว่างปฏิบัติงานจะต้อง รับสัญญาณดาวเทียม GNSS อย่างตุ่อุโนื่อง ไม่น้อยกว่า 5 ดวง

| PP initialization ti                                 | mes 🔊 🖉 ? – 🗙                   |
|------------------------------------------------------|---------------------------------|
| L1/L2 new point init time                            | es                              |
| Time for 4 SVs:<br>20m0s<br>Time for 6+ SVs:<br>8m0s | Time for 5 SVs:<br><b>15m0s</b> |
| L1/L2 OTF init times<br>Time for 5 SVs:<br>15m0s     | Time for 6+ SVs:<br>8m0s        |
| Esc                                                  | Accept                          |

Initialization complete after collecting <u>at least</u> 200 seconds from 5 SVs

#### **PPK Processing**

- น้ำเข้าข้อมูล PPK โดยใช้ .JOB ที่ได้โอนถ่ายโดยตรงการ Controller ด้วยวิธี Drag and Drop ได้โดยตรงการ Windows Explorer
- นำเข้าทั้งข้อมูล Base และข้อมูล Rover

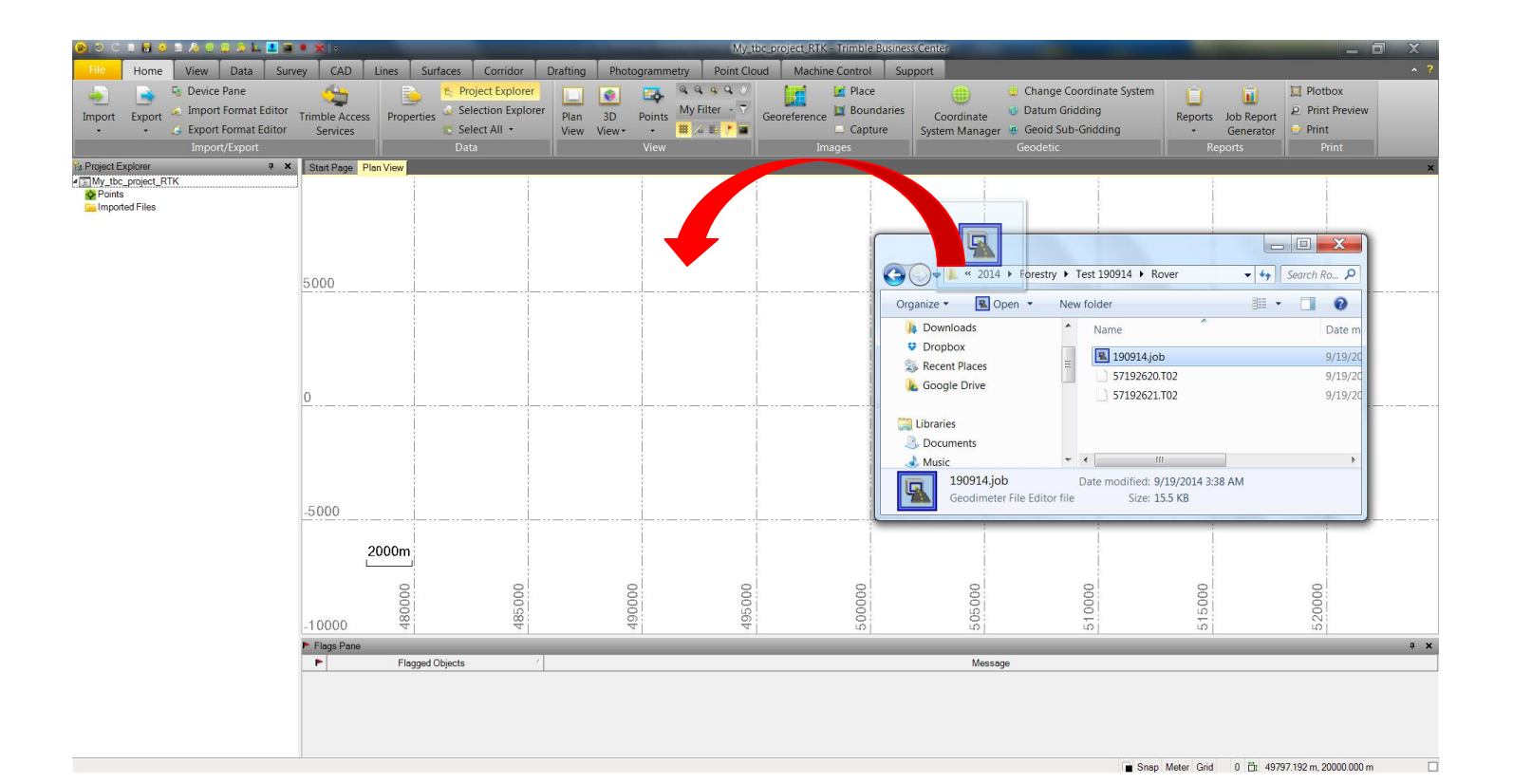

#### **PPK Processing**

 ข้อมูล PPK สำหรับ Rover จะแตกต่างจากข้อมูล แบบ Static ซึ่งประกอบ จุดข้อมูล และ Roving Segment ที่เป็นการรังวัดข้อมูลแบบต่อเนื่องของ PPK

|   |          |                   |              | · · · · · · · · · · · · · · · · · · · |        |      |                        |               |                |                  |       |                      |          |
|---|----------|-------------------|--------------|---------------------------------------|--------|------|------------------------|---------------|----------------|------------------|-------|----------------------|----------|
|   |          |                   |              | - (                                   | Ì      |      | Roving Segme           | ent 3669      | 0810.t01       | 3/22/2015 7:19:1 | 8 AM  | 3/22/2015 7:27:37 AM | 00:08:19 |
|   |          |                   |              | - i -                                 | Ì      | V    | P0001                  | 3669          | 0810.t01       | 3/22/2015 7:27:3 | 88 AM | 3/22/2015 7:27:43 AM | 00:00:08 |
|   |          |                   |              | i i                                   | Ø      | Г    | Roving Segme           | ent 3669      | 0810.t01       | 3/22/2015 7:27:4 | 4 AM  | 1/22/2015 7:27:53 AM | 00:00:0  |
|   | Receiv   | er Raw Data Check | In           | 1                                     | 0      | V    | P0002                  | 3669          | 0810.t01       | 3/22/2015 7:27:5 | A AM  | 3/22/2015 7:27:59 AM | 00:00:0  |
|   |          |                   |              | - 1                                   | 0      | Г    | Roving Seame           | ent 3669      | 0810.t01       | 3/22/2015 7:28:0 | MA 0  | 3/22/2015 7:28:06 AM | 00:00:0  |
|   |          |                   |              |                                       |        |      | FUILVIEW               |               |                | -11              |       | 1                    |          |
| 1 | Import   | Point ID          | File Name    | Start                                 | Time   | -    | End Time               | Duration      | Feature Code   | Send to RTX-PP   | ┯═╋╸  |                      |          |
| 1 |          | Roving Segment    | 1 110 1 101  | 3/22/2015 7                           | -10-18 | ΔM   | 3/22/2015 7:27:37 AM   | 00:08:19      | 1 editile Code |                  | -     |                      |          |
|   | .v .     | P0001             | 16690810 +01 | 3/22/2015 7                           | -27-38 | AM   | 3/22/2015 7:27:37 AM   | 00:00:05      |                |                  |       |                      |          |
|   | .V V     | Pouling Segment   | 86600910 ±01 | 3/22/20157                            | -27.30 | AM   | 3/22/2015 7:27:43 AM   | 00:00:05      |                |                  |       |                      |          |
|   |          | Roving Segment    | 26600910 +01 | 2/22/20157                            | -27.44 | AM   | 2/22/2015 7.27.55 AM   | 00:00:05      |                |                  |       |                      |          |
|   |          | Poulue Comment    | 30030810.101 | 2/22/2015 7                           | .27.04 | AIVI | 3/22/2015 7.27.55 AM   | 00.00.05      |                |                  | =     |                      |          |
|   |          | Roving Segment    | 30090010.01  | 3/22/2015 7                           | .20.00 | AIVI | 3/22/2015 7.20.00 AIVI | 00.00.00      |                |                  | - 11  |                      |          |
|   |          | P0003             | 36690810.001 | 3/22/2015 7                           | :28:07 | AIVI | 3/22/2015 7:28:13 AM   | 00:00:06      |                |                  |       |                      |          |
|   |          | Roving Segment    | 36690810.t01 | 3/22/2015 /                           | :28:14 | AM   | 3/22/2015 7:28:20 AM   | 00:00:06      |                |                  | _     |                      |          |
|   |          | P0004             | 36690810.t01 | 3/22/2015 /:                          | :28:21 | AM   | 3/22/2015 7:28:27 AM   | 00:00:06      |                |                  | _     |                      |          |
|   |          | Roving Segment    | 36690810.t01 | 3/22/2015 7                           | :28:28 | AM   | 3/22/2015 7:28:36 AM   | 00:00:08      |                |                  | _     |                      |          |
|   |          | P0005             | 36690810.t01 | 3/22/2015 7                           | :28:37 | AM   | 3/22/2015 7:28:42 AM   | 00:00:05      |                |                  |       |                      |          |
|   | ./ 🗆     | Roving Segment    | 36690810.t01 | 3/22/2015 7                           | :28:43 | AM   | 3/22/2015 7:28:53 AM   | 00:00:10      |                |                  | _     |                      |          |
|   | 1        | P0006             | 36690810.t01 | 3/22/2015 7                           | :28:54 | AM   | 3/22/2015 7:29:00 AM   | 00:00:06      |                |                  |       |                      |          |
|   | ./ 🗆     | Roving Segment    | 36690810.t01 | 3/22/2015 7                           | :29:01 | AM   | 3/22/2015 7:29:11 AM   | 00:00:10      |                |                  |       |                      |          |
|   | 1        | P0007             | 36690810.t01 | 3/22/2015 7                           | :29:12 | AM   | 3/22/2015 7:29:19 AM   | 00:00:07      |                |                  |       |                      |          |
|   | ./ 🗆     | Roving Segment    | 36690810.t01 | 3/22/2015 7                           | :29:20 | AM   | 3/22/2015 7:29:40 AM   | 00:00:20      |                |                  |       |                      |          |
|   | 1        | P0008             | 36690810.t01 | 3/22/2015 7                           | :29:41 | AM   | 3/22/2015 7:29:46 AM   | 00:00:05      |                |                  | -     |                      |          |
|   | Point    | Antenna Receiver  |              |                                       |        |      |                        |               |                |                  |       |                      |          |
|   | <u> </u> |                   | ,<br>        |                                       |        |      |                        |               |                |                  |       |                      |          |
|   | Antenna  | model:            | Automatic    |                                       |        |      | ▼                      | <u>R</u> eset | <u>0</u> K     | <u>C</u> ancel   |       |                      |          |
|   |          |                   |              |                                       |        |      |                        |               |                |                  |       |                      |          |
|   |          |                   |              |                                       |        |      |                        |               |                |                  |       |                      |          |

#### **PPK Processing**

• ผู้ใช้สามารถตรวจสอบ ชนิดของเครื่องรับสัญญาณและรูปแบบการวัดความสูงได้ที่ Tab Antenna

|    |                         |                |              |              | 🗾 🥜 🗕 Antenna | ¥ie₩                                      | - ~     |               |   |
|----|-------------------------|----------------|--------------|--------------|---------------|-------------------------------------------|---------|---------------|---|
| lr | nport                   | Point ID       | File Name    | Manufacturer | Туре          | Method                                    | Height  | Serial Number | E |
|    |                         | Roving Segment | 36690810.t01 | Trimble      | R4-3 Internal | <ul> <li>Bottom of antenna mou</li> </ul> | 2.000 m |               | Г |
|    | $\checkmark$            | P0001          | 36690810.t01 | Trimble      | R4-3 Internal | Bottom of antenna mou                     | 2.000 m |               |   |
|    |                         | Roving Segment | 36690810.t01 | Trimble      | R4-3 Internal | Bottom of antenna mou                     | 2.000 m |               |   |
|    | $\overline{\checkmark}$ | P0002          | 36690810.t01 | Trimble      | R4-3 Internal | Bottom of antenna mou                     | 2.000 m |               |   |
|    |                         | Roving Segment | 36690810.t01 | Trimble      | R4-3 Internal | Bottom of antenna mou                     | 2.000 m |               |   |
|    | $\overline{}$           | P0003          | 36690810.t01 | Trimble      | R4-3 Internal | Bottom of antenna mou                     | 2.000 m |               |   |
|    |                         | Roving Segment | 36690810.t01 | Trimble      | R4-3 Internal | Bottom of antenna mou                     | 2.000 m |               |   |
|    | $\overline{}$           | P0004          | 36690810.t01 | Trimble      | R4-3 Internal | Bottom of antenna mou                     | 2.000 m |               | ľ |
|    |                         | Roving Segment | 36690810.t01 | Trimble      | R4-3 Internal | Bottom of antenna mou                     | 2.000 m |               |   |
|    | $\overline{}$           | P0005          | 36690810.t01 | Trimble      | R4-3 Internal | Bottom of antenna mou                     | 2.000 m |               |   |
|    |                         | Roving Segment | 36690810.t01 | Trimble      | R4-3 Internal | Bottom of antenna mou                     | 2.000 m |               |   |
|    | $\overline{}$           | P0006          | 36690810.t01 | Trimble      | R4-3 Internal | Bottom of antenna mou                     | 2.000 m |               |   |
|    |                         | Roving Segment | 36690810.t01 | Trimble      | R4-3 Internal | Bottom of antenna mou                     | 2.000 m |               |   |
|    | $\overline{}$           | P0007          | 36690810.t01 | Trimble      | R4-3 Internal | Bottom of antenna mou                     | 2.000 m |               |   |
|    |                         | Roving Segment | 36690810.t01 | Trimble      | R4-3 Internal | Bottom of antenna mou                     | 2.000 m |               |   |
|    |                         | P0008 -        | 36690810.t01 | Trimble      | R4-3 Internal | Bottom of antenna mou                     | 2.000 m |               | • |

#### **PPK Processing**

 ควรเลือกรูปแบบการน้ำเข้าด้วย "Keep the existing project definition" เพื่อที่จะให้ใช้ระบบค่าพิกัดของ ข้อมูลตามที่ได้ตั้งไว้ใน Project ของซอฟต์แวร์ TBC

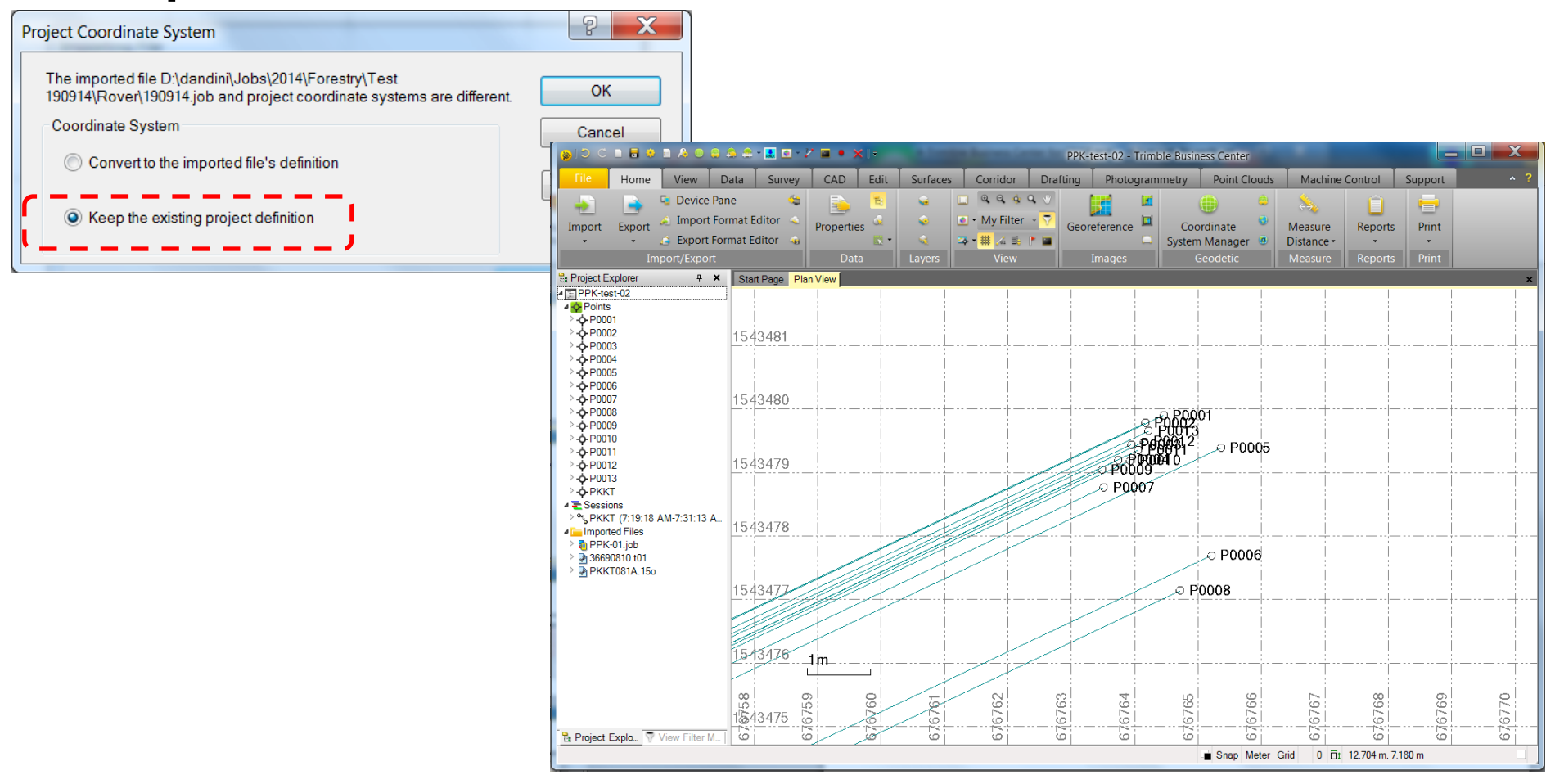

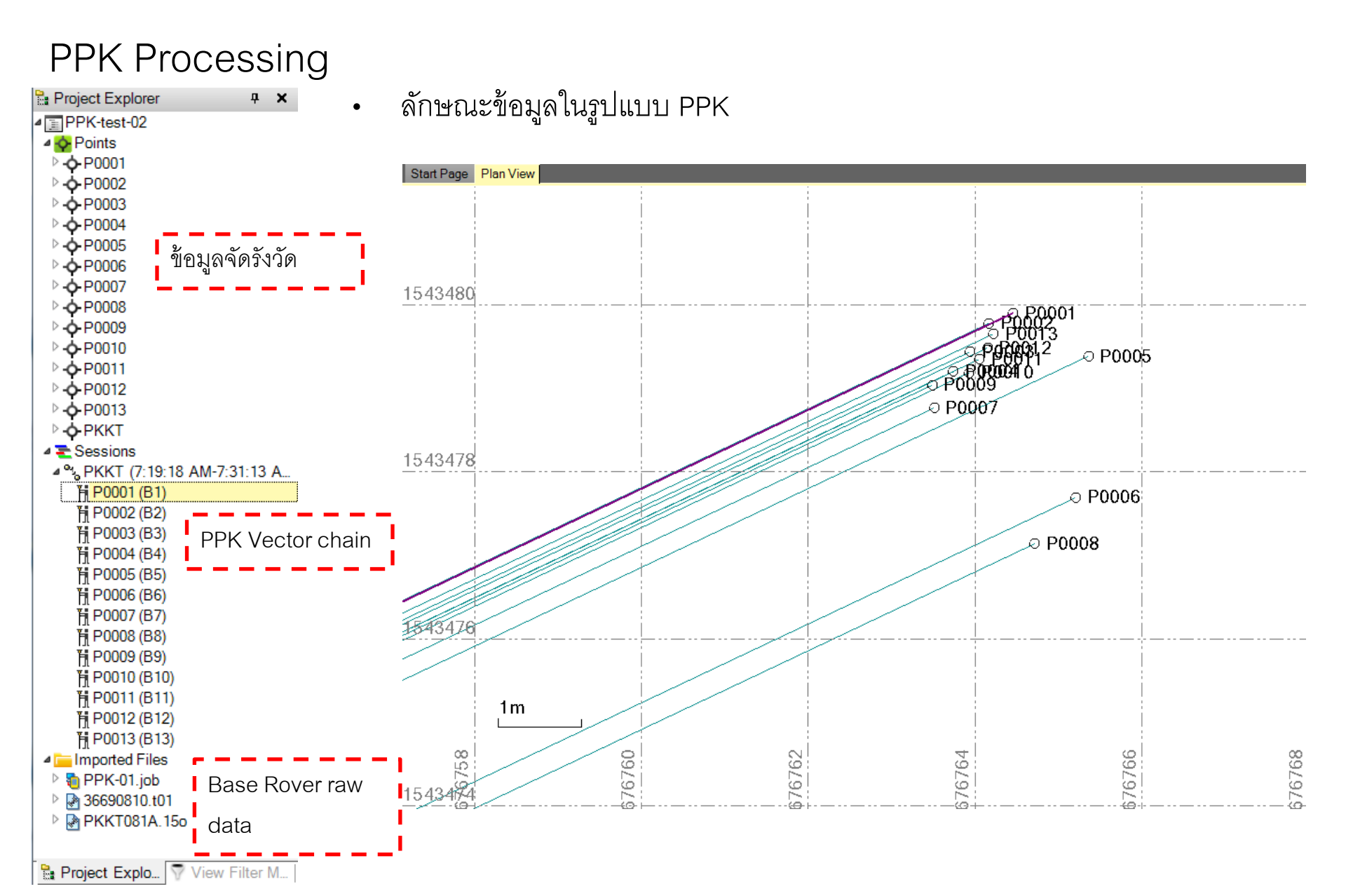

### **PPK Processing**

ภายใต้ Project Explorer ของจุดที่เป็น Session จะปรากฏรายการเส้น Baseline ของการรังวัด PPK ผู้ใช้สามารถ ตรวจสอบข้อมูลต่างๆได้เช่น

- ความสูงของจานรับสัญญาณ
- รูปแบบการวัดความสูง
- ชนิดของ Antenna Type

\*\*\* ผู้ใช้สามารถเลือกแบบ Multi-selection ได้โดยการกด Ctrl ค้างขณะคลิ๊ก mouse

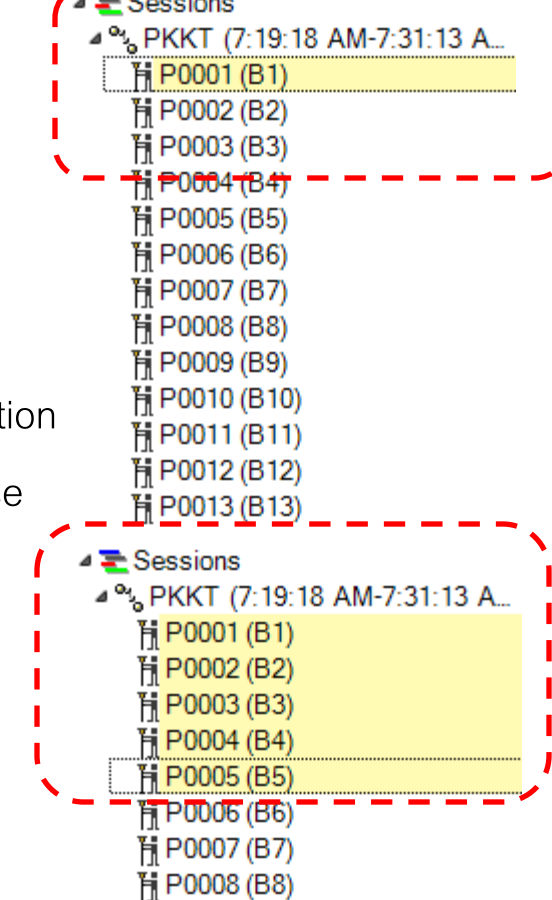

| 😏 Properties        | а<br>Ф                   | × |
|---------------------|--------------------------|---|
| i 🗢 i 🖬 i 🕴 📮 🛃     |                          |   |
| (5) Baseline        |                          |   |
| Baseline (5)        |                          | • |
| - General           |                          | - |
| Processing Status:  | Not Processed            |   |
| Start Time:         | *Varies*                 |   |
| End Time:           | *Varies*                 |   |
| Duration:           | *Varies*                 |   |
| Status:             | Enabled                  |   |
| Point 1             | 、                        |   |
| Point ID:           | РККТ                     |   |
| Height:             | 0.000                    |   |
| Method:             | Bottom of antenna mount  |   |
| Manufacturer:       | Trimble                  | Ξ |
| Туре:               | Zephyr Geodetic 2 w/Dome |   |
| File 1:             | PKKT081A.15o             |   |
| Point 2             |                          |   |
| Point ID:           | *Varies*                 |   |
| Height:             | 2.000                    |   |
| Method:             | Bottom of antenna mount  | 7 |
| Manufacturer:       | Trimble                  |   |
| Туре:               | R4-3 Internal            |   |
| File 1:             | 36690810.t01             |   |
| Satellites Observed |                          |   |
| GPS:                | *Varies*                 |   |
| GLONASS:            | 0                        |   |
| Galileo:            | 0                        | • |

#### **PPK Processing**

 กำหนดจุดที่เป็น Base หรือ Control point 1 จุดสำหรับเป็นจุดเริ่มต้นของการโปรเซส โดยคลิ๊กขวาแล้วเลือก Add Coordinate

| Project Explorer 7                                                                                                    | × Plan View Start Page       | 🚯 Add Coordinate                                                                                                    | Ф         |                                                                                                    |
|----------------------------------------------------------------------------------------------------|------------------------------|----------------------------------------------------------------------------------------------------|-----------|----------------------------------------------------------------------------------------------------|
| Points<br>BM01<br>BM02<br>CRTSD01<br>CRTSD01<br>CRTSD01<br>CRTSD01<br>CRTSD01                                                                                                    | 1521400                      | Point ID:<br>RTSD01<br>Coordinate type:                                                                                                    |           | <b>▼</b>                                                                                                    |
| <ul> <li>G G</li> <li>Center</li> <li>BM</li> <li>Add Coordinate</li> <li>BM</li> <li>Assign Media Files</li> <li>BM</li> <li>Assign Media Files</li> <li>S70</li> <li>Export</li> <li>S70</li> <li>S70</li> <li>New Points Spreadsheet</li> <li>S71</li> <li>Point Derivation Report</li> <li>S71</li> <li>Point List</li> <li>New Feature Spreadsheet</li> <li>Rename Points</li> <li>Average Points</li> <li>Properties</li> </ul> | Import<br>Expand<br>Collapse | Grid<br>Easting:<br>661625.254<br>Northing:<br>1520626.494<br>Elevation:<br>18.602<br>Status:<br>Enabled<br>Local:<br>Latitude: N13'45'01.54319"<br>Longitude: E100'29'41.66559"<br>Height -13.028 m<br>Global:<br>Latitude: N13'45'01.54319"<br>Longitude: E100'29'41.66559" | <br>?<br> | Grid : Grid coordinate<br>Local : Geodetic coordinate บน<br>Local Datum<br>Global : Geodetic coordinate<br>WGS1984 |

\*\*\* ผู้ใช้ควรเลือกรูปแบบการ add coordinate ในระบบพิกัดอย่างใดอย่างหนึ่งเท่านั้น เช่น Grid, Local หรือ Global

#### **PPK** Processing

• การกำหนดจุดให้เป็น Control Coordinate โดยมีสัญลักษณ์

| 🔥 Add Coordinate                                                               | <b>∓ х</b>                         | Control Quality                                                                                                |
|--------------------------------------------------------------------------------|------------------------------------|----------------------------------------------------------------------------------------------------|
| Point ID:<br>RTSD01<br>Coordinate type:                                        |                                    | Survey Quality                                                                                                 |
| Easting:                                                                       |                                    | Mapping Quality                                                                                                |
| Northing:<br>1520626.494<br>Elevation:                                         | Control Quality Survey Quality     | Unknown Quality                                                                                                |
|                                                                                | Mapping Quality<br>Unknown Quality | 3D Control $\bigtriangleup$<br>2D Control $\bigtriangleup$                                                     |
| Enabled<br>Local<br>Latitude: N13°45'01.54319"<br>Longitude: E100°29'41.66559" |                                    | Level Control 🛛<br>Unknown quality 🔾                                                                           |
| Height         -13.028 m           Global:                                     |                                    | *** ความหมายของความสูงในซอฟต์แวร์ TBC<br>Level = Topographic height(MSL) ,e<br>Height = Ellipsoidal height , h |

#### **PPK Processing**

 เมื่อกำหนดพิกัด Control point ของจุดที่ต้องการแล้ว เมื่อตรวจสอบภายใต้ Project Explorer จะปรากฏเป็น sub class point "

 Office entered" ผู้ใช้สามารถเปิดหน้าต่าง properties เพื่อแก้ไขหรือลบได้

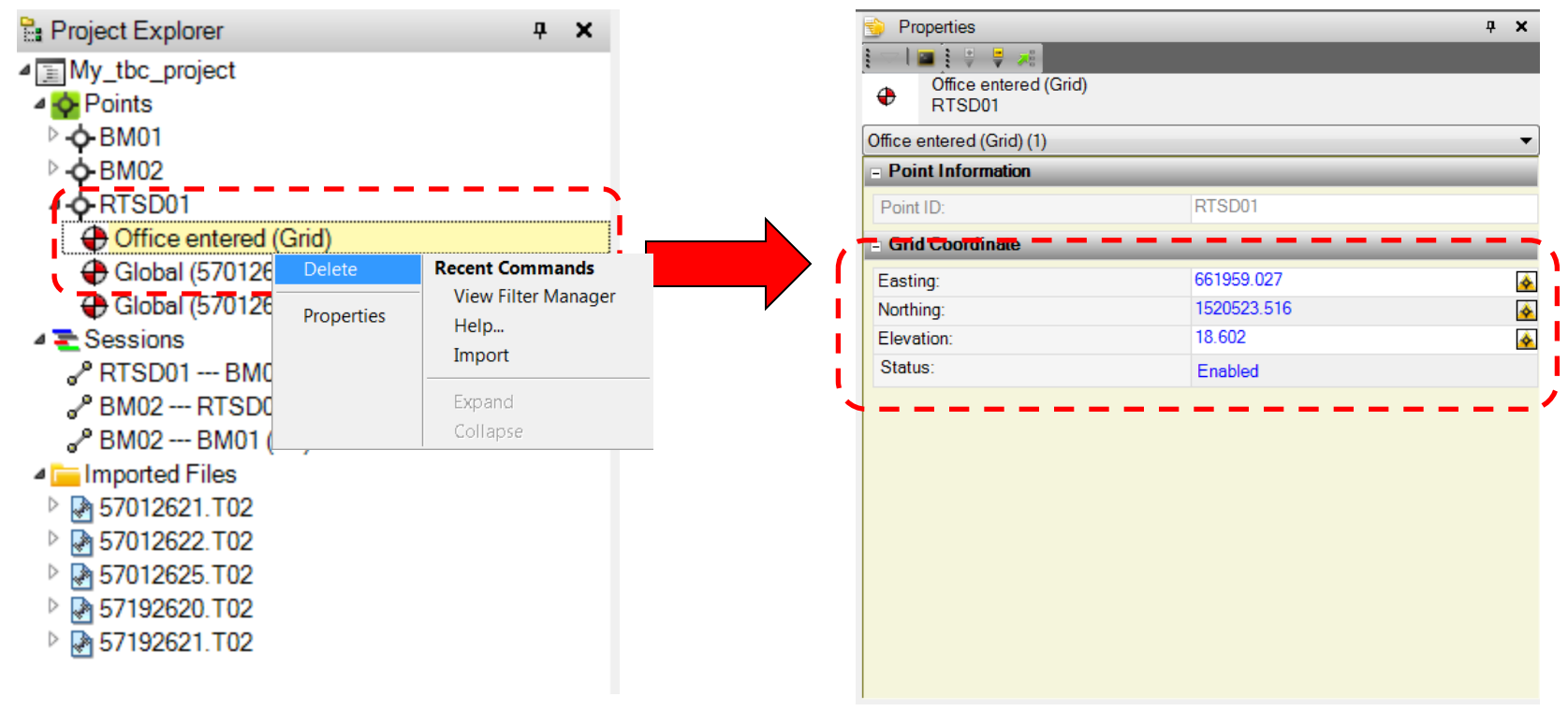

\*\*\* ผู้ใช้ไม่ควรลบ sub class pointGlobal เนื่องจากเป็นข้อมูลเริ่มต้นจากข้อมูลดิบที่ได้รังวัดด้วยวิธี Static

### **GNSS** Processing

#### ผู้ใช้สามารถประมวลผลเส้นฐาน PPK

Tab Survey > Process Baseline จะทำการประมวลผลเส้นฐานที่เป็นไปได้ทั้งหมดโดยอัตโนมัติ โดยเลือกที่ Process
 Baseline โดยผู้ใช้จะต้องปลดการเลือกเส้นฐานก่อน (เส้นสีฟ้า)

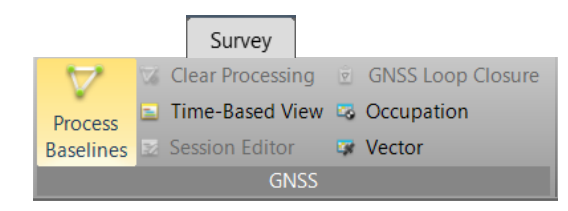

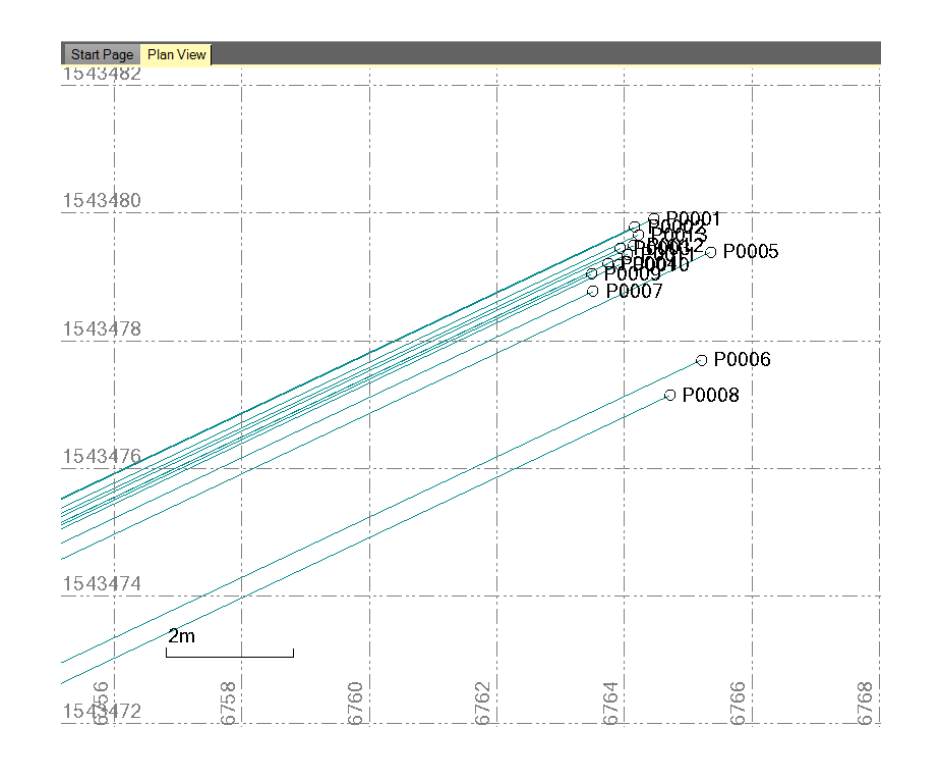

#### **PPK Processing**

- เมื่อประมวลผลเส้นฐานแล้วจะปรากฏหน้าต่างแสดงรายการเส้นฐานที่ประมวลผลได้ โดยพิจารณาค่าต่างๆเช่น Solution(Fixed/Float) Horizontal, Vertical Precision , RMS
- ผู้ใช้สามารถไฮไลต์และเลือกที่ Report เพื่อแสดงรายงานการประมวลผลเส้นฐานนั้นๆได้

| V                                             | Process Baselines                  |                   |                        |              |        |                   |
|-----------------------------------------------|------------------------------------|-------------------|------------------------|--------------|--------|-------------------|
|                                               |                                    | Pro               | ocessing Results       |              |        |                   |
| Sa                                            | v Observation                      | Solution T Ho     | riz. Precision ( Vert. | Precision (9 | RMS    | Length            |
|                                               | PKKT P0001                         | Fixed             | 0.036                  | 0.095        | 0.001  | 11467.480         |
|                                               | PKKT P0002                         | Fixed             | 0.035                  | 0.091        | 0.001  | 11467.247         |
| ļ                                             | PKKT P0003                         | Fixed             | 0.034                  | 0.089        | 0.001  | 11466.927         |
|                                               | PKKT P0004                         | Fixed             | 0.036                  | 0.101        | 0.001  | 11466.668         |
|                                               | PKKT P0005                         | Fixed             | 0.039                  | 0.109        | 0.001  | 11468.196         |
| ŀ                                             | PKKT P0006                         | Fixed             | 0.044 🖻                | 0.130        | 0.001  | 11467.392         |
| F                                             | PKKT P0007                         | Fixed             | 0.038                  | 0.110        | 0.001  | 11466.723         |
|                                               | PKKT P0008                         | Fixed             | 0.042 🟲                | 0.118        | 0.001  | 11466.586         |
|                                               | PKKT P0009                         | Fixed             | 0.043 ►                | 0.120        | 0.001  | 11466.159         |
|                                               | PKKT P0010                         | Fixed             | 0.042 ►                | 0.118        | 0.001  | 11466.383         |
|                                               | PKKT P0011                         | Fixed             | 0.043 🏲                | 0.119        | 0.001  | 11466.695         |
|                                               | PKKT P0012                         | Fixed             | 0.042 🏲                | 0.117        | 0.001  | 11466.893         |
|                                               | PKKT P0013                         | Fixed             | 0.042 🏲                | 0.115        | 0.001  | 11467.121         |
|                                               |                                    |                   |                        |              |        |                   |
|                                               |                                    |                   |                        |              |        |                   |
|                                               |                                    |                   |                        |              |        |                   |
|                                               |                                    |                   |                        |              |        |                   |
|                                               |                                    |                   |                        |              |        |                   |
| _                                             |                                    |                   |                        |              |        |                   |
| re                                            | ss <save> to save processin</save> | g results.        |                        |              | 13 obs | ervations selecte |
|                                               |                                    |                   |                        |              |        |                   |
|                                               | ະ ຍາສະດວ                           | แกคมเดือง         |                        | പ്പറ്റ       | ້ຳລາວ  | สั้นสาม           |
|                                               | • ଭୃଘରମ                            | ม. 12.เทพ.ต       | II Save IW             | ยบนทก        | ฃฃ๚๚   | พนฐาน             |
| אס עד<br>ער ו                                 |                                    |                   |                        |              |        |                   |
| ซี่ได้ประบุคลแต้ก็ด้ (เปลี่ยนเป็นสี่นั้วเวิน) |                                    |                   |                        |              |        |                   |
|                                               | 119111904196                       | 1 M 61 PP 61 9 PI |                        | циони        | ыю)    |                   |
|                                               |                                    |                   |                        |              |        |                   |
|                                               |                                    |                   |                        |              |        |                   |
|                                               |                                    |                   |                        |              |        |                   |

### **RTK Processing**

ข้อมูลรูปแบบ RTK เป็นข้อมูลที่ถูกประมวลผลจากในสนามแล้ว ผู้สามารถ Process ข้อมูล RTK ได้ในกรณีต่อไปนี้

- มีการเปลี่ยนแปลงค่าพิกัดที่ Base Station
- มีการเปลี่ยนแปลงความสูงที่ Base Station หรือ Rover
- ผู้ใช้เลือกชนิด Antenna type หรือ รูปแบบการวัดความสูงผิดมาจากในสนาม

### **RTK Processing**

 น้ำเข้าข้อมูล RTK โดยใช้ .JOB หรือ .DC ที่ได้โอนถ่ายโดยตรงการ Controller ด้วยวิธี Drag and Drop ได้ โดยตรงการ Windows Explorer

| 🛞 D C 🗈 🖥                                       | 8 🗈 🖧 🔍 🚊 🏯 🖿                                                                                              | 💵 🔍 🗶 📼                              |             |                           |                             | My_tbc                                       | project_RTK - Trimble Bu | siness Center                                                                                                    |                                                                                                    |                                        | _ 🗆 X                                                                   |
|-------------------------------------------------|----------------------------------------------------------------------------------------------------|--------------------------------------|-------------|---------------------------|-----------------------------|----------------------------------------------|--------------------------|----------------------------------------------------------------------------------------------------|----------------------------------------------------------------------------------------------------|----------------------------------------|-------------------------------------------------------------------------|
| File Hom                                        | e View Data                                                                                                | Survey CAD                           | Lines       | Surfaces Corridor         | Drafting Photogram          | nmetry Point Cloud                           | Machine Control          | Support                                                                                                    |                                                                                                    |                                        | ^ ?                                                                     |
| Import Expo                                     | <ul> <li>Device Pane</li> <li>Import Format Ec</li> <li>Export Format Ed</li> <li>Import/Export</li> </ul> | litor<br>Trimble Ac<br>litor Service | cess Proper | ties Select All +<br>Data | Plan 3D Poin<br>View View • | A A A A O O<br>ts My Filter - ▼<br># A # P ■ | Georeference             | ries Coordinate<br>System Manager @                                                                                                    | Change Coordinate System<br>Datum Gridding<br>Geoid Sub-Gridding<br>eodetic                                                       | Reports Job Rep<br>• Genera<br>Reports | II Plotbox<br>Print Preview<br>Print<br>Print                           |
| Project Explorer                                |                                                                                                    | A × Start Page                       | Plan View   |                           |                             |                                              |                          |                                                                                                    |                                                                                                    |                                        | ×                                                                       |
| A I My, Ibs_project<br>Points<br>Imported Files | ,RTK                                                                                                    | <u>5000</u>                          |             |                           |                             |                                              |                          | Corganize Collaboration<br>Corganize Collaboration<br>Downloads<br>Corganize Collaboration<br>Downloads<br>Corganize Collaboration<br>Corganize Collaboration<br>Corganize Collaboration<br>Corganize Collaboration<br>Corganize Collaboration<br>Collaboration<br>Collabora | try + Test 190914 + Ro<br>• tew folder<br>Name<br>E 190914 jot<br>57192620.<br>57192621.<br>• • • • • • • • • • • • • • • • • • • | over                                   | Search Ro. P<br>Search Ro. P<br>Date m<br>9/19/20<br>9/19/20<br>9/19/20 |
|                                                 |                                                                                                    | -5000                                | İ           | i_                        | Ì                           | Ĺ                                            |                          |                                                                                                    |                                                                                                    |                                        |                                                                         |
|                                                 |                                                                                                    |                                      | 2000m       | 00(                       | 000                         | 000                                          | 000                      | 000                                                                                                    | 000                                                                                                    | 000                                    | 000                                                                     |
|                                                 |                                                                                                    | -10000                               | 1800        | 1850                      | 1900                        | 1950                                         | 2000                     | 2050                                                                                                    | 2100                                                                                                    | 015(                                   | 220(                                                                    |
|                                                 |                                                                                                    | ► Flags Pa                           | ne          | 7                         | 7                           | 4                                            | 43                       | 47                                                                                                    | 97                                                                                                    | 47                                     | 47 <b>X</b>                                                             |
|                                                 |                                                                                                    | F                                    | Flag        | ged Objects 🛛 🕗           |                             |                                              |                          | Message                                                                                                    |                                                                                                    |                                        |                                                                         |
|                                                 |                                                                                                    | 1                                    |             |                           |                             |                                              |                          |                                                                                                    | 🔳 Snap                                                                                                    | Meter Grid 0                           | 49797.192 m, 20000.000 m                                                |

### **RTK Processing**

 ควรเลือกรูปแบบการน้ำเข้าด้วย "Keep the existing project definition" เพื่อที่จะให้ใช้ระบบค่าพิกัดของ ข้อมูลตามที่ได้ตั้งไว้ใน Project ของซอฟต์แวร์ TBC

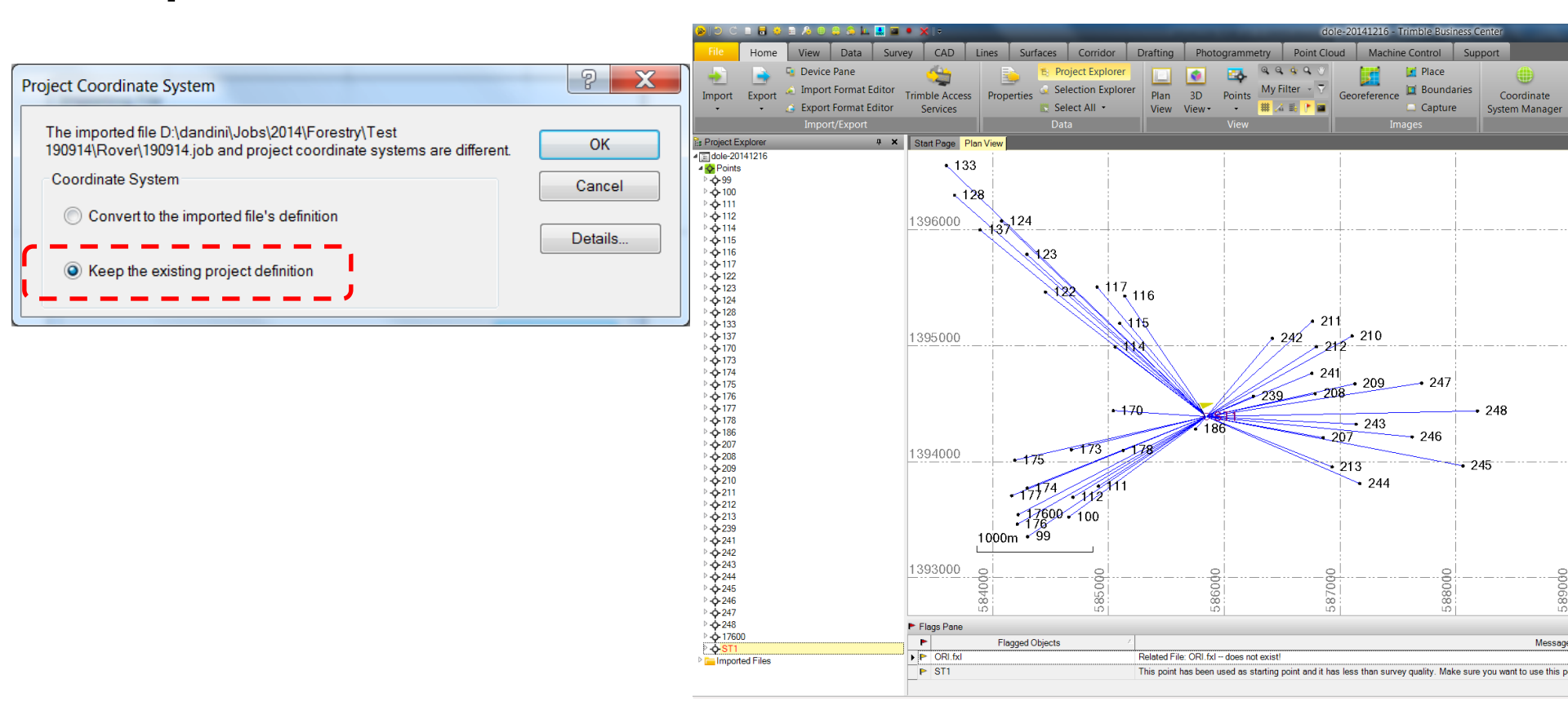

### **RTK Processing**

• ผู้ใช้สามารถแก้ไขหรือกำหนดพิกัดของ Base Station ใหม่ได้ โดยคลิ๊กขวาเลือก Add coordinate

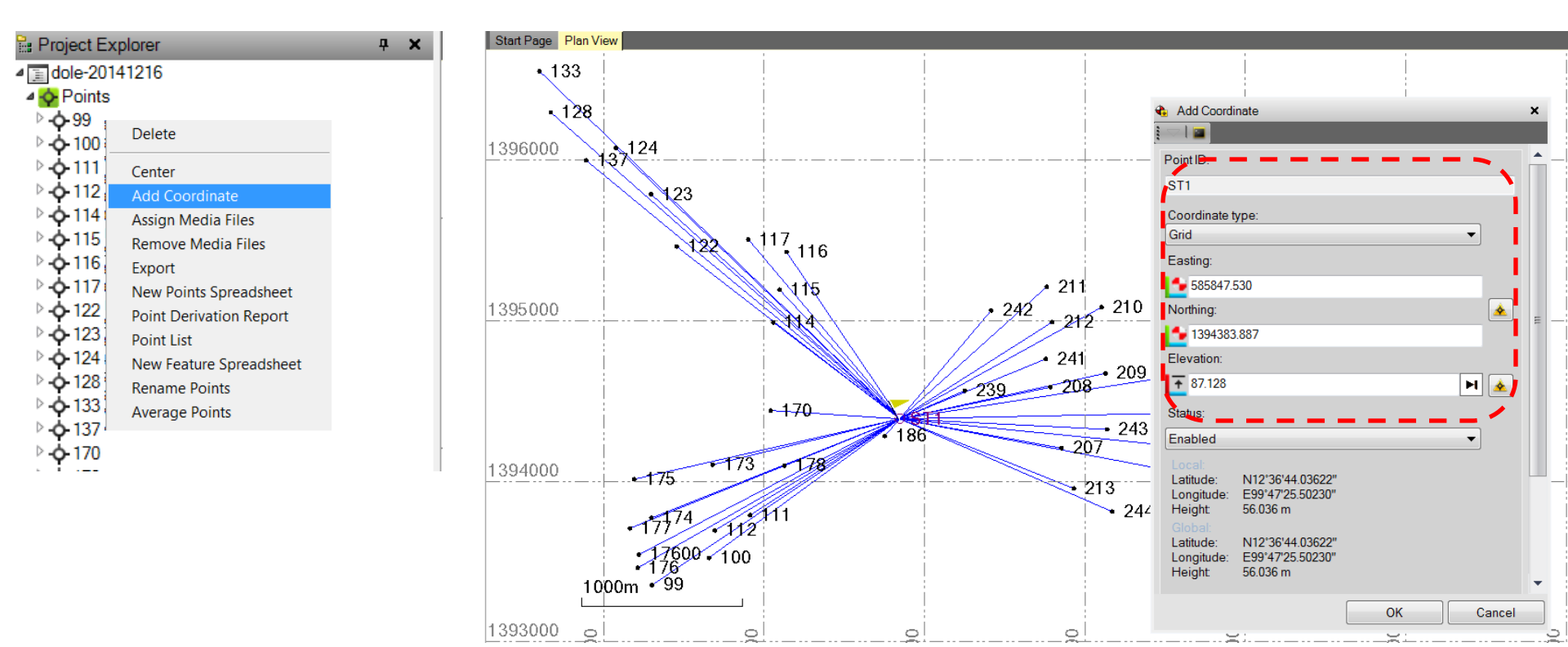

#### **RTK Processing**

ภายใต้ Project Explorer ของจุดที่เป็น Base Station จะปรากฏรายการเส้น Baseline ของการรังวัด RTK ผู้ใช้ สามารถตรวจสอบข้อมูลต่างๆได้เช่น

- ความสูงของจานรับสัญญาณ
- รูปแบบการวัดความสูง
- ชนิดของ Antenna Type

\*\*\* ผู้ใช้สามารถเลือกแบบ Multi-selection ได้โดยการกด Ctrl ค้างขณะคลิ๊ก mouse

| 🔚 Project Explorer                       | ą 🗙     | Properties                   |                         | × |  |  |
|------------------------------------------|---------|------------------------------|-------------------------|---|--|--|
| ▷ - <b>수</b> -248<br>▷ - <b>수</b> -17600 | *       | RTK Vector<br>ST1-173 (V3)   |                         | 1 |  |  |
| <b>₄</b> ∲ <mark>ST1</mark>              |         | RTK Vector (1)               |                         | • |  |  |
| Office entered (Grid)                    | 、       | Start time:                  | 12/16/2014 10:55:30 AM  |   |  |  |
| Global (2014-12-16.job)                  | - 1 - I | End time:                    | 12/16/2014 10:56:47 AM  | _ |  |  |
| ST1-186 (V1)                             |         | Duration:                    | 00:01:17.6              |   |  |  |
| ST1-178 (V/2)                            |         | Status:                      | Enabled                 | - |  |  |
|                                          |         | - Antenna Information (      | (Rover)                 |   |  |  |
| STI-175 (V3)                             | ,       | Point ID:                    | 173                     |   |  |  |
| STI-TI2 (V4)                             |         | Height:                      | 2.000                   |   |  |  |
| 🐝 ST1-111 (V5)                           |         | Method:                      | Bottom of antenna mount |   |  |  |
|                                          |         | Manufacturer:                | Trimble                 | 1 |  |  |
| Project Explorer                         | φ×      | Туре:                        | R8 GNSS/SPS88x Internal | 1 |  |  |
| ▷ <b>-Ò-</b> 248                         |         | - Antenna Information (Base) |                         |   |  |  |
| ▷ - <b>☆</b> - 17600                     |         | Point ID:                    | ST1                     |   |  |  |
| 4-0-ST1                                  |         | Height:                      | 4.096                   |   |  |  |
| Office entered (Grid)                    |         | Method:                      | Antenna Phase Center    |   |  |  |
| 4 Global (2014-12-16 job)                | 、       | Manufacturer:                | Trimble                 |   |  |  |
| ST1-186 (V1)                             |         | Type:                        | R8 GNSS/SPS88x Internal | - |  |  |
| ST1-178 (V/2)                            |         |                              |                         |   |  |  |
| STI-170 (V2)                             |         | Point Information            |                         |   |  |  |
| (m STI-175 (VS)                          |         |                              |                         |   |  |  |
| STI-112(V4)                              |         |                              |                         |   |  |  |
| S11-111 (V5)                             |         |                              |                         | _ |  |  |
| ST1-100 (V6)                             |         |                              | Close                   |   |  |  |
#### **RTK Processing**

ทุกครั้งที่มีการแก้ไขข้อมูล ซอฟต์แวร์จะให้ผู้ใช้ยืนยันการปรับแก้ข้อมูลโดยเลือกที่ "Compute Project"

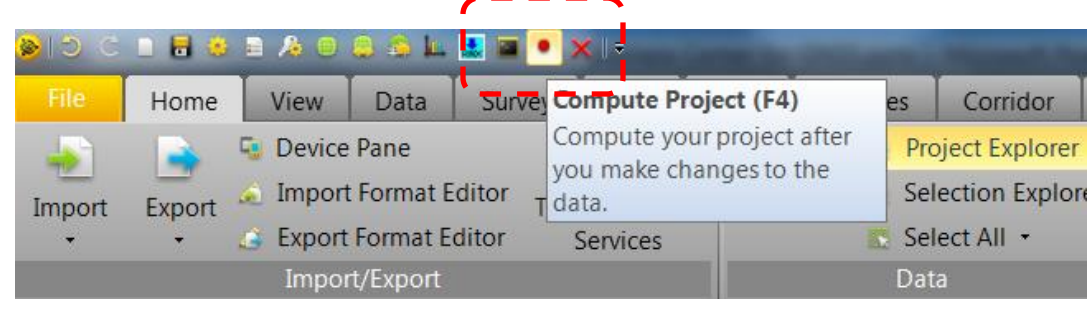

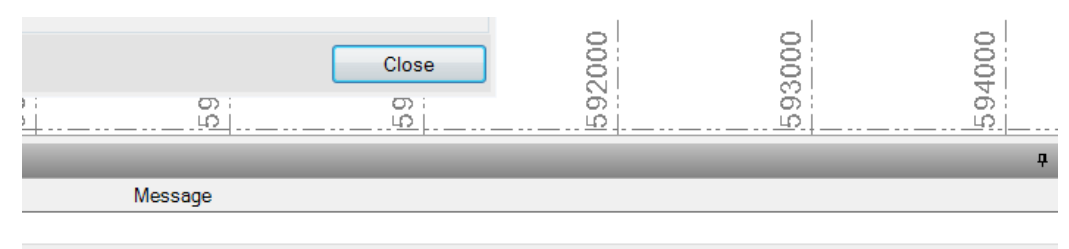

ou want to use this point to flow out observations from

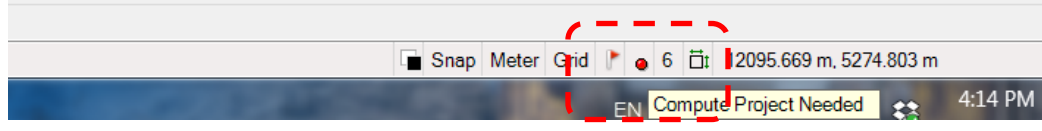

#### RTX PP

- ผู้ใช้สามารถประมวลผลข้อมูลในรูปแบบ Precise Point Positioning (PPP) ที่สามารถให้ความละเอียด ถูกต้อง < 4cm ด้วยบริการของ Trimble RTX</li>
- โดยข้อมูลที่จะสามารถประมวลผลได้คือ ข้อมูลแบบ STATIC ที่มีระยะเวลาในการเก็บข้อมูล ไม่น้อยกว่า
   1 โมง
- ระหว่างประมวลผล computer จะต้องเชื่อมต่อ INTERNET
- โดยข้อมูลที่ประมวลผลได้ จะมีความถูกต้องในระดับ Global Coordinate (ITRF2008)

#### Data Import RTX-PP

• เมื่อสร้างโปรเจคการทำงานและเลือกระบบ Coordinate เรียบร้อยแล้ว นำเข้าไฟล์ GNSS นามสกุล \*.T02

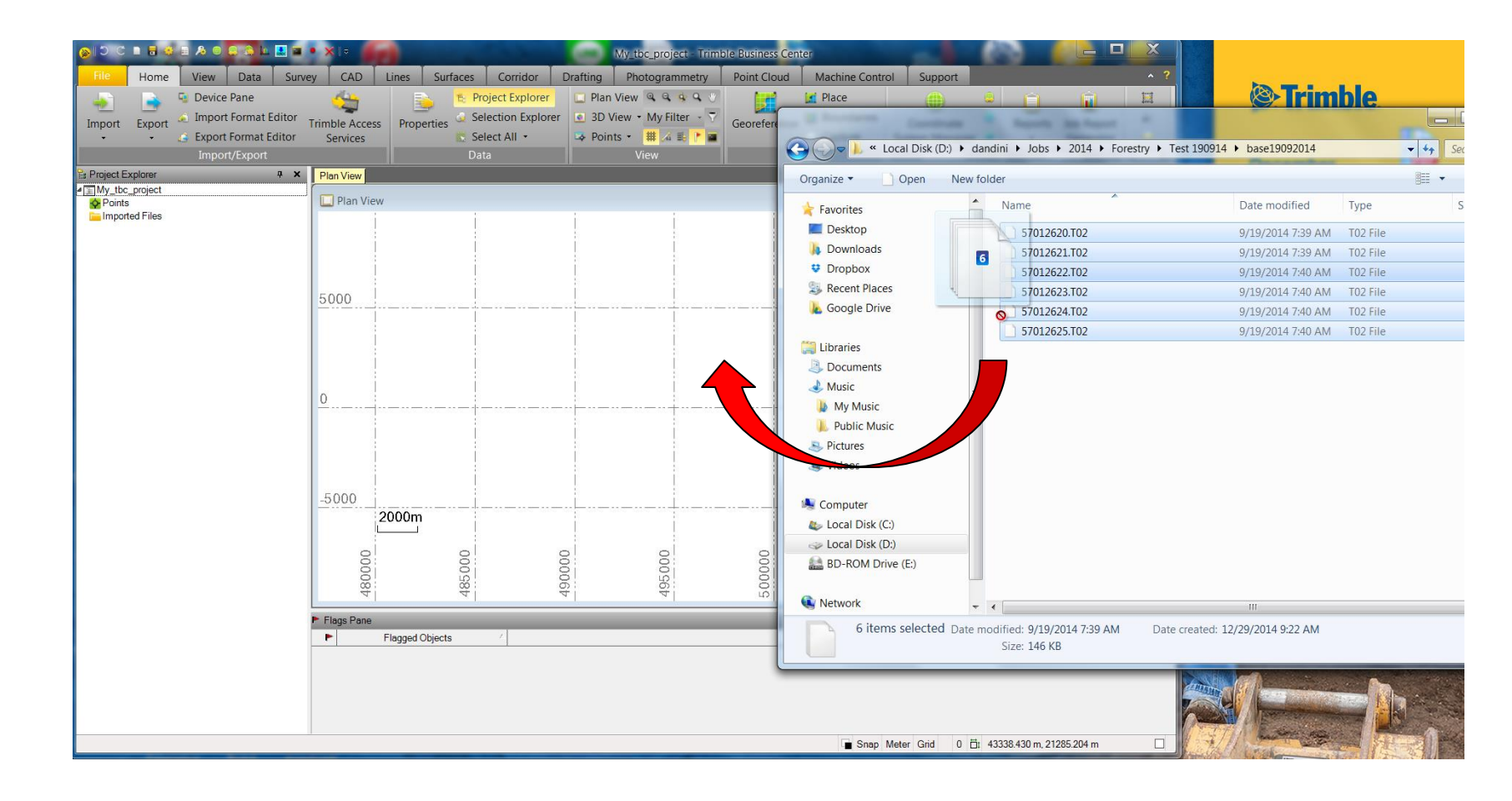

#### Data Import RTX-PP

- ผู้ใช้สามารถแก้ไข Point ID
- ชนิดของจานรับสัญญาณดาวเทียม รูปแบบการวัดความสูงข ความสูงของจานรับสัญญาณดาวเทียม ในขั้นตอน Raw data Check In
- ข้อมูลที่วัดได้มีระยะเวลา มากกว่า 1 ชั่วโมง ฟังก์ชั่น Send to RTK-PP ในขั้นตอนนี้ให้ผู้ใช้ติ๊ กออกก่อน
- \*\*\* การ process RTX-PP จะต้อง เชื่อมต่อ Internet อยู่เท่านั้น \*\*\* หากเป็นการรังวัด Static ซ้ำที่จุดเดิม ควรใช้ชื่อจุด(point ID) เดียวกัน

| • | Receiver Raw Data Check In |          |                  |              |                      |                      |          |              |                   |   |
|---|----------------------------|----------|------------------|--------------|----------------------|----------------------|----------|--------------|-------------------|---|
|   | _                          |          |                  |              |                      |                      |          |              |                   | - |
|   |                            |          |                  | _            |                      | Point View           |          |              |                   |   |
|   | In                         | nport    | Point ID         | File Name    | Start Time           | End Time             | Duration | Feature Code | Send to RTX-PP    |   |
|   | Þ                          | <b>V</b> | bm3              | 22630550.T01 | 2/24/2015 3:47:44 PM | 2/24/2015 6:15:27 PM | 02:27:43 |              |                   |   |
|   | _                          |          |                  |              |                      |                      |          |              |                   |   |
|   | _                          |          |                  |              |                      |                      |          |              |                   |   |
|   |                            | _        |                  |              |                      |                      |          |              |                   |   |
|   |                            |          |                  |              |                      |                      |          |              |                   |   |
|   |                            |          |                  |              |                      |                      |          |              |                   |   |
|   |                            |          |                  |              |                      |                      |          |              |                   |   |
|   |                            |          |                  |              |                      |                      |          |              |                   |   |
|   |                            |          |                  |              |                      |                      |          |              |                   |   |
|   |                            |          |                  |              |                      |                      |          |              |                   |   |
|   | De                         | aint 🛛   | Intenna Receiver |              |                      |                      |          |              |                   |   |
|   | PC                         |          |                  | J            |                      |                      |          |              |                   |   |
|   |                            |          | Antenna model:   | Aut          | omatic               | •                    | Rese     | t 👘          | OK <u>C</u> ancel |   |
|   |                            |          |                  |              |                      |                      |          |              |                   |   |

|    | Receiver Raw Data Check In |        |                       |              |                |               |      |                  |          |                |
|----|----------------------------|--------|-----------------------|--------------|----------------|---------------|------|------------------|----------|----------------|
| 1  | _                          | -      |                       |              |                | Antenna       | /iew |                  |          | <sub>1</sub>   |
| Ŀ. | Im                         | port   | Point ID              | File Name    | Manufacturer A | Type          |      | Method           | Height   | Serial Number  |
|    | ►                          | •      | bm3                   | 22630550.T01 | Trimble        | R8-4 Internal | -    | Center of bumper | 1.422 m  |                |
|    |                            |        |                       |              |                |               | _    |                  |          |                |
|    |                            |        |                       |              |                |               |      |                  |          |                |
|    |                            |        |                       |              |                |               |      |                  |          |                |
|    |                            |        |                       |              |                |               |      |                  |          |                |
|    |                            |        |                       |              |                |               |      |                  |          |                |
|    |                            |        |                       |              |                |               |      |                  |          |                |
|    | Po                         | int 🛆  | ntenna Receiver       |              |                |               |      |                  |          |                |
|    |                            |        | uncenna i ricconter j |              |                |               |      |                  |          |                |
|    | Ante                       | enna n | nodel:                | Automatic    |                | •             | •    | <u>R</u> eset    | <u> </u> | <u>C</u> ancel |

#### RTX-PP

 ที่แถบ Survey เลือก Send to RTX-PP และกำหนดข้อมูลตามตัวอย่าง ซึ่งเป็นค่ามาตรฐานที่ใช้ได้ทันที จากนั้น เลือก Send

| ی ۵ ۵ ۵ ۵ ۵ ۵ ۵ ۵ ۵ ۵ ۵ ۵ ۵ ۵ ۵ ۵ ۵ ۵ ۵                                                           | 🗧 🖥 😂 🖻 🖉 🗇 🛣 💁 \star 📮 🔹 🗶 📼 🔹 🗶 📼 🔹 RTX-PPP - Trimble Business Center                                               |                                                                                                    |                                                              |  |  |
|---------------------------------------------------------------------------------------------------|----------------------------------------------------------------------------------------------------|----------------------------------------------------------------------------------------------------|--------------------------------------------------------------|--|--|
| File Home View Data Survey                                                                        | CAD Edit Surfaces Corridor                                                                                            | r Drafting Photogrammetry Point Clouds Machine Control                                                                                                    | Support ^ ?                                                  |  |  |
| Import Export<br>Import/Export<br>GNSS                                                            | Adjust Level Adj<br>Adjust Level Adj<br>Traverse Editor Adj<br>Optical                                                | just Site Local Site Transform Process Features                                                                                                    | e Measure<br>Distance<br>Measure                             |  |  |
| Project Explorer 4 ×                                                                              | Start Page Plan View                                                                                                  | × Send to RTX-PP                                                                                                    | <b>д х</b>                                                   |  |  |
| <ul> <li>■ RTX-PPP</li> <li>▶ Points</li> <li>■ Imported Files</li> <li>▶ 22630550.T01</li> </ul> | 1586451.5<br>1586451<br>○ bm3                                                                                         | Select occupation files to process:<br>bm3 (22630550.T01 - 2 MB)<br>Note: The above list includes long static data files (1+<br>update rate not faster than 0.5 seconds) in T01, T02, or<br>were recorded with supported receivers and antenna | hours with an<br>or DAT format that<br>is after 14 May 2011. |  |  |
| Project Explorer 💎 View Filter Manager                                                            | 1586450.5<br>0.10m<br>1586450<br>1586450<br>00<br>00<br>00<br>00<br>00<br>00<br>00<br>00<br>00<br>00<br>00<br>00<br>0 | Coordinate system:<br>Automatic Selection<br>Tectonic plate:<br>Automatic Selection<br>Import results as:<br>Local coordinates<br>Sano Meter Grid 0 to 1954 m 2213 m                                                                           | Cancel                                                       |  |  |
|                                                                                                   |                                                                                                    | L∎ Snap Meter Grid 0 □t 1.954 m, 2.213 m                                                                                                    |                                                              |  |  |

#### RTX-PP

 ซอฟต์แวร์จะทำการเชื่อมต่อข้อมูลผ่าน Internet เพื่อประมวลผลข้อมูลในรูปแบบ RTX โดยจะปรากฏ หน้าต่าง Process View และเมื่อประมวลผลเรียบร้อยแล้ว จะปรากฏปุ่ม Import โดยผู้ใช้สามารถ เลือก Import เพื่อนำ ข้อมูลมาใช้งานได้ทันที

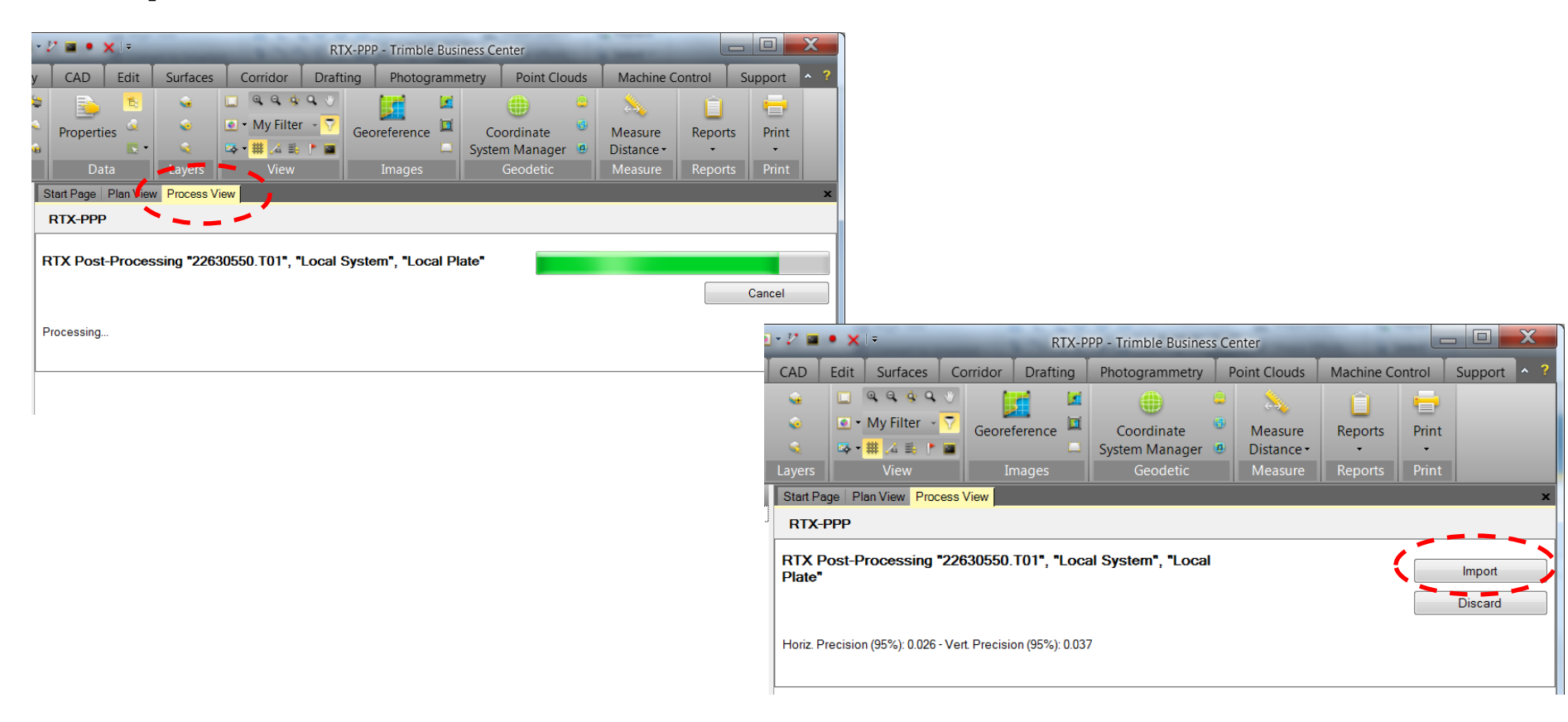

#### RTX-PP

• ผู้ใช้สามารถตรวจสอบข้อมูลที่ประมวลผลแล้วใน Project Explorer -> Import Files->RTX

โดยสามารถแสดงผลของการประมวลผลได้ที่หน้าต่าง Properties

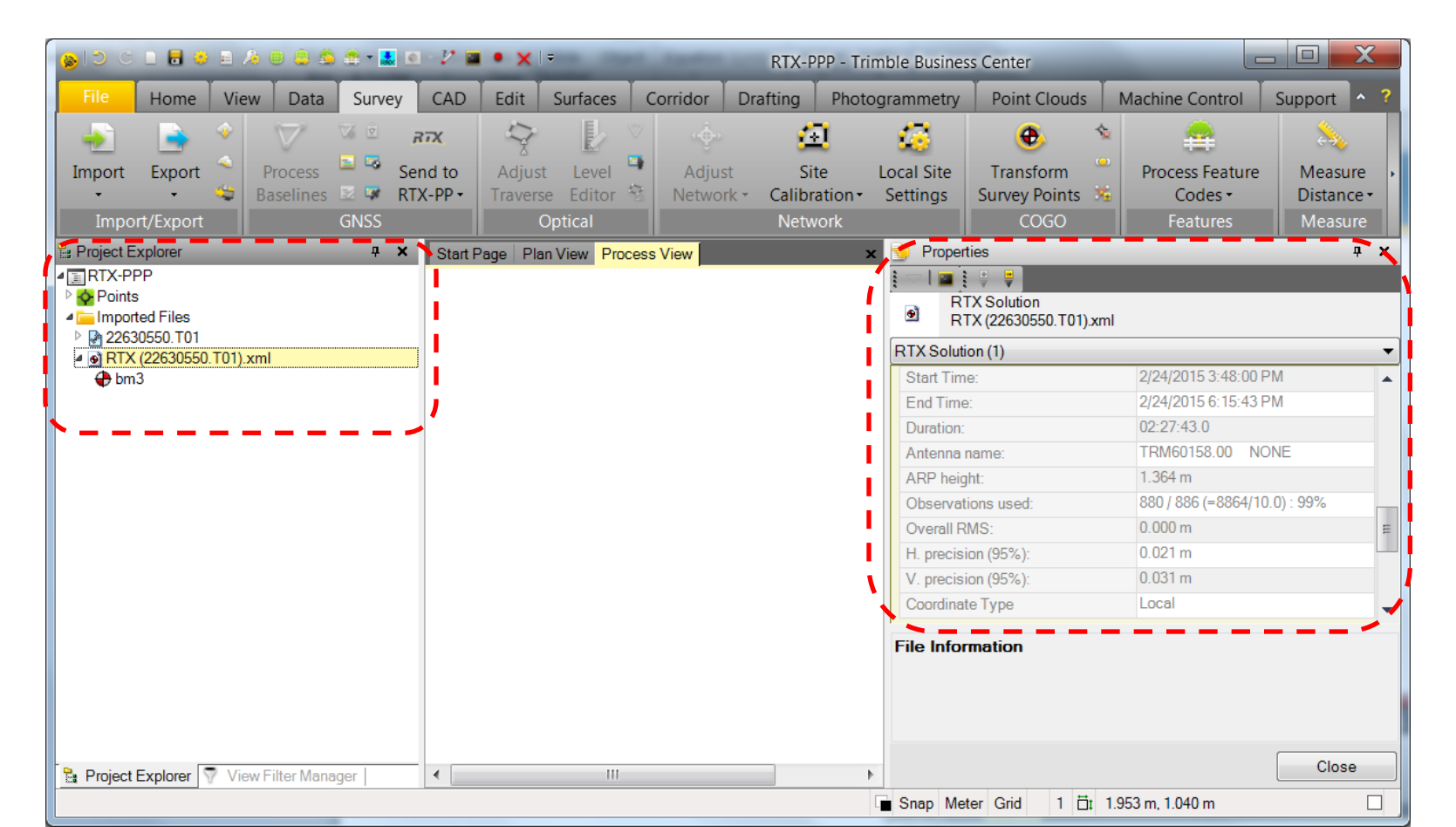

การสร้างเส้นชั้นความสูง

• นำเข้าข้อมูลจุดที่ต้องการสร้างเส้นชั้นความสูงที่ได้จากการรังวัดหรือ การนำเข้าแบบ CSV

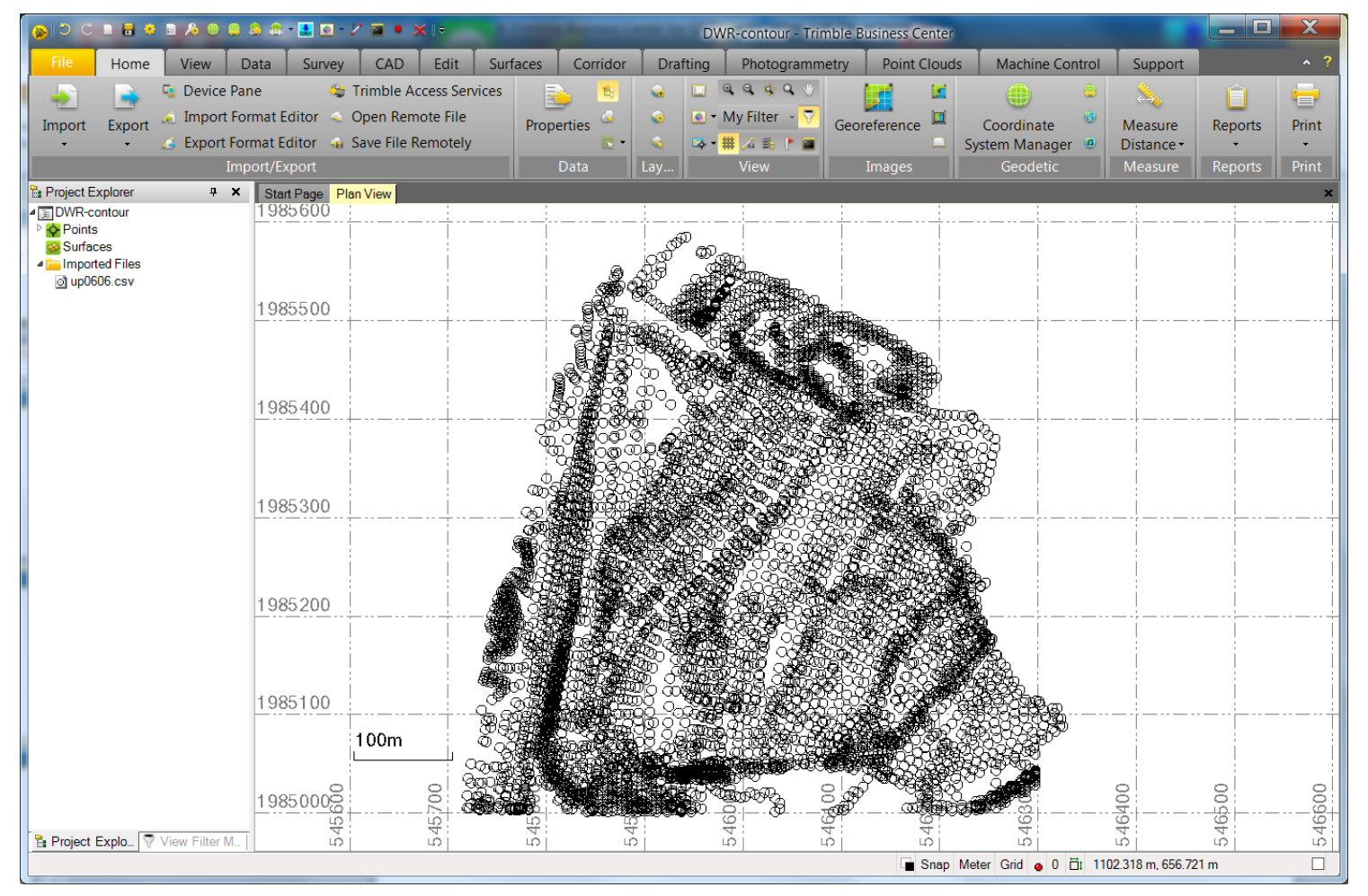

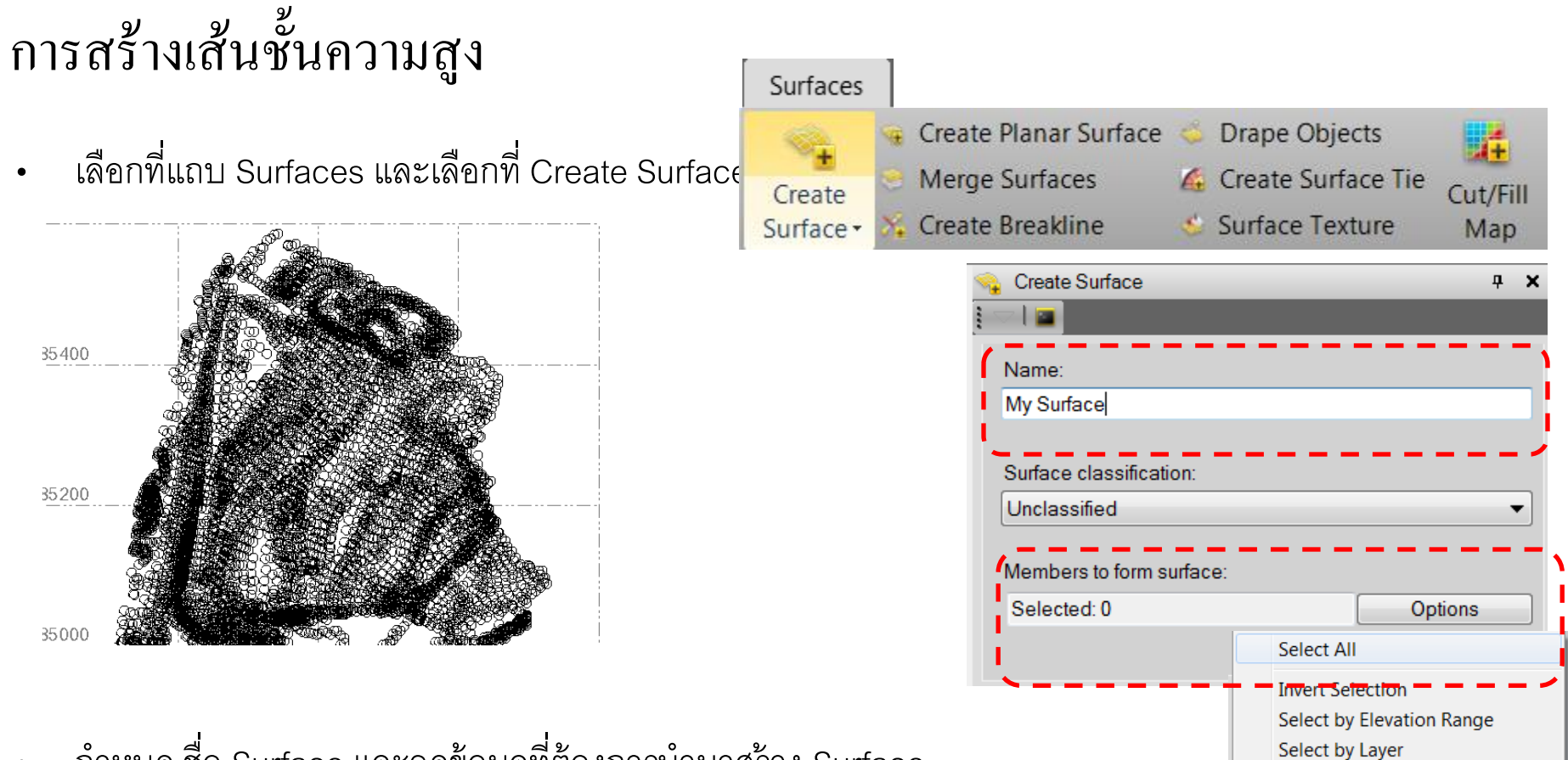

Select Duplicate Points

Select Points Advanced Select

กำหนด ชื่อ Surface และจุดข้อมูลที่ต้องการนำมาสร้าง Surface ٠

การสร้างเส้นชั้นความสูง

• ผู้ใช้สามารถจุดข้อมูลได้ 2 รูปแบบหลักคือ แบบ Select All สำหรับเลือกข้อมูลทั้งหมด

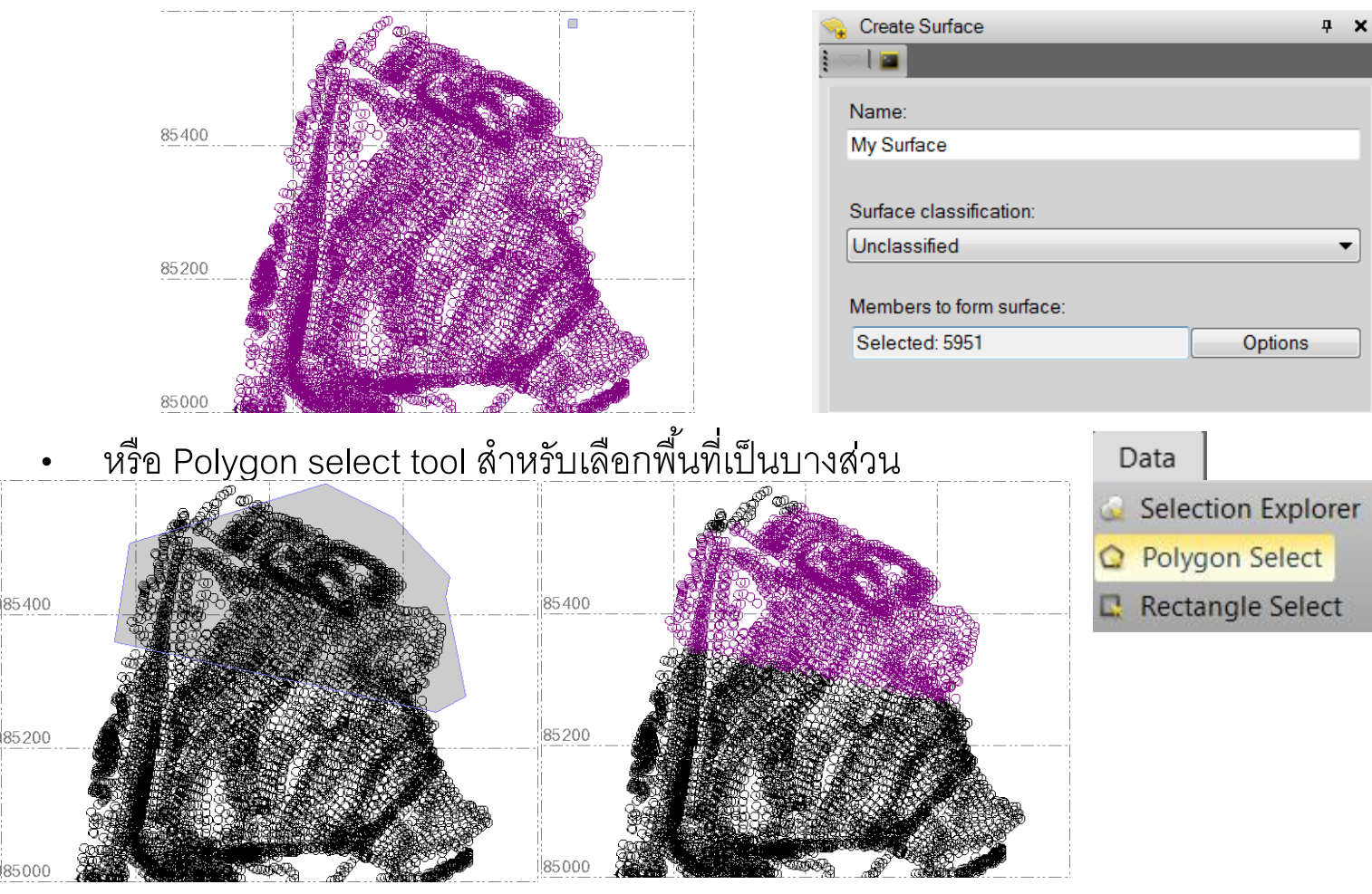

การสร้างเส้นชั้นความสูง

• Polygon Select

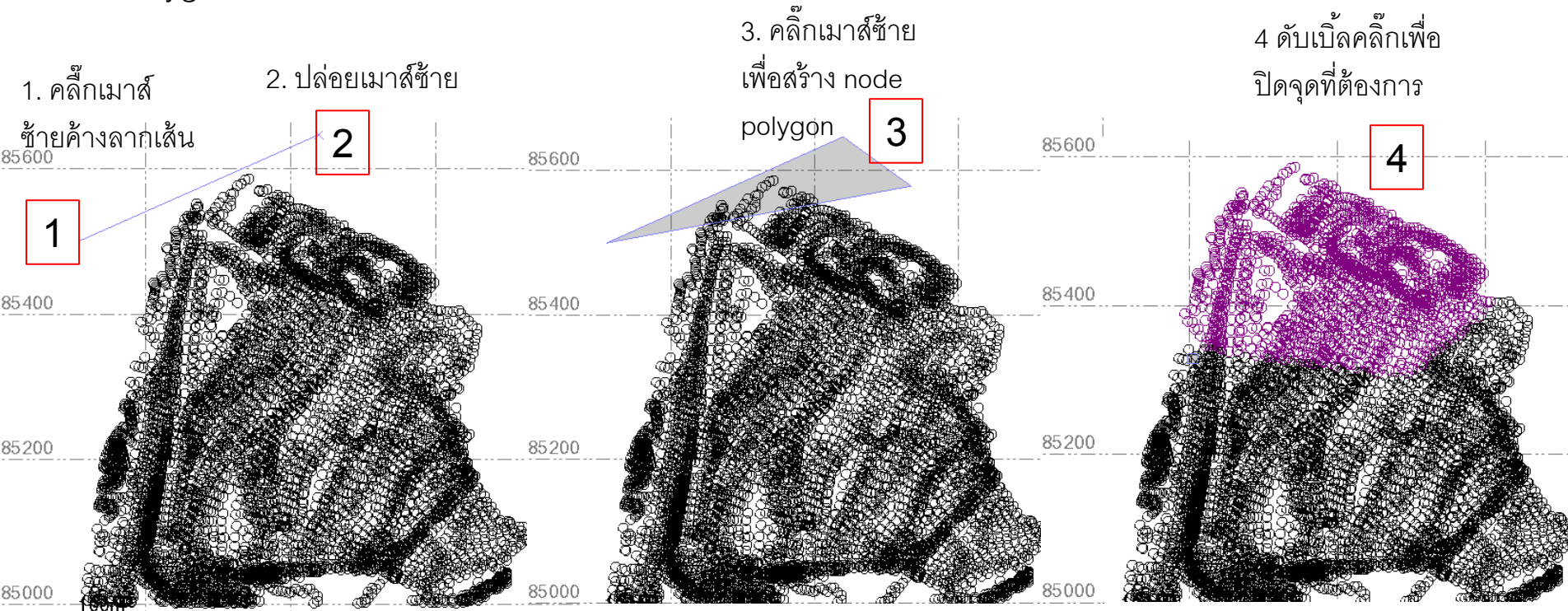

การสร้างเส้นชั้นความสูง

 ซอฟต์จะทำการสร้าง ข่ายสามเหลี่ยม TIN จากจุดข้อมูลที่มี และทำการสร้างออปเจค Surface ภายใต้ Project Explorer

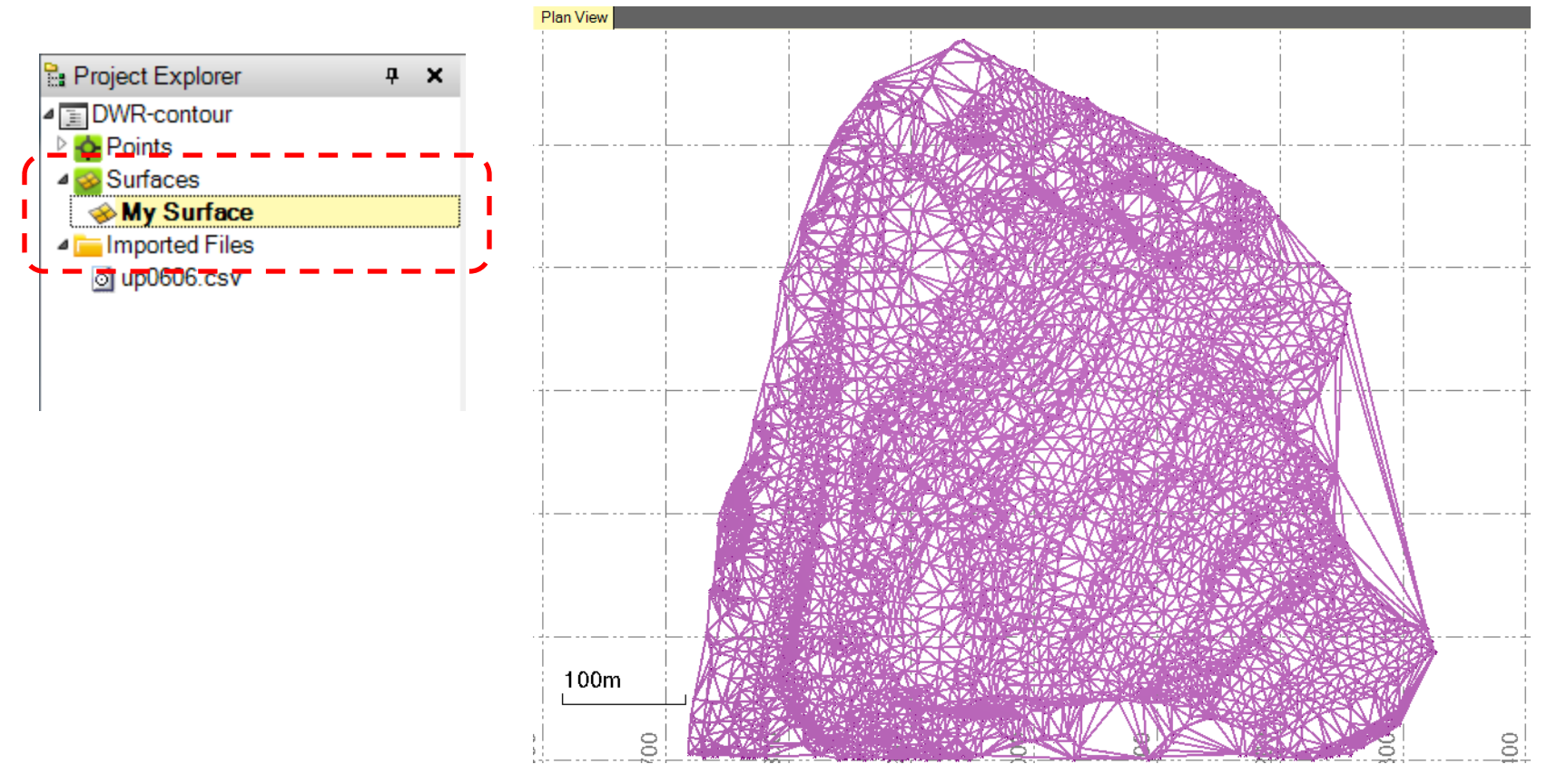

ข้อมูล Surface ที่นำมาสร้าง Contour Information Surface: การสร้างเส้นชั้นความสูง contour My Surface ชื่อ contour Name: Contours Contour interval ระยะเส้น contour HH 2.000 สร้างเส้น Contour โดยเลือกที่ Index contour frequency: เส้น Contour หลัก 🗕 💶 5 Surfaces  $\rightarrow$  Create Contour Layer. Contour Surfaces Contour color: By Layer Ŧ Create Contours Contour line weight: Create Quick Contours กำหนดรูปแบบ สีและความ By Layer Ŧ Index contour color: Create Quick Contour at Elevation Smooth By Layer Ŧ Index contour line weight: By Layer Ŧ Color contours by elevation Smooth contours กำหนดรูปแบบ contour label Text style: Standard • 1. Distance between labels: HH 20.000 Label ends of contours Surface Information \$ Max. elevation: 336.000 จำนวนเส้น contour ที่คำนวณได้ Min. elevation: 193.390

Create Contours

Estimated number of contours:

Cancel

OK

72

×

การสร้างเส้นชั้นความสูง

• ซอฟต์จะทำการสร้างเส้นชั้นความสูงจากข้อมูล Surface cและทำการสร้างออปเจค Contour ภายใต้ Project

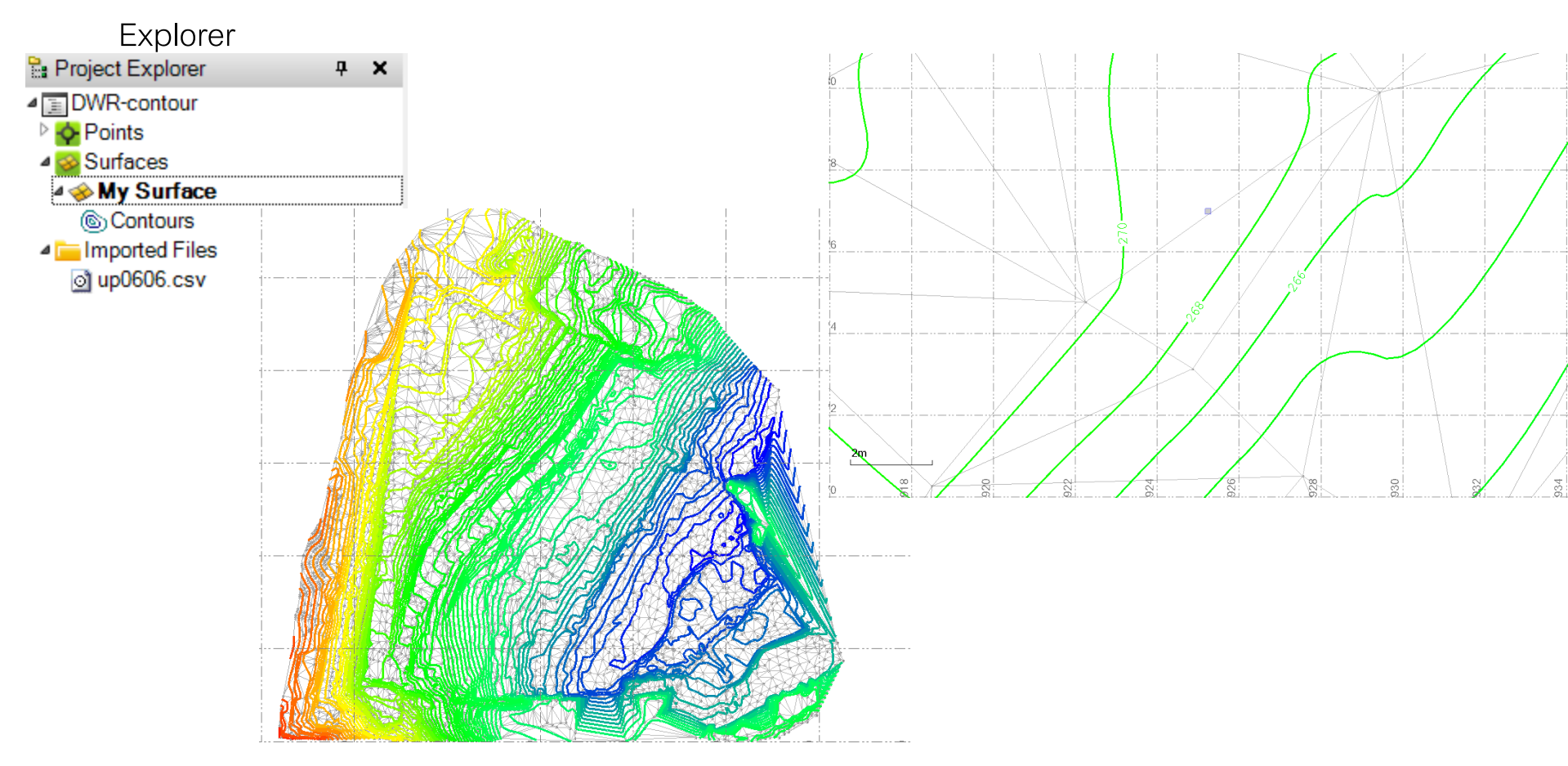

#### Data Export

#### ผู้ใช้สามารถ Export ได้หลายรูปแบบดังนี้

- Excel Sheet
- DXF/DWG
- ESRI Shapefile
- Google Earth KML/KMZ

#### Data Export

#### Excel sheet เลือกที่ Report Point List

| Но       | ome                                                                                                    | Start Page Plan View Point List | <b>1</b>                                           | Find   Novt                                                                                                    |                                                                                                    |                                                                                                    |                                                              |
|----------|----------------------------------------------------------------------------------------------------|---------------------------------|----------------------------------------------------|----------------------------------------------------------------------------------------------------|----------------------------------------------------------------------------------------------------|----------------------------------------------------------------------------------------------------|--------------------------------------------------------------|
| Re       | ports Job Report                                                                                                    |                                 | Excel<br>PDF<br>Word                               | Find   Next                                                                                                    |                                                                                                    | _                                                                                                    | _                                                            |
|          | Generator                                                                                                    |                                 | Project file data                                  |                                                                                                    | Coordinat                                                                                                    | e System                                                                                             |                                                              |
|          | <u>1</u> Baseline Processing Report                                                                                                    |                                 | Name:                                              | C:\TBC-projects\dole-20141216.vce                                                                                                    | Name:                                                                                                    | UTM                                                                                                  |                                                              |
|          | 2 Corridor Definition Report                                                                                                    |                                 | Size:                                              | 260 KB                                                                                                    | Datum:                                                                                                    | WGS 1984                                                                                             |                                                              |
|          | <u>3</u> Earthwork Report                                                                                                    |                                 | Modified:                                          | 12/18/2014 2:06:59 PM (UTC:7)                                                                                                    | Zone:                                                                                                    | 47 North (9                                                                                          | 9E)                                                          |
|          | 4 Level Report                                                                                                    |                                 | Time zone:                                         | SE Asia Standard Time                                                                                                    | Geoid:                                                                                                    | EGM96 (G                                                                                             | lobal)                                                       |
|          | 5 Network Adjustment Report                                                                                                    |                                 | Reference number:                                  |                                                                                                    | Vertical da                                                                                                    | atum:                                                                                                |                                                              |
|          | <u>6</u> Point Derivation Report                                                                                                    |                                 | Description:                                       |                                                                                                    |                                                                                                    |                                                                                                    |                                                              |
|          | 7 Point List                                                                                                    |                                 |                                                    | P                                                                                                    | oint List                                                                                                    |                                                                                                    |                                                              |
|          |                                                                                                    |                                 |                                                    | -                                                                                                    |                                                                                                    |                                                                                                    |                                                              |
|          | <u>8</u> Site Calibration Report                                                                                                    |                                 | ID                                                 | Easting<br>(Meter)                                                                                                    | Northing<br>(Meter)                                                                                                    | Elevation<br>(Meter)                                                                                 | Feature Code                                                 |
|          | 8 Site Calibration Report<br>9 As-Staked Report                                                                                           |                                 | ID<br>99                                           | Easting<br>(Meter)<br>584302.050                                                                                                    | Northing<br>(Meter)<br>1393348.837                                                                                                    | Elevation<br>(Meter)<br>90.759                                                                       | Feature Code                                                 |
|          | 8 Site Calibration Report<br>9 As-Staked Report<br>10 As-Staked Corridor Report                                                           |                                 | 1D<br>99<br>100                                    | Easting<br>(Meter)<br>584302.050<br>584658.347                                                                                                    | Northing<br>(Meter)<br>1393348.837<br>1393518.497                                                                                                    | Elevation<br>(Meter)<br>90.759<br>89.784                                                             | Feature Code<br>BSPF<br>BSPF                                 |
|          | 8 Site Calibration Report<br>9 As-Staked Report<br>10 As-Staked Corridor Report<br>More Reports                                           |                                 | 1D<br>99<br>100<br>111                             | Easting<br>(Meter)           584302.050           584658.347           584914.817                                                                                     | Northing<br>(Meter)<br>1393348.837<br>1393518.497<br>1393784.585                                                                                                    | Elevation<br>(Meter)<br>90.759<br>89.784<br>86.578                                                   | Feature Code<br>BSPF<br>BSPF<br>BSPF                         |
| Ê        | 8 Site Calibration Report<br>9 As-Staked Report<br>10 As-Staked Corridor Report<br>More Reports<br>Report Options                         |                                 | ID<br>99<br>100<br>111<br>112                      | Easting<br>(Meter)           584302.050           584658.347           584914.817           584695.240                                                                | Northing<br>(Meter)<br>1393348.837<br>1393518.497<br>1393784.585<br>1393690.065                                                                                                    | Elevation<br>(Meter)<br>90.759<br>89.784<br>86.578<br>88.066                                         | Feature Code<br>BSPF<br>BSPF<br>BSPF<br>BSPF                 |
| ÷.       | 8 Site Calibration Report<br>9 As-Staked Report<br>10 As-Staked Corridor Report<br>More Reports<br>Report Options<br>Job Report Generator |                                 | ID<br>99<br>100<br>111<br>112<br>114               | Easting<br>(Meter)           584302.050           584658.347           584914.817           584695.240           585060.067                                           | Northing<br>(Meter)           1393348.837           1393518.497           1393784.585           1393690.065           1394984.945                                                                   | Elevation<br>(Meter)<br>90.759<br>89.784<br>86.578<br>88.066<br>84.325                               | Feature Code<br>BSPF<br>BSPF<br>BSPF<br>BSPF<br>BSPF         |
| <u>.</u> | 8 Site Calibration Report<br>9 As-Staked Report<br>10 As-Staked Corridor Report<br>More Reports<br>Report Options<br>Job Report Generator |                                 | ID<br>99<br>100<br>111<br>112<br>114<br>115        | Easting<br>(Meter)           584302.050           584658.347           584658.240           584695.240           585060.067           585099.466                      | Northing<br>(Meter)           1393348.837           1393518.497           1393784.585           1393690.065           1394984.945           1395187.683                                             | Elevation<br>(Meter)<br>90.759<br>89.784<br>86.578<br>88.066<br>84.325<br>88.439                     | Feature Code<br>BSPF<br>BSPF<br>BSPF<br>BSPF<br>BSPF         |
| <u>.</u> | 8 Site Calibration Report<br>9 As-Staked Report<br>10 As-Staked Corridor Report<br>More Reports<br>Report Options<br>Job Report Generator |                                 | ID<br>99<br>100<br>111<br>112<br>114<br>115<br>116 | Easting<br>(Meter)           584302.050           584658.347           584914.817           584695.240           585060.067           585099.466           585141.923 | Northing<br>(Meter)           1393348.837           1393518.497           1393784.585           1393690.065           1394984.945           1395187.683           1395187.683           1395423.505 | Elevation<br>(Meter)<br>90.759<br>89.784<br>86.578<br>88.066<br>84.325<br>88.439<br>88.439<br>83.319 | Feature Code<br>BSPF<br>BSPF<br>BSPF<br>BSPF<br>BSPF<br>BSPF |

#### Data Export

• DXF/DWG โดยเลือกที่ Export

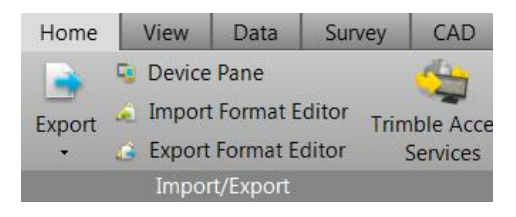

| 🛓 Export                      |          | <b>д X</b>   |
|-------------------------------|----------|--------------|
|                               |          |              |
| File Format                   |          |              |
| Point Cloud                   |          |              |
| Corridor Cu                   | ustom    | GIS          |
| DXE exporter                  | CAD      | Construction |
| DWG exporter                  |          |              |
| SketchUp file (.skp) exporter |          |              |
|                               |          |              |
|                               |          |              |
|                               |          |              |
| Data                          |          |              |
| Selected: 0                   |          | Options      |
| File Name                     |          |              |
| dole-20141216.dwg             |          | 4            |
| Close command after export    |          |              |
| Settings                      |          | \$           |
| -                             |          |              |
| DWG version:                  | dwa 2000 |              |
| Explode block:                | Yes      |              |
| Export point as point block:  | Yes      |              |
| - Misc                        |          |              |
| Export unit:                  |          |              |
| Export unit.                  | Meter    |              |
|                               |          |              |
|                               |          |              |
|                               |          |              |
|                               | Export   | Close        |

#### Data Export

• ESRI Shape file โดยเลือกที่ Export

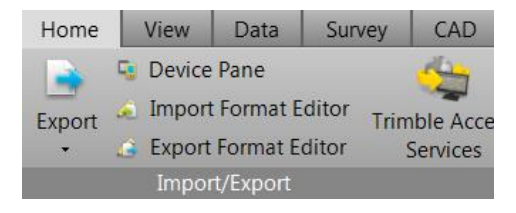

| 🛓 Export              |                 | <b>д х</b>    |
|-----------------------|-----------------|---------------|
| 🗢   🖬 🛯 🙆             |                 |               |
| File Format           |                 |               |
| Point Cloud           |                 |               |
| Corridor              | Custom          | GIS           |
| Survey                | CAD             | Construction  |
| Geodatabase XML expo  | orter           |               |
| Shapefile exporter    |                 |               |
|                       |                 |               |
|                       |                 |               |
|                       |                 |               |
| Data                  |                 |               |
| Selected: 0           |                 | Options       |
| File Name             |                 | E             |
| dole-20141216.shp     |                 | ▼ 🖓           |
|                       |                 |               |
| Close command alle    | rexpon          |               |
| Settings              |                 | *             |
| Distance units:       | Meters          |               |
| Output horizontal:    | Global: Latitud | de, Longitude |
| Output vertical:      | Elevation       |               |
| Name:                 | Yes             |               |
| Layer:                | Yes             |               |
| Feature codes:        | Yes             |               |
| Global coordinates:   | Yes             |               |
| Local coordinates:    | Yes             |               |
| Grid coordinates:     | Yes             |               |
| Horizontal precision: | Voc             | •             |
|                       | E               | xport Close   |
|                       |                 |               |

#### Data Export

• Google KML/KMZ โดยเลือกที่ Export

| Home   | View     | Data Sur                |       | ey CAD       |
|--------|----------|-------------------------|-------|--------------|
|        | 🤹 Device | Pane                    |       |              |
| Export | 🔬 Impor  | t Format <mark>E</mark> | ditor | Trimble Acce |
| *      | 🔒 Export | Format E                | ditor | Services     |
|        | Impo     | rt/Export               |       |              |

| Export                                     |                 | <b>д х</b>   |
|--------------------------------------------|-----------------|--------------|
| 🖘 l 🔳 🛊 🙆                                  |                 |              |
| File Format                                |                 |              |
| Point Cloud                                |                 |              |
| Corridor                                   | Custom          | GIS          |
| Survey                                     | CAD             | Construction |
| Kml/Kmz exporter                           |                 |              |
| Geodatabase XML expo<br>Shapefile exporter | ter             |              |
| Data<br>Selected: 0                        |                 | Ontions      |
|                                            |                 | Options      |
| File Name                                  |                 |              |
| dole-20141216.kml                          |                 | ▼ 🐨          |
| Close command after                        | export          |              |
| Settings                                   |                 | *            |
| Output file type:                          | Output kml file |              |
| Easting offset:                            | 0.000 m         |              |
| Northing offset:                           | 0.000 m         |              |
| Elevation offset:                          | 0.000 m         |              |
| Altitude mode:                             | Clamp to groun  | ıd           |
|                                            |                 |              |
|                                            | Expo            | ort Close    |

• Question